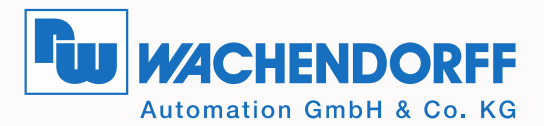

# **Technisches Handbuch** Absolute Drehgeber WDGA mit EtherNet/IP-Schnittstelle

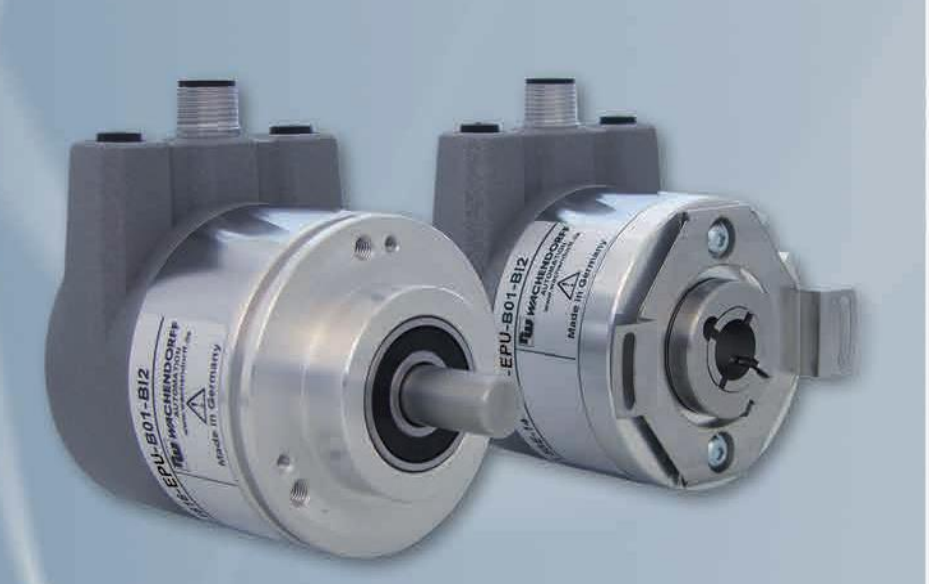

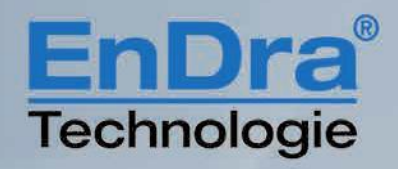

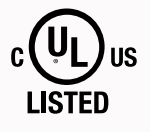

EtherNet/IP

Industrie ROBUST

#### Impressum

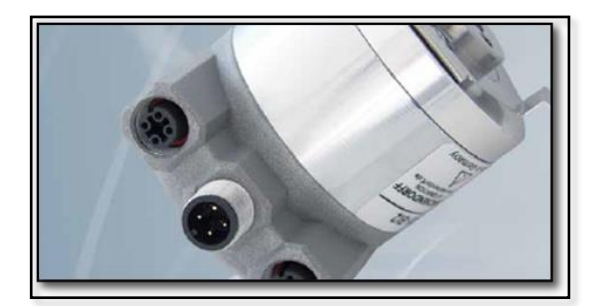

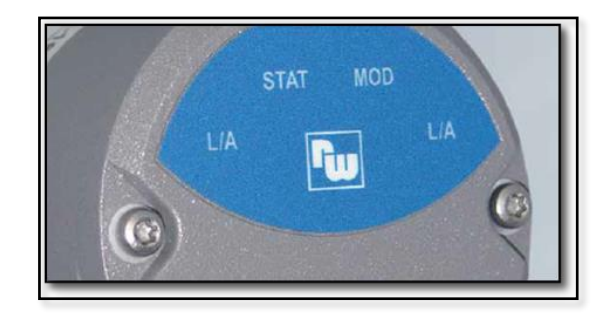

Wachendorff Automation GmbH & Co. KG

Industriestrasse 7 D-65366 Geisenheim Tel: +49 (0) 67 22 / 99 65 25 E-Mail: support-wa@wachendorff.de Homepage: www.wachendorff-automation.de Amtsgericht Wiesbaden HRA 8377, USt.-ID-Nr: DE 814567094 Geschäftsführer: Robert Wachendorff

#### Garantieverzicht, Änderungsvorbehalt, Urheberrechtsschutz:

Die Firma Wachendorff Automation übernimmt keine Haftung oder Garantie für die Richtigkeit dieses Handbuches, sowie indirekte oder direkte Schäden, die daraus entstehen können. Im Sinne der stetigen Innovation und Zusammenarbeit mit Kunden behalten wir uns vor, technische Daten oder Inhalte jederzeit zu ändern.

Für dieses Handbuch beansprucht die Firma Wachendorff Automation Urheberrechtsschutz. Es darf ohne vorherige schriftliche Genehmigung weder abgeändert, erweitert, vervielfältigt, noch an Dritte weitergegeben werden.

Kommentare:

Sollten Sie Korrekturen, Hinweise oder Änderungswünsche haben, laden wir Sie ein, uns diese zukommen zu lassen. Senden Sie Ihre Kommentare an: support-wa@wachendorff.de

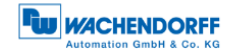

| 1 | Eir | nleit | ung1                                      |   |
|---|-----|-------|-------------------------------------------|---|
|   | 1.1 | Zu    | diesem Handbuch 1                         |   |
|   | 1.1 | 1     | Symbolerklärung                           | > |
|   | 1.1 | 2     | Was Sie nicht im Handbuch finden 2        | > |
|   | 1.2 | Pro   | duktzuordnung                             | 3 |
|   | 1.3 | Leis  | stungsbeschreibung4                       | ŀ |
|   | 1.4 | Lief  | erumfang4                                 | ŀ |
| 2 | Sic | her   | heitshinweise5                            | ) |
| 2 | 2.1 | Allg  | emeines5                                  | 5 |
| 2 | 2.2 | Bes   | stimmungsgemäße Verwendung5               | 5 |
| 2 | 2.3 | Sicl  | neres Arbeiten                            | 5 |
| 2 | 2.4 | Ent   | sorgung6                                  | 5 |
| 3 | Ge  | räte  | ebeschreibung7                            |   |
| 3 | 3.1 | Allg  | emein7                                    | , |
|   | 3.2 | Eth   | erNet/IP7                                 | 7 |
| 3 | 3.3 | WD    | GA – Grundlagen 8                         | 3 |
|   | 3.3 | 1     | Singleturn – ST (QuattroMag®)             | 3 |
|   | 3.3 | 2     | Multiturn – MT (EnDra®)                   | 3 |
|   | 3.3 | 3     | Drehrichtung                              | 3 |
|   | 3.3 | 4     | Preset                                    | ) |
|   | 3.3 | 5     | Skalierung                                | ) |
|   | 3.4 | Ans   | chluss-Belegungen EtherNet/IP-Drehgeber11 |   |
|   | 3.4 | 1     | BI2 – Bushaube mit 3x M12x1 11            |   |
| 3 | 3.5 | LED   | Ds und Signalisierung 12                  | > |
| 3 | 3.6 | MA    | C-Adresse und IP-Adresse 13               | 3 |
| 4 | Eth | her   | Net/IP14                                  | ŀ |
| 2 | 4.1 | Übe   | ersicht der Funktionen 14                 | ł |
| 2 | 4.2 | List  | e aller Klassen 14                        | ŀ |
| 2 | 4.3 | Pro   | zess- und Konfigurationsdaten15           | 5 |
|   | 4.3 | .1    | Prozessdaten Übersicht (Assemblies) 15    | 5 |
|   | 4.3 | 2     | Prozessdaten Assembly 1                   | 3 |
|   | 4.3 | 3     | Prozessdaten Assembly 2 17                | 7 |
|   | 4.3 | 4     | Prozessdaten Assembly 3 18                | 3 |
|   | 4.3 | 5     | Prozessdaten Assembly 100 19              | ) |

|   | 4.3. | 6    | Prozessdaten Assembly 101                       | 20 |
|---|------|------|-------------------------------------------------|----|
|   | 4.3. | 7    | Konfigurations-Assembly 110                     | 22 |
| 4 | 1.4  | Klas | ssenattribute                                   | 24 |
|   | 4.4. | 1    | Identity Object 01h                             | 24 |
|   | 4.4. | 2    | Position Sensor Object 23h                      | 25 |
| 5 | We   | bse  | erver                                           | 34 |
| Ę | 5.1  | Allg | emein                                           | 34 |
| Ę | 5.2  | Info | rmation                                         | 35 |
|   | 5.2. | 1    | Übersicht                                       | 35 |
|   | 5.2. | 2    | Versionen                                       | 36 |
| Ę | 5.3  | Kor  | figuration                                      | 37 |
|   | 5.3. | 1    | Netzwerk                                        | 37 |
|   | 5.3. | 2    | Encoder                                         | 37 |
|   | 5.3. | 3    | Firmware Update                                 | 38 |
| ł | 5.4  | Lize | enzinformation                                  | 41 |
| Ę | 5.5  | Kor  | ntakt                                           | 42 |
| 6 | Inb  | etri | ebnahme                                         | 43 |
| 6 | 5.1  | Allg | emein                                           | 43 |
| 6 | 6.2  | DH   | CP-Modus deaktivieren und IP-Adresse vergeben   | 43 |
| ( | 5.3  | DH   | CP-Modus aktivieren                             | 46 |
| ( | 6.4  | Einl | bindung in ein Studio 5000 Projekt              | 47 |
|   | 6.4. | 1    | Parametrierung mittels Konfigurations-Assembly  | 54 |
|   | 6.4. | 2    | Parametrierung mittels Explicit Messaging       | 57 |
| ( | 6.5  | Wei  | itere beispielhafte Konfigurationsmöglichkeiten | 63 |
|   | 6.5. | 1    | Position Limits                                 | 63 |
|   | 6.5. | 2    | Preset Attribut 140h                            | 65 |
| 7 | Те   | chn  | ische Daten                                     | 66 |
| - | 7.1  | Eige | enschaften                                      | 66 |
| 7 | 7.2  | Abr  | nessungen                                       | 67 |
|   | 7.2. | 1    | WDGA 58B                                        | 67 |
|   | 7.2. | 2    | WDGA 58F                                        | 67 |
|   | 7.2. | 3    | WDGA 58E                                        | 68 |
|   | 7.2. | 4    | WDGA 58A                                        | 68 |
|   | 7.2. | 5    | WDGA 58D                                        | 69 |
| 8 | Те   | chn  | ische Beratung                                  | 70 |

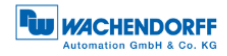

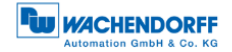

# Abbildungsverzeichnis

| Abbildung 3.1: WDGA mit EtherNet/IP Bushaube             | 7        |
|----------------------------------------------------------|----------|
| Abbildung 5.1: Webserver - Übersicht                     | 35       |
| Abbildung 5.2: Versionen                                 | 36       |
| Abbildung 5.3: Netzwerkeinstellungen                     | 37       |
| Abbildung 5.4: Drehgeberinformationen                    | 37       |
| Abbildung 5.5: Firmware Update                           | 38       |
| Abbildung 5.6: Firmware Update -Datei auswählen          | 39       |
| Abbildung 5.7: Firmware Update – FLASH wird aktualisiert | 39       |
| Abbildung 5.8: Firmware Update – Erfolgreich             | 40       |
| Abbildung 5.9: Firmware Update – Fehlgeschlagen          | 40       |
| Abbildung 5.10: Lizenzinformationen                      | 41       |
| Abbildung 5.11: Kontaktinformationen                     | 42       |
| Abbildung 6.1: BootP DHCP Tool                           | 43       |
| Abbildung 6.2: IP-Adresse und Namen vergeben             | 44       |
| Abbildung 6.3: IP-Adresse und Namen erfolgreich vergeben | 44       |
| Abbildung 6.4: DHCP deaktiviert                          | 45       |
| Abbildung 6.5: Erreichbarkeit Webserver                  | 45       |
| Abbildung 6.6: MAC- und IP-Adresse vergeben              | 46       |
| Abbildung 6.7: DHCP aktiviert                            | 46       |
| Abbildung 6.8: Hauptmenü                                 | 47       |
| Abbildung 6.9: Beschriftung                              | 47       |
| Abbildung 6.10: EDS Hardware Installation Tool           | 48       |
| Abbildung 6.11: Register EDS file                        | 48       |
| Abbildung 6.12: EDS-Datei auswahlen                      | 49       |
| Abbildung 6.13: EDS Installation                         | 49       |
| Abbildung 6.14: Installation beendet                     | 50       |
| Abbildung 6.15: Projektnavigation                        | 50       |
| Abbildung 6.16: Hardwarekatalog                          | 51       |
| Abbildung 6.17: General                                  | 51       |
| Abbildung 6.18: Assembly auswanien                       | 52       |
| Abbildung 6.19: Erfolgreiche Gerate Erstellung           | 52       |
| Abbildung 6.20: Positionswert                            | 53       |
| Abbildung 6.21: Module Definition                        | 54       |
| Abbildung 6.22: Controller Tags                          | 55       |
| Abbildung 6.23: Koniigurations Assembly                  | 55       |
| Abbildung 6.25: Konfiguration orfolgraigh                | 50       |
| Abbildung 6.25. Koningulation enorgieich                 | 20<br>57 |
| Abbildung 6.26: Beispiel neues Programm                  | 57       |
| Abbildung 6.29: Tage                                     | 51<br>E0 |
| Abbildung 6 20: XIC oinfügen                             | 50       |
| Abbildung 6.20: ONS oinfügen                             | 50       |
| Abbildung 6.31: MSG-Block hinzufügen                     | 59       |
| Abbildung 6.22: MSG Block Konfiguration                  | 59       |
| Abbildung 6.22: MSC Block Konfiguration                  | 59       |
|                                                          | 00       |

| Abbildung 6.34: MSG-Block Pfad konfigurieren                          | 60 |
|-----------------------------------------------------------------------|----|
| Abbildung 6.35: Hauptprogramm konfiguriert                            | 61 |
| Abbildung 6.36: Parameter und Tags                                    | 61 |
| Abbildung 6.37: Konfiguration erfolgreich                             | 62 |
| Abbildung 6.38: Webserver nach erfolgreicher Konfiguration            | 62 |
| Abbildung 6.39: Message Position Low Limit                            | 63 |
| Abbildung 6.40: Message Position High Limit                           | 64 |
| Abbildung 6.41: Assembly 100                                          | 64 |
| Abbildung 6.42: Position State Register innerhalb des Arbeitsbereichs | 65 |
| Abbildung 6.43: Position State Register außerhalb des Arbeitsbereichs | 65 |
| Abbildung 7.1: Abmessungen WDGA 58B                                   | 67 |
| Abbildung 7.2: Abmessungen WDGA 58F                                   | 67 |
| Abbildung 7.3: Abmessungen WDGA 58E                                   | 68 |
| Abbildung 7.4: Abmessungen WDGA 58A                                   | 68 |
| Abbildung 7.5: Abmessungen WDGA 58D                                   | 69 |
|                                                                       |    |

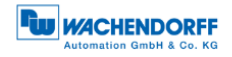

# Tabellenverzeichnis

| Tabelle 3.1: Pin Belegung                    | 11   |
|----------------------------------------------|------|
| Tabelle 3.2: LED Signale                     | 12   |
| Tabelle 4.1: Funktionen                      | 14   |
| Tabelle 4.2: Klassen                         | . 14 |
| Tabelle 4.3: Assemblies                      | 15   |
| Tabelle 4.4: Assembly 1                      | 16   |
| Tabelle 4.5: Assembly 2                      | 17   |
| Tabelle 4.6: Assembly 3                      | 18   |
| Tabelle 4.7: Assembly 100                    | 19   |
| Tabelle 4.8: Assembly 101                    | 21   |
| Tabelle 4.9: Assembly 110                    | 23   |
| Tabelle 4.10: Identity Object                | 24   |
| Tabelle 4.11: Position Sensor Object         | 31   |
| Tabelle 4.12: CAM-state-register – Wert 89h  | 31   |
| Tabelle 4.13: CAM-state-register – Wert 81h  | 32   |
| Tabelle 4.14: CAM-enable-register – Wert 4Ah | 32   |
| Tabelle 4.15: Beispiel CAM-polarity-register | 33   |
| Tabelle 6.1: Zuordnung MSG Elemente          | 61   |

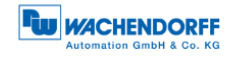

# Abkürzungsverzeichnis

| ST  | Singleturn            |
|-----|-----------------------|
| MT  | Multiturn             |
| LSB | Least significant Bit |
| MSB | Most significant Bit  |
|     |                       |

# 1 Einleitung

#### 1.1 Zu diesem Handbuch

Dieses technische Handbuch beschreibt die Konfigurations- und Montagemöglichkeiten der Absolutwert-Drehgeber der Wachendorff Automation mit einer EtherNet/IP-Schnittstelle. Es ist eine Ergänzung zu den anderen öffentlichen Wachendorff Automation Dokumenten, wie z. B. den Datenblättern, Montageanleitungen, Beiblätter, Katalogen und Flyern.

Lesen Sie das Handbuch vor der Inbetriebnahme. Prüfen Sie zuvor, ob die aktuelle Version des Handbuchs vorliegt.

Achten Sie beim Lesen besonders auf die Informations-, Wichtig- und Warnhinweise die mit den entsprechenden Symbolen gekennzeichnet sind (siehe 1.1.1).

Dieses Handbuch richtet sich an Personen mit technischen Kenntnissen im Umgang mit Sensoren, EtherNet/IP-Schnittstellen und Automatisierungselementen. Sollten Sie keine Erfahrung mit dieser Thematik haben, nehmen Sie zunächst die Hilfe von erfahrenen Personen in Anspruch.

Bewahren Sie die mit unserem Produkt gelieferten Informationen gut auf, so dass Sie sich, wenn nötig, weiter oder zu einem späteren Zeitpunkt erneut informieren können.

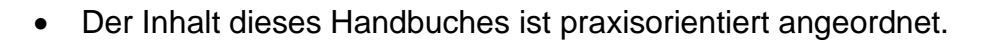

• Für eine optimale Nutzung des Gerätes werden alle Informationen der nachfolgenden Kapitel benötigt und sollten unbedingt gelesen werden.

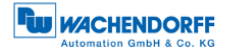

#### 1.1.1 Symbolerklärung

| <ul> <li>Das INFO-Symbol steht neben einem Abschnitt, der besonders<br/>informativ oder wichtig f ür das weitere Verfahren mit dem Ger ät<br/>ist.</li> </ul>                          |  |  |
|----------------------------------------------------------------------------------------------------|--|--|
| <ul> <li>Das WICHTIG-Symbol steht neben einer Textstelle, in der ein<br/>Verfahren zum Lösen eines bestimmten Problems<br/>beschrieben wird.</li> </ul>                                |  |  |
| <ul> <li>Das WARN-Symbol steht neben einer Textstelle, die<br/>besonders zu beachten ist, um den ordnungsgemäßen Einsatz<br/>zu gewährleisten und vor Gefahren zu schützen.</li> </ul> |  |  |

#### 1.1.2 Was Sie nicht im Handbuch finden

- Grundlagen der Automatisierungstechnik
- Anlagenplanung
- Risiko (Verfügbarkeit, Sicherheit)
- Schirmungskonzepte
- Reflektionen
- Repeater
- Netzwerkauslegung
- Buszykluszeit
- FMA Management-Dienste
- Übertragungsdienste
- Telegrammtypen

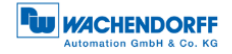

#### 1.2 Produktzuordnung

Dieses Handbuch ist folgenden Drehgebertypen der Firma Wachendorff Automation mit entsprechender Artikelkennzeichnung zuzuordnen:

#### Vollwellendrehgeber absolut:

- WDGA 58A EtherNet/IP (BI2) (mit Bushaube)
- WDGA 58B EtherNet/IP (BI2) (mit Bushaube)
- WDGA 58D EtherNet/IP (BI2) (mit Bushaube)
- WDGA 58F EtherNet/IP (BI2) (mit Bushaube)

#### Endhohlwellendrehgeber absolut:

• WDGA 58E EtherNet/IP (BI2) – (mit Bushaube)

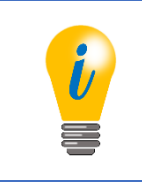

• Die EtherNet/IP-Produktpalette von Wachendorff finden Sie auf unserer Internetseite: www.wachendorff-automation.de

#### 1.3 Leistungsbeschreibung

Ein Drehgeber ist ein Sensor zur Erfassung von Winkelpositionen (Singleturn) und Umdrehungen (Multiturn). Die Messdaten und daraus abgeleitete Größen werden vom Drehgeber aufbereitet und als elektrische Ausgangssignale für die nachfolgende Peripherie bereitgestellt.

In der WDGA-Baureihe werden die patentierten Technologien QuattroMag® für Singleturn und EnDra® für Multiturn eingesetzt. Damit ist die WDGA-Baureihe von Wachendorff besonders wartungsfrei und umweltschonend.

Die Drehgeber mit den Artikelkennzeichnungen, wie sie unter Abschnitt 1.2 beschrieben sind, kommunizieren über die EtherNet/IP-Schnittstelle.

#### 1.4 Lieferumfang

Der Lieferumfang ist abhängig von der Art der Ausführung und Ihrer Bestellung. Vor der Inbetriebnahme sollten Sie den Lieferumfang auf Vollständigkeit prüfen.

In der Regel gehört zu der Produktreihe WDGA mit einer EtherNet/IP-Schnittstelle folgender Lieferumfang:

- WDGA mit EtherNet/IP (mit Bushaube)
- Montageanleitung

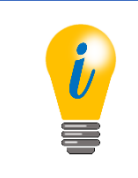

• Die entsprechende EDS-Datei und das passende Datenblatt stehen im Internet zum Download bereit: www.wachendorff-automation.de

## 2 Sicherheitshinweise

#### 2.1 Allgemeines

| <ul> <li>Zur Inbetriebnahme des Drehgebers sind die Montage-<br/>anleitungen, das Handbuch und das Datenblatt unbedingt zu<br/>beachten.</li> </ul> |
|----------------------------------------------------------------------------------------------------|
| <ul> <li>Eine Nichtbeachtung der Sicherheitshinweise kann zu<br/>Fehlfunktionen, Sach- und Personenschaden führen!</li> </ul>                       |
| <ul> <li>Die Betriebsanleitung des Maschinenherstellers ist zu<br/>beachten.</li> </ul>                                                             |

#### 2.2 Bestimmungsgemäße Verwendung

Drehgeber sind Komponenten zum Einbau in Maschinen. Vor der Inbetriebnahme (Betrieb in bestimmungsgemäßer Weise) muss festgestellt sein, dass die Maschine als Ganzes der EMV- und Maschinenrichtlinie entspricht.

Der Drehgeber ist ein Sensor zur Erfassung von Winkelpositionen und Umdrehungen und ist nur in diesem Sinne zu verwenden! Drehgeber der Firma Wachendorff Automation werden für den industriellen Einsatz im nicht sicherheitsrelevanten Bereich gefertigt und vertrieben.

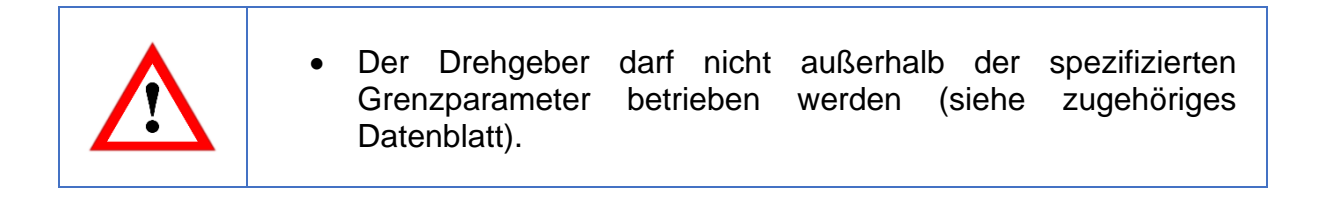

#### 2.3 Sicheres Arbeiten

Der Einbau und die Montage des Drehgebers darf ausschließlich durch eine Elektrofachkraft vorgenommen werden.

Zur Errichtung von elektrotechnischen Anlagen sind die nationalen und internationalen Vorschriften unbedingt zu befolgen.

Bei einer nicht fachgerechten Inbetriebnahme des Drehgebers, kann es zu Fehlfunktionen oder zum Ausfall kommen.

Vor der Inbetriebnahme sind alle elektrischen Verbindungen zu prüfen.
 Durch geeignete Sicherheitsmaßnahmen muss sichergestellt werden, dass bei Ausfall oder Fehlfunktion keine Personen zu Schaden kommen und es zu keiner Beschädigung der Anlage oder von Betriebseinrichtungen führt.

#### 2.4 Entsorgung

Geräte, die nicht mehr benötigt werden, oder defekt sind, müssen vom Nutzer unter Beachtung der länderspezifischen Gesetze fachgerecht entsorgt werden. Dabei ist zu berücksichtigen, dass es sich um Elektronik-Sonderabfall handelt und eine Entsorgung über den normalen Hausmüll nicht zulässig ist.

Es besteht keine Rücknahmeverpflichtung seitens des Herstellers. Bei Fragen zur ordnungsgemäßen Entsorgung wenden sie sich an einen Entsorgungs-Fachbetrieb in Ihrer Nähe.

## 3 Gerätebeschreibung

#### 3.1 Allgemein

Für die WDGA-Baureihe mit EtherNet/IP gibt es verschiedene mechanische Varianten. Maßgeblich hierfür ist die Ausführung, mit oder ohne Bus-Haube, die Art der Flanschform und die Art der Welle (Voll- oder Endhohlwelle). Die Baugröße ist durch den Durchmesser am Flansch mit 58mm vorgegeben. In der folgenden Abbildung sehen sie Beispiele für die WDGA-Baureihe mit EtherNet/IP.

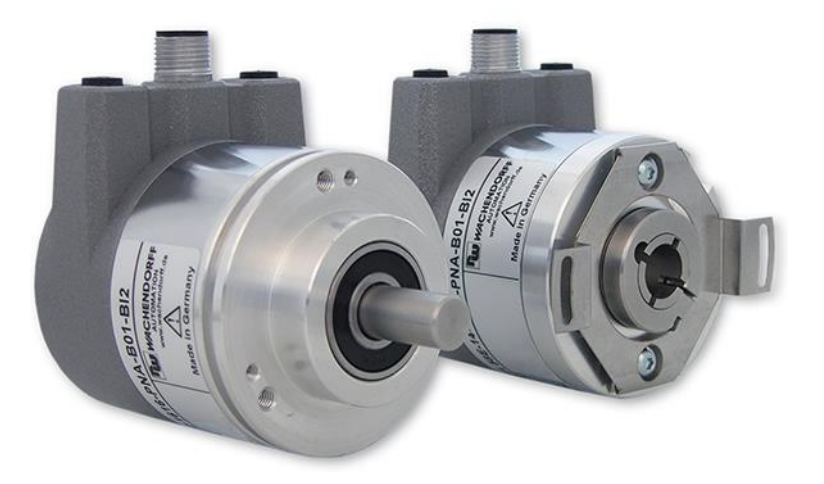

Abbildung 3.1: WDGA mit EtherNet/IP Bushaube

Die Voll- bzw. Endhohlwelle wird mit dem sich drehenden Teil verbunden, dessen Winkelposition oder Drehzahl gemessen werden soll. Kabel- oder Stecker-Abgänge bilden die Schnittstelle zum Anschluss an das EtherNet/IP-Netzwerk. Die Status-LEDs im Deckel signalisieren verschiedene Zustände des Drehgebers während des Einsatzes. Sie unterstützen die Konfiguration des Drehgebers oder die Fehlersuche im Feld. Die Flanschbohrungen bzw. die mitgelieferten Federbleche dienen der Befestigung an der Maschine bzw. in der Anwendung.

#### 3.2 EtherNet/IP

EtherNet/IP ist ein Echtzeit-Ethernet, welches von Allen-Bradley entwickelt wurde und heute als offener Standard von der Open DeviceNet Vendor Association (ODVA) verwaltet wird. Es basiert auf dem CIP-Standard (Common Industrial Protocol) und dient zur Übertragung zyklischer E/A-Daten, sowie azyklischer Parameterdaten.

EtherNet/IP bietet verschiedene Topologien an, meist wird aber eine aktive Stern- oder Ring-Topologie verwendet. Bei der Ring-Topologie kann das DLR ("Device Level Ring" genutzt werden, um im Netzwerk einen Totalausfall zu verhindern durch z.B. Kabelbruch.

#### 3.3 WDGA – Grundlagen

In den folgenden Abschnitten werden die grundlegenden Funktionen eines Absolutwert-Drehgebers beschrieben.

Im Gegensatz zu Inkremental-Drehgebern geben Absolutwert-Drehgeber Ihren Positionswert als digitale Zahl über einen Feldbus aus. Dabei wird zwischen Singleturn- und Multiturn-Drehgebern unterschieden.

Die meisten Drehgeber erlauben neben der einfachen Ausgabe des Positionswertes einen gewissen Grad an Parametrierbarkeit, wie die Auswahl der positiven Drehrichtung, das Setzen des Positionswertes auf einen Referenzwert an einer festgelegten physikalischen Position und die Skalierung des Positionswertes auf eine beliebige Auflösung und einen begrenzten Messbereich. Auf diese Weise reduziert sich der Entwicklungsaufwand im Steuerungsprogramm und die Rechenkapazität der Steuerung wird entlastet.

#### 3.3.1 Singleturn – ST (QuattroMag®)

Die Messung des Winkels von 0° bis 360° mittels einer Welle ist die Mindestfunktion eines Drehgebers. Die Sensorik basiert auf der optischen oder magnetischen Abtastung einer Maßverkörperung auf der Drehgeberwelle.

Die WDGA-Drehgeber von Wachendorff arbeiten mit der neuen magnetischen QuattroMag®-Technologie, die höchstmögliche Genauigkeit und Auflösung des Singleturns gewährleistet.

#### 3.3.2 Multiturn – MT (EnDra®)

Ein Multiturn-Drehgeber ermöglicht die Anzahl der Umdrehungen zu erfassen. Dies wird über einen Umdrehungszähler realisiert. Damit die entsprechenden Informationen auch im spannungsfreien Zustand erhalten bleiben, wird bei den WDGA-Drehgebern die EnDra®-Technologie verwendet. Pufferbatterien und Getriebe, welche einen vergleichsweise großen Bauraum benötigen und einen entsprechenden Wartungsaufwand haben, können somit ersetzt werden.

#### 3.3.3 Drehrichtung

Durch ein einfaches Zweierkomplement (jedes Bit invertieren und "1" addieren) des Positionswertes kann die positive Drehrichtung umgekehrt werden.

#### 3.3.4 Preset

Bei einer bestimmten physikalischen Position kann dem Drehgeber ein gewünschter Positionswert zugewiesen werden. Dieser muss innerhalb des Messbereichs liegen, so dass der Positionswert mit einer physikalischen Referenzposition korreliert wird. Dazu wird die Differenz des aktuellen Positionswertes mit dem gewünschten Wert berechnet. Dieser wird in einem nichtflüchtigen Speicher gesichert und auf den Positionswert als Offset aufaddiert.

#### 3.3.5 Skalierung

Zur genauen Übereinstimmung des Positionswertes mit der physikalisch zu messenden Größe, kann eine Anpassung über die Skalierungsparameter erfolgen. Die skalierbaren Parameter sind "Measuring units per revolution (MUPR)" und "Total measuring range in measuring units (TMR)".

Der Skalierungsparameter "Measuring units per revolution (MUPR)" – Inkremente pro Umdrehung – gibt die Auflösung des Positionswertes pro Umdrehung an (auch: ST-Auflösung). Der Wert entspricht 360°. Das heißt, wird ein Wert von 3600 Cts parametriert gibt der Drehgeber die Position in 0,1° Schritten aus (s. Gleichung (2)).

$$MUPR = ST = 3600 \ Cts \tag{1}$$

$$Winkelschritte = \frac{Winkel \ einer \ Umdrehung}{MUPR} = \frac{360^{\circ}}{3600 \ Cts} = 0.1^{\circ}/Cts$$
(2)

Der Skalierungsparameter "Total measuring range in measuring units (TMR)" – maximaler Gesamtmessbereich des Positionswertes (Singleturn und Multiturn multipliziert) – gibt die Gesamtauflösung des Drehgebers an. Erreicht der Positionswert TMR - 1, springt dieser wieder auf 0 um und umgekehrt.

In der Regel wird der Parameter TMR so gewählt, dass er ein ganzzahliges Vielfaches der "Measuring units per revolution (MUPR)" ist (siehe Gleichung (4)), so dass der Nullpunkt immer auf der gleichen Position der Drehgeberwelle liegt.

$$TMR = 36000 Cts \tag{3}$$

$$MT = \frac{TMR}{MUPR} = \frac{36000 \ Cts}{3600 \ Cts} = 10 \tag{4}$$

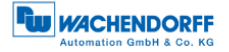

In Ausnahmefällen ist es adäquat, dass TMR kein ganzzahliges Vielfaches von MUPR ist. Beispielsweise wenn in einer Anlage eine Übersetzung dafür sorgt, dass sich die gewünschte Messgröße im Verhältnis zur Drehgeberwelle um 10% schneller bewegt als die Drehgeberwelle.

Dann würde eine Einstellung von MUPR = 3960 Cts und TMR = 36000 Cts dafür sorgen, dass die schnellere aber nicht direkt messbare Welle mit einer Auflösung von 0,1° und über einen Bereich von 10 Umdrehungen gemessen werden kann. Normalerweise würde sich die Umdrehungszahl berechnen lassen, indem der Positionswert durch MUPR geteilt wird. In diesem Fall muss jedoch durch 3600 Cts geteilt werden, da das Ergebnis sonst die Umdrehungszahl der Drehgeberwelle wäre und nicht die der schnelleren Welle der Anlage.

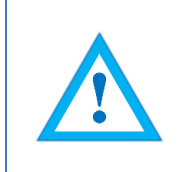

 Es ist zu beachten, dass es zu Messfehlern kommt, wenn das Ergebnis dieser Formel eine Kommazahl ist.

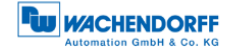

#### 3.4 Anschluss-Belegungen EtherNet/IP-Drehgeber

#### 3.4.1 BI2 – Bushaube mit 3x M12x1

Die Zeichenfolge "BI2" im Bestellschlüssel kennzeichnet einen Drehgeber mit Bushaube. Der elektrische Anschluss erfolgt an der Bushaube über die 2x M12-Stecker und 1x M12 Buchse. Die Anschlussbelegung der Stecker bzw. Buchsen finden sie in Tabelle 3.1.

| Anschluss            | sbelegung | Anschlussbelegung |           | Anschlus             | Anschlussbelegung |  |
|----------------------|-----------|-------------------|-----------|----------------------|-------------------|--|
| В                    | 12        | B                 | BI2       |                      | BI2               |  |
| 4<br>3 <b>1</b><br>2 |           |                   |           | 4<br>3 <b>1</b><br>2 |                   |  |
| Buchse               | M12x1,    | Stecker           | M12x1,    | Buchse               | M12x1,            |  |
| (Port1)              | 4-polig,  | (Power)           | 4-polig,  | (Port2)              | 4-polig,          |  |
|                      | D-codiert |                   | A-codiert |                      | D-codiert         |  |
| Tx+                  | 1         | UB+               | 1         | Tx+                  | 1                 |  |
| Rx+                  | 2         | n. c.             | 2         | Rx+                  | 2                 |  |
| Tx-                  | 3         | UB-               | 3         | Tx-                  | 3                 |  |
| Rx-                  | 4         | n. c.             | 4         | Rx-                  | 4                 |  |

Tabelle 3.1: Pin Belegung

#### 3.5 LEDs und Signalisierung

Vier Status-LEDs in der Bushaube signalisieren verschiedene Zustände des Drehgebers und unterstützen die Diagnose und Fehlersuche im Feld (s. Tabelle 3.2). Die beiden Link Activity LEDs (L/A) leuchten bzw. blinken grün, wenn der Drehgeber an einen weiteren EtherNet/IP-Knoten (SPS, Switch, weiteres Feldgerät, ...) angeschlossen ist und Daten ausgetauscht werden. Die MOD-LED gibt den Status des Drehgebers an.

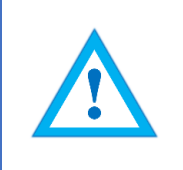

• ACHTUNG! Die STAT-LED leuchtet zwar im Betrieb, ist aber für den Netzwerk-Status des Drehgebers zu vernachlässigen.

| STAT-LED<br>bicolour | MOD-LED<br>bicolour | Bedeutung                              | Ursache                                                                                                    |
|----------------------|---------------------|----------------------------------------|----------------------------------------------------------------------------------------------------|
| 0                    | 0                   | Keine Spannung                         |                                                                                                    |
|                      | *                   | Standby                                | Das Gerät wurde noch<br>nicht vollständig<br>konfiguriert.                                                         |
| •                    | •                   | Betriebsbereit                         | Das Gerät wurde<br>vollständig in Betrieb<br>genommen und ein<br>Datenaustausch findet<br>statt.                   |
|                      | */*                 | Selbsttest                             | Das Gerät führt gerade<br>das Powerup-Testing<br>durch.                                                            |
|                      | *                   | Schwerwiegender<br>behebbarer Fehler   | Das Gerät hat einen<br>schwerwiegenden<br>behebbaren Fehler<br>festgestellt. (Bitte den<br>Support kontaktieren)   |
| •                    | •                   | Schwerwiegender<br>unbehebbarer Fehler | Das Gerät hat einen<br>schwerwiegenden<br>unbehebbaren Fehler<br>festgestellt. (Bitte den<br>Support kontaktieren) |

Tabelle 3.2: LED Signale

Erläuterung der Symbole und Sternchen:

○ LED aus ●/● LED an ♥/♥ LED blinkt

#### 3.6 MAC-Adresse und IP-Adresse

Der Wachendorff-EtherNet/IP-Drehgeber besitzt 3 MAC-Adressen. Diese fangen immer mit D4-90-E0-xx-xx-an. Die Anzahl ergibt sich aus der Anzahl der Ports des eingebauten 3 Port-Switches. Je eine MAC-Adresse für Port1 und Port2, sowie eine MAC-Adresse für den "internen Port" an welchem der Drehgeber selbst angebunden ist.

Im Auslieferungszustand befindet sich der EtherNet/IP-Drehgeber im DHCP-Modus und hat den Namen "WDGA-EP". Falls sie eine statische IP-Adresse vergeben wollen, dann können Sie diese bei der Projektierung in ihrem Projekt (z.B. Studio 5000) festlegen.

## 4 EtherNet/IP

### 4.1 Übersicht der Funktionen

| Funktionen   | Bedeutung                              |  |  |  |
|--------------|----------------------------------------|--|--|--|
| Performanz   | -Zykluszeit: <= 1ms                    |  |  |  |
|              | -Hochlaufzeit: < 1s                    |  |  |  |
| Webserver    | Anzeige und Einstellung von            |  |  |  |
|              | Parametern, sowie Firmware-Updates     |  |  |  |
| Prozessdaten | Zyklisch bis zu 20 Bytes               |  |  |  |
| Profil       | Encoder Device Profil: Device Type 22h |  |  |  |

Tabelle 4.1: Funktionen

#### 4.2 Liste aller Klassen

| Code | Klasse                 | Instanzen |
|------|------------------------|-----------|
| 01h  | Identity               | 1         |
| 02h  | Message Router         | 1         |
| 04h  | Assembly               | 6         |
| 06h  | Connection Manager     | 1         |
| 23h  | Position Sensor Object | 1         |
| 47h  | Device Level Ring      | 1         |
| 48h  | QoS                    | 1         |
| F5h  | TCP/IP Interface       | 1         |
| F6h  | Ethernet Link          | 3         |

Tabelle 4.2: Klassen

#### 4.3 Prozess- und Konfigurationsdaten

In einem EtherNet/IP Netzwerk können die Prozessdaten entweder über das Assembly Objekt oder durch "Explicite Messaging" des "Position Sensor Objects" ausgelesen werden.

Die Assemblies sind vom Hersteller und/oder der Spezifikation vorgegeben und fest definiert. Sie können vom Anwender nicht verändert werden, somit enthalten sie also nur ausgewählte zyklische Prozessdaten. Mit dem "Position Sensor Object" ist es möglich azyklisch auf alle Prozessdaten zuzugreifen.

#### 4.3.1 Prozessdaten Übersicht (Assemblies)

In der nachfolgenden Tabelle sind die vorhandenen Assemblies aufgeführt. Eine genaue Beschreibung finden Sie in 4.3.2 bis 4.3.7.

| Instanz Nr. | Bedeutung                                                                                                    |
|-------------|----------------------------------------------------------------------------------------------------|
| 1           | Position                                                                                                    |
| 2           | Position + State                                                                                                    |
| 3           | Position + Velocity                                                                                                    |
| 100         | Position + Velocity + Position State + CAM State + Status                                                                                                    |
| 101         | Position64 + Velocity + Position State + CAM State + Status                                                                                                    |
| 101 + 110   | 101: Position64 + Velocity + Position State + CAM State + Status                                                                                               |
|             | Config (110): Preset + MUPR + TMR + Gear ratio multiplier + Gear ratio divisor + Velocity Format + Direction Counting Toggle + Scaling enable + Preset execute |

Tabelle 4.3: Assemblies

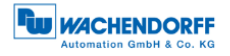

#### 4.3.2 Prozessdaten Assembly 1

Diese Assembly beinhaltet den Positionswert. Sie hat außerdem eine Breite von 32-Bit. Der Positionswert ist nicht vorzeichenbehaftet.

| Instanz |      |        |        | Beschreibung                                      |                                                               |           |           |           |           |                                    |
|---------|------|--------|--------|---------------------------------------------------|---------------------------------------------------------------|-----------|-----------|-----------|-----------|------------------------------------|
|         | Byte | Bit: 0 | Bit: 1 | Bit:<br>2                                         | Bit:<br>3                                                     | Bit:<br>4 | Bit:<br>5 | Bit:<br>6 | Bit:<br>7 |                                    |
|         |      |        |        |                                                   |                                                               |           |           |           |           |                                    |
| 1       | 0    |        |        | Positionswert<br>(skaliert). Die<br>Positionswert |                                                               |           |           |           |           |                                    |
|         | 1    |        |        |                                                   | Berechnung wird<br>unter anderem durch<br>folgende Funktionen |           |           |           |           |                                    |
|         | 2    |        |        |                                                   | beeinflusst:<br>MUPR, TMR,<br>Skalierungsfunktion,            |           |           |           |           |                                    |
|         | 3    |        |        | Pos                                               | sition N                                                      | ISB       |           |           |           | Offset, Preset, ggf.<br>Gear Ratio |

Tabelle 4.4: Assembly 1

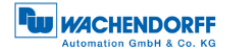

#### 4.3.3 Prozessdaten Assembly 2

Diese Assembly beinhaltet den Positionswert und eine Statusanzeige. Sie hat außerdem eine Breite von 40 Bit. Der Positionswert ist nicht vorzeichenbehaftet.

| Instanz |      |                   |                     | Beschreibung |            |                                                               |           |           |           |                                                                                      |
|---------|------|-------------------|---------------------|--------------|------------|---------------------------------------------------------------|-----------|-----------|-----------|--------------------------------------------------------------------------------------|
|         | Byte | Bit:<br>0         | Bit:<br>1           | Bit:<br>2    | Bit:<br>3  | Bit:<br>4                                                     | Bit:<br>5 | Bit:<br>6 | Bit:<br>7 |                                                                                      |
|         |      |                   |                     |              |            |                                                               |           |           |           |                                                                                      |
| 2       | 0    |                   |                     |              |            | Positionswert<br>(skaliert). Die<br>Positionswert             |           |           |           |                                                                                      |
|         | 1    |                   |                     |              |            | Berechnung wird<br>unter anderem durch<br>folgende Funktionen |           |           |           |                                                                                      |
|         | 2    |                   |                     |              |            | beeinflusst:<br>MUPR, TMR,<br>Skalierungsfunktion,            |           |           |           |                                                                                      |
|         | 3    |                   |                     |              | Gear Ratio |                                                               |           |           |           |                                                                                      |
|         | 4    | Alar<br>m<br>Flag | War<br>ning<br>Flag | X            | X          | x                                                             | x         | x         | x         | 0 wenn keine<br>Warnungen oder<br>Alarme vorliegen,<br>andernfalls<br>entsprechend 1 |

Tabelle 4.5: Assembly 2

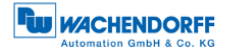

#### 4.3.4 Prozessdaten Assembly 3

Diese Assembly beinhaltet den Positionswert und die Geschwindigkeit. Sie hat außerdem eine Breite von 64 Bit. Der Positionswert ist nicht vorzeichenbehaftet, der Geschwindigkeitswert hingegen schon.

| Instanz |      |        |        | Beschreibung                                                  |           |           |           |           |           |                                                      |
|---------|------|--------|--------|---------------------------------------------------------------|-----------|-----------|-----------|-----------|-----------|------------------------------------------------------|
|         | Byte | Bit: 0 | Bit: 1 | Bit:<br>2                                                     | Bit:<br>3 | Bit:<br>4 | Bit:<br>5 | Bit:<br>6 | Bit:<br>7 |                                                      |
|         |      |        |        |                                                               |           |           |           |           |           |                                                      |
| 3       | 0    |        |        | Positionswert<br>(skaliert). Die<br>Positionswert             |           |           |           |           |           |                                                      |
|         | 1    |        |        | Berechnung wird<br>unter anderem durch<br>folgende Funktionen |           |           |           |           |           |                                                      |
|         | 2    |        |        | beeinflusst:<br>MUPR, TMR,<br>Skalierungsfunktion,            |           |           |           |           |           |                                                      |
|         | 3    |        |        | Pos                                                           | sition N  | /ISB      |           |           |           | Gear Ratio                                           |
|         | 4    |        |        | Ve                                                            | locity L  | .SB       |           |           |           | Geschwindigkeitswert.<br>Der<br>Geschwindigkeitswert |
|         | 5    |        |        | wird unter anderem<br>durch folgende<br>Funktionen            |           |           |           |           |           |                                                      |
|         | 6    |        |        | beeinflusst:<br>Velocity Format,<br>Velocity Resolution       |           |           |           |           |           |                                                      |
|         | 7    |        |        | Vel                                                           | ocity N   | ISB       |           |           |           |                                                      |

Tabelle 4.6: Assembly 3

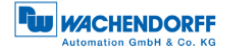

#### 4.3.5 Prozessdaten Assembly 100

Diese Assembly beinhaltet den Positionswert, die Geschwindigkeit, ein Positionsstatusregister, ein CAM Status Register und eine Statusanzeige. Sie hat außerdem eine Breite von 88 Bit. Der Positionswert ist nicht vorzeichenbehaftet, der Geschwindigkeitswert hingegen schon.

| Instanz |      |        |                         | Beschreibung |                                                                                                    |     |  |  |  |                                                                                                    |
|---------|------|--------|-------------------------|--------------|----------------------------------------------------------------------------------------------------|-----|--|--|--|----------------------------------------------------------------------------------------------------|
|         | Byte | Bit: 0 | Bit: 1                  |              |                                                                                                    |     |  |  |  |                                                                                                    |
|         |      |        |                         |              |                                                                                                    |     |  |  |  | I                                                                                                    |
| 100     | 0    |        |                         | Po           | sition L                                                                                                    | .SB |  |  |  | Positionswert<br>(skaliert). Die<br>Positionswert                                                                         |
|         | 1    |        |                         | I            | Positio                                                                                                    | n   |  |  |  | Berechnung wird<br>unter anderem durch<br>folgende Funktionen                                                             |
|         | 2    |        |                         | ł            | Positio                                                                                                    | n   |  |  |  | beeinflusst:<br>MUPR, TMR,<br>Skalierungsfunktion,                                                                        |
|         | 3    |        |                         | Pos          | sition N                                                                                                    | ISB |  |  |  | Offset, Preset, ggf.<br>Gear Ratio                                                                                        |
|         | 4    |        |                         | Ve           | locity L                                                                                                    | .SB |  |  |  | Geschwindigkeitswert.<br>Der<br>Geschwindigkeitswert                                                                      |
|         | 5    |        |                         |              | wird unter anderem<br>durch folgende<br>Funktionen                                                                   |     |  |  |  |                                                                                                    |
|         | 6    |        |                         | Ň            | Velocit                                                                                                    | y   |  |  |  | beeinflusst:<br>Velocity Format,<br>Velocity Resolution                                                                   |
|         | 7    |        |                         | Vel          | ocity N                                                                                                    | ISB |  |  |  |                                                                                                    |
|         | 8    |        | Position State register |              |                                                                                                    |     |  |  |  | Software Endlagen<br>Schalter. 0, wenn<br>innerhalb des<br>definierten<br>Grenzbereichs,<br>andernfalls<br>entsprechend 1 |
|         | 9    |        |                         |              | Software-<br>Nockenwellen. 0,<br>wenn innerhalb des<br>definierten<br>Grenzbereich,<br>andernfalls<br>entsprechend 1 |     |  |  |  |                                                                                                    |
|         | 10   |        |                         |              | Status                                                                                                    | i   |  |  |  | Siehe Tabelle 4.8                                                                                                    |

Tabelle 4.7: Assembly 100

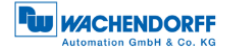

#### 4.3.6 Prozessdaten Assembly 101

Diese Assembly beinhaltet den Positionswert (64-Bit), die Geschwindigkeit, ein Positionsstatusregister, ein CAM State Register und eine Statusanzeige. Sie hat außerdem eine Breite von 120 Bit. Der Positionswert ist nicht vorzeichenbehaftet, der Geschwindigkeitswert hingegen schon.

| Instanz |      |        |                         | Beschreibung |                                      |     |  |  |  |                                                                                                    |
|---------|------|--------|-------------------------|--------------|--------------------------------------|-----|--|--|--|----------------------------------------------------------------------------------------------------|
|         | Byte | Bit: 0 | Bit: 1                  |              |                                      |     |  |  |  |                                                                                                    |
|         |      |        |                         |              |                                      |     |  |  |  |                                                                                                    |
| 101     | 0    |        |                         | Pos          | ition64                              | LSB |  |  |  | Positionswert 64-Bit                                                                                      |
|         | 1    |        |                         | Р            | osition                              | 64  |  |  |  | Positionswert                                                                                             |
|         | 2    |        |                         | P            | osition                              | 64  |  |  |  | Berechnung wird<br>unter anderem durch                                                                    |
|         | 3    |        |                         | Р            | osition                              | 64  |  |  |  | folgende Funktionen                                                                                       |
|         | 4    |        |                         | Р            | osition                              | 64  |  |  |  | MUPR, TMR,                                                                                                |
|         | 5    |        |                         | Р            | osition                              | 64  |  |  |  | Skalierungsfunktion,<br>Offset Preset auf                                                                 |
|         | 6    |        |                         | P            | osition                              | 64  |  |  |  | Gear Ratio                                                                                                |
|         | 7    |        |                         | Posi         | tion64                               | MSB |  |  |  |                                                                                                    |
|         | 8    |        |                         | Ve           | locity L                             | _SB |  |  |  | Geschwindigkeitswert.<br>Der                                                                              |
|         | 9    |        |                         |              | wird unter anderem<br>durch folgende |     |  |  |  |                                                                                                    |
|         | 10   |        |                         | ,            | Velocit                              | У   |  |  |  | Funktionen<br>beeinflusst:                                                                                |
|         | 11   |        |                         | Vel          | ocity N                              | ISB |  |  |  | Velocity Format,<br>Velocity Resolution                                                                   |
|         | 12   |        | Position State register |              |                                      |     |  |  |  | Software Endlagen<br>Schalter. 0, wenn<br>innerhalb des<br>definierten<br>Grenzbereichs,<br>andernfalls 1 |
|         | 13   |        | CAM State register      |              |                                      |     |  |  |  | Software-<br>Nockenwellen. 0,<br>wenn innerhalb des<br>definierten<br>Grenzbereich,<br>andernfalls 1      |

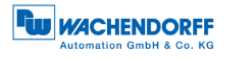

| <br> |        |                                                                                                    |
|------|--------|----------------------------------------------------------------------------------------------------|
| 14   | Status | Signalisiert den<br>Status des<br>Drehgebers:                                                                                                    |
|      |        | 0000: Selbsttest<br>0001: FW Update im<br>Gange<br>0010: Min. ein<br>Verbindungsfehler<br>0011: Keine<br>Verbindung<br>0100: Konfiguration<br>fehlerhaft<br>0101: Major Fault<br>0110: Min. eine<br>Verbindung in run<br>0111: Min. eine<br>Verbindung, alle in |
|      |        | idle<br>1000: reserviert<br>1001: reserviert<br>1111: Sensorfehler                                                                                                    |

Tabelle 4.8: Assembly 101

#### 4.3.7 Konfigurations-Assembly 110

Diese Assembly beinhaltet den Preset, den MUPR, den TMR, die Getriebeübersetzung, das Geschwindigkeitsformat und im letzten Byte noch die Richtungsänderung, die Skalierung und den Preset (execute). Sie hat außerdem eine Breite von 224 Bit.

| Instanz |                                                     |                           | Beschreibung                                                                      |          |        |     |  |  |  |                                                |  |
|---------|-----------------------------------------------------|---------------------------|-----------------------------------------------------------------------------------|----------|--------|-----|--|--|--|------------------------------------------------|--|
|         | Byte                                                | Bit: 0                    |                                                                                   |          |        |     |  |  |  |                                                |  |
|         |                                                     |                           |                                                                                   |          |        |     |  |  |  |                                                |  |
| 101     | 0<br>1<br>2<br>3<br>4<br>5<br>6<br>7<br>8<br>9<br>9 |                           | Preset LSB Preset Preset Preset Preset Preset Preset Preset Preset MUPR MUPR MUPR |          |        |     |  |  |  |                                                |  |
|         | 11                                                  |                           | N                                                                                 | UPR N    | ISB    |     |  |  |  | Drehgeberwelle<br>aufgelöst wird.              |  |
|         | 12                                                  |                           |                                                                                   | TMR L    | SB     |     |  |  |  | Total Measuring<br>Range. Der TMR              |  |
|         | 13                                                  |                           |                                                                                   | TMR      |        |     |  |  |  | definiert den<br>Gesamtmessereich              |  |
|         | 14                                                  |                           |                                                                                   | TMR      |        |     |  |  |  | des Drehgebers,                                |  |
|         | 15                                                  |                           |                                                                                   | TMR      |        |     |  |  |  | vielen Inkrementen                             |  |
|         | 16                                                  |                           |                                                                                   | TMR      |        |     |  |  |  | auf 0 überrollt.                               |  |
|         | 17                                                  |                           |                                                                                   | TMR      |        |     |  |  |  |                                                |  |
|         | 18                                                  |                           | TMR                                                                               |          |        |     |  |  |  |                                                |  |
|         | 19                                                  | TMR MSB                   |                                                                                   |          |        |     |  |  |  |                                                |  |
|         | 20                                                  | Gear Ratio Multiplier LSB |                                                                                   |          |        |     |  |  |  | Hier wird die<br>Größe des<br>Encoder Zahnrads |  |
|         | 21                                                  |                           | festgelegt.                                                                       |          |        |     |  |  |  |                                                |  |
|         | 22                                                  | Gear Ratio Divisor LSB    |                                                                                   |          |        |     |  |  |  | Hier wird die<br>Größe des<br>Hauptzahnrads    |  |
|         | 23                                                  |                           | Gear R                                                                            | atio Div | isor N | ISB |  |  |  | festgelegt.                                    |  |

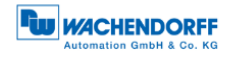

| 24 |                                 | Legt das Format<br>des Positionswerts<br>fest. |                   |      |   |   |   |   |                                                                                                    |  |  |
|----|---------------------------------|------------------------------------------------|-------------------|------|---|---|---|---|----------------------------------------------------------------------------------------------------|--|--|
| 25 |                                 |                                                |                   |      |   |   |   |   |                                                                                                    |  |  |
| 26 | Direction<br>Counting<br>Toggle | Scaling<br>enable                              | Preset<br>execute | X    | X | x | X | X | Bit 0: Direction<br>counting toggle<br>legt die<br>Zählrichtung des<br>Positionswerts fest.<br>Bit 1: Scaling<br>enable legt fest, ob<br>die Skalierung ein<br>oder ausgeschaltet<br>ist.<br>Bit 2: Preset<br>execute legt fest,<br>ob ein Preset<br>durchgeführt wird<br>oder nicht. |  |  |
| 27 |                                 | <u> </u>                                       | rese              | rved |   |   |   |   |                                                                                                    |  |  |

Tabelle 4.9: Assembly 110

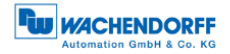

#### 4.4 Klassenattribute

Hier finden Sie eine detaillierte Auflistung der Klassen 01h und 23h.

#### 4.4.1 Identity Object 01h

Das Identity Object liefert generelle Informationen über das Gerät wie z.B. Identifikation, Status, etc.

| Attr.<br>-ID | Name          | Datentyp | Zugriff | Beschreibung                                                                                                    |
|--------------|---------------|----------|---------|----------------------------------------------------------------------------------------------------|
| 1            | Vendor ID     | UINT     | R       | Gibt die Vendor ID des Herstellers an.                                                                                                    |
| 2            | Device Type   | UINT     | R       | Gibt den Typ des Geräts an.                                                                                                    |
| 3            | Product Code  | UINT     | R       | Dient zur Identifikation des Geräts beim Hersteller.                                                                                                    |
| 4            | Revision      | USINT    | R       | Revisionsnummer des Geräts.                                                                                                    |
| 5            | Status        | WORD     | R       | Repräsentiert den aktuellen<br>Status des Geräts.<br>0000b: Selbsttest<br>0001b: FW Update im Gange<br>0010b: Min. ein<br>Verbindungsfehler<br>0011b: Keine Verbindung<br>0100b: Konfiguration fehlerhaft<br>0101b: Major Fault<br>0110b: Min. eine Verbindung in<br>run<br>0111b: Min. eine Verbindung,<br>alle in idle<br>1000b: reserviert<br>1001b: reserviert |
| 6            | Serial Number | UDINT    | R       | Die Seriennummer des Geräts.                                                                                                    |
| 7            | Product Name  | STRING   | R       | Produktname als ASCII String.                                                                                                    |
| 8            | State         | USINT    | R       | <ul> <li>Aktueller Zustand des Geräts.</li> <li>0: Nicht existent</li> <li>1: Selbsttest</li> <li>2: Standby</li> <li>3: Betriebsbereit</li> <li>4: Major Recovarable Fault</li> <li>5: Major Unrecoverable Fault</li> </ul>                                                                                                    |

Tabelle 4.10: Identity Object

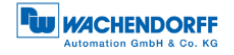

#### 4.4.2 Position Sensor Object 23h

Das Position Sensor Object liefert alle Prozessdaten des Drehgebers.

| Attr.<br>-ID | Name                         | Datentyp          | Zugriff | Beschreibung                                                                                                    |
|--------------|------------------------------|-------------------|---------|----------------------------------------------------------------------------------------------------|
| 1            | Number of<br>Attributes      | USINT             | R       | Repräsentiert die Anzahl der im<br>Position Sensor Object<br>implementierten Attribute.                                                                                                    |
| 2            | Attribute List               | Array of<br>USINT | R       | Gibt alle implementierten<br>Attribute als Liste aus.                                                                                                    |
| 3            | Position Value<br>unsigned   | UDINT             | R       | Gibt den Positionswert des<br>Drehgebers an (siehe Tabelle<br>4.4: Assembly 1).                                                                                                    |
| 11           | Position Sensor<br>Type      | UINT              | R       | Gibt an welchen Typ der<br>Positionssensor hat.<br>01h = Absoluter Singleturn-<br>Drehgeber<br>02h = Absoluter Multiturn-<br>Drehgeber                                                                                                    |
| 12           | Direction Counting<br>Toggle | BOOL              | RW      | <ul> <li>Definiert die Zählrichtung des<br/>Positionswerts mit Sicht auf die<br/>Drehgeberwelle.</li> <li>0 = positive Zählrichtung des<br/>Positionswerts bei Drehrichtung<br/>der Welle im Uhrzeigersinn</li> <li>1 = positive Zählrichtung bei<br/>Drehrichtung gegen den<br/>Uhrzeigersinn</li> </ul>             |
| 14           | Scaling Function<br>Control  | BOOL              | RW      | Die Skalierung des Drehgebers<br>kann hiermit ein oder<br>ausgeschaltet werden.<br>Wenn 0: Positionswert (attr. 3) =<br>physikalische Auflösung des<br>Drehgebers<br>Wenn 1: Positionswert (attr. 3) =<br>(physikalische Auflösung des<br>Drehgebers) * (MUPR (attr. 16) /<br>Physical Resolution Span (attr.<br>42)) |
| 16           | Measuring Units per span     | UDINT             | RW      | Siehe: Tabelle 4.9: Assembly 110                                                                                                    |

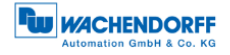

| 17 | Total Measuring<br>Range in<br>Measuring Units | UDINT   | RW | Siehe: Tabelle 4.9: Assembly 110                                                                                                    |
|----|------------------------------------------------|---------|----|----------------------------------------------------------------------------------------------------|
| 19 | Preset Value                                   | UDINT   | RW | Der Presetwert unterliegt der<br>Skalierung, er kann immer wieder<br>neu gesetzt werden.<br>Default: 0<br>Wenn der Preset durchgeführt<br>wird, dann gilt für den Offset:<br>Offset value (attr. 51) = Preset<br>value – Position value |
| 21 | Position State<br>register                     | USINT   | R  | Das Position State Register dient<br>als per Software festgelegter<br>Endlagenschalter.<br>Bit 0 = 1 Out of Range<br>Bit 1 = 1 Range overflow<br>Bit 2 = 1 Range underflow                                                              |
| 22 | Position Low Limit                             | DINT    | RW | Untere Grenze der Endlage. Wird<br>mit dem Positionswert verglichen,<br>bei Unterschreitung kann der<br>Status über das Attribut 21<br>ausgelesen werden.                                                                               |
| 23 | Position High Limit                            | DINT    | RW | Obere Grenze der Endlage. Wird<br>mit dem Positionswert verglichen,<br>bei Überschreitung kann der<br>Status über das Attribut 21<br>ausgelesen werden.                                                                                 |
| 24 | Velocity value                                 | DINT    | R  | Siehe: Tabelle 4.6: Assembly 3                                                                                                    |
| 25 | Velocity format                                | ENGUINT | RW | Siehe: Tabelle 4.9: Assembly 110                                                                                                    |
| 26 | Velocity resolution                            | UDINT   | RW | Die Auflösung des<br>Geschwindigkeitswerts wird in<br>Schritten von 0,01mm/s definiert.                                                                                                    |
| 41 | Operating Status                               | USINT   | R  | Gibt den Operating Status des<br>Drehgebers an:<br>Bit 0: Direction<br>False (0) = Increasing<br>True (1) = Decreasing<br>Bit 1: Scaling<br>False (0) = Off<br>True (1) = ON                                                            |
| 42 | Physical<br>Resolution Span                    | UDINT   | R  | Die maximale Anzahl an<br>Schritten pro Umdrehung wird<br>hier wiedergegeben.<br>= 10000h                                                                                                    |

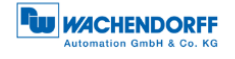

| 43 | Number of spans       | UINT | R | Gibt an, wie viele Umdrehungen<br>gemessen werden können.<br>ST = 1<br>MT = FFFFh                                                                                                    |
|----|-----------------------|------|---|----------------------------------------------------------------------------------------------------|
| 44 | Alarms                | WORD | R | Ein Alarm wird gesetzt, wenn ein<br>malfunction Bit auf true gesetzt<br>wird. Der Alarm bleibt aktiv, bis er<br>gelöscht wird und das Gerät<br>wieder in der Lage ist, korrekt zu<br>arbeiten.<br>Bit 0: Position Error<br>Bit 1: Diagnostic Error<br>Bit 211: reserviert<br>Bit 1215: herstellerspezifisch                                                      |
| 45 | Supported Alarms      | WORD | R | Beinhaltet die Informationen über<br>die unterstützten Alarme des<br>Geräts.<br>Bit 0: Position Error<br>Bit 1: Diagnostic Error<br>Bit 211: reserviert<br>Bit 1215: herstellerspezifisch                                                                                                    |
| 46 | Alarm Flag            | BOOL | R | Das Flag signalisiert, ob ein<br>Alarm error aufgetreten ist. Es<br>entspricht einem logischen OR<br>aller Alarm Bits des Attribut 44                                                                                                    |
| 47 | Warnings              | WORD | R | Die Warnings geben an, wenn<br>gewisse Parameter des Geräts<br>nicht eingehalten werden, bzw.<br>wenn Grenzwerte überschritten<br>werden.<br>Alle Warnungen werden<br>gelöscht, sobald die Parameter<br>wieder im Normalbereich sind.<br>Bit 0: Frequency exceeded<br>Bit 10: Position Limits exceeded<br>Bit 1112: reserviert<br>Bit 1315: herstellerspezifisch |
| 48 | Supported<br>Warnings | WORD | R | Dieses Attribut beinhaltet<br>Informationen über die<br>unterstützten Warnings des<br>Geräts.<br>Bit 0: Frequency Exceeded<br>Bit 10: Position Limits Exceeded<br>Bit 1112: reserviert<br>Bit 1315: herstellerspezifisch                                                                                                    |
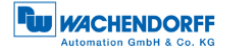

| 49  | Warning Flag        | BOOL  | R  | Dieses Flag signalisiert, wenn ein<br>warning error aufgetreten ist. Es<br>entspricht einem logischen OR<br>aller Alarm Bits des Attributs 47                                                                                                    |
|-----|---------------------|-------|----|----------------------------------------------------------------------------------------------------|
| 50  | Operating Time      | UDINT | R  | WirdbeimEinschalteninkrementiert.AnschließenderhöhtsichderWertalle6Minutenum1.                                                                                                    |
| 51  | Offset Value        | DINT  | R  | Durch die Preset Funktion wird<br>ein Teil des Positionswerts in den<br>Offset verlagert. Der Offset Wert<br>wird automatisch im Gerät<br>gespeichert und kann zur<br>Diagnose verwendet werden.<br>Offset value = Preset Value –<br>Position Value                                                        |
| 100 | Position 64-Bit     | ULINT | R  | Siehe Tabelle 4.8: Assembly 101                                                                                                    |
| 101 | Raw Position        | ULINT | R  | Rohpositionswert des                                                                                                    |
|     |                     |       |    | Drehgebers.                                                                                                    |
| 102 | TMR 64-Bit          | ULINT | RW | Tabelle 4.9: Assembly 110                                                                                                    |
| 103 | Preset 64-Bit       | LINT  | RW | Tabelle 4.9: Assembly 110                                                                                                    |
| 104 | Offset 64-Bit       | LINT  | R  | Siehe Attribut 51                                                                                                    |
| 105 | Hysteresis Position | SINT  | RW | Größe der Hysterese für den<br>Positionswert<br>Wertebereich: 0255<br>Default: 04h                                                                                                    |
| 106 | Filter Position     | SINT  | RW | Anzahl der Durchschnittswerte<br>für den Positionswert.<br>Wertebereich: 0255                                                                                                    |
| 107 | Gear Multiplier     | WORD  | RW | Die beiden Parameter                                                                                                    |
| 108 | Gear Divisor        | WORD  | RW | Getriebeübersetzung Zähler und<br>Nenner, können dazu genutzt<br>werden, den Positionswert so<br>anzupassen, dass ein<br>vorhandenes Getriebe<br>berücksichtigt wird.<br>-Die Gesamtauflösung für diese<br>Funktion ist auf 20 Bit beschränkt<br>(max. 1.048.576 Schritte)<br>-Die Umdrehungsauflösung hat |
|     |                     |       |    | bei dieser Funktion keine                                                                                                    |

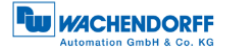

|     |                               |       |    | relevanz, es werden immer die 16-Bit Rohauflösung genutzt.                                                                                                    |
|-----|-------------------------------|-------|----|----------------------------------------------------------------------------------------------------|
|     |                               |       |    | Beispiel Rundtisch:<br>Zahnrad Encoder: 12 Zähne<br>Angetriebener Rundtisch: 250<br>Zähne                                                                                                    |
|     |                               |       |    | Eine Umdrehung des<br>Rundtisches soll auf 100000<br>Schritte abgebildet werden.<br>Wenn sich der angetriebene<br>Rundtisch einmal dreht, dann<br>dreht sich die Drehgeberwelle um<br>250/12, also 20,8333 mal.                                                                                                    |
|     |                               |       |    | Hier muss folgende Einstellung gewählt werden:                                                                                                    |
|     |                               |       |    | Getriebeübersetzung Zähler: 12<br>Getriebeübersetzung Nenner:<br>250<br>Gesamtauflösung: 100000                                                                                                    |
| 109 | Position Low Limit<br>64-Bit  | LINT  | RW | Siehe Attribut 22                                                                                                    |
| 110 | Position High Limit<br>64-Bit | LINT  | RW | Siehe Attribut 23                                                                                                    |
| 111 | Frequency Limit               | WORD  | RW | Über das Frequency Limit lässt<br>sich die Umdrehungsfrequenz<br>einstellen. Diese beeinflusst das<br>Attribut 47 (Warnings).                                                                                                    |
| 112 | Sensor Error                  | WORD  | R  |                                                                                                    |
| 113 | CAM state register            | USINT | R  | Das CAM-state-register dient zur<br>Darstellung der Nocken-Schalt-<br>Zustände in Abhängigkeit zur<br>Position der Drehgeberwelle.<br>Dazu ist der Wert des Registers<br>in binärer Schreibweise<br>aufzuschlüsseln (siehe unten).<br>Jedes Bit des Oktets zeigt den<br>Status einer bestimmten<br>Schaltposition.<br>Siehe 4.4.2.1 |
| 114 | register                      | USINT | KW | CAM-Kanals im Drehgeber muss<br>zur Verwendung einzeln<br>"angeschaltet" werden. Das<br>"Anschalten" der einzelnen CAM<br>funktioniert, indem der passende                                                                                                    |

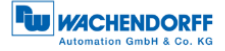

|     |                          |       |    | Wert in das Attribut geschrieben<br>wird. Der richtige Wert ist zu<br>finden, indem das Bit für jede<br>Nockenschaltposition, die aktiv<br>sein soll, in binärer Schreibweise<br>auf 1 gesetzt wird.<br>Siehe 4.4.2.2                                                                                                    |
|-----|--------------------------|-------|----|----------------------------------------------------------------------------------------------------|
| 115 | CAM polarity<br>register | USINT | RW | Über das CAM-Polarity-Register<br>können die Polaritäten jeder<br>Nockenschaltposition im CAM-<br>Kanal verändert werden.<br>Standardmäßig ist die Polarität<br>so gesetzt, dass alle<br>Nockenschaltpositionen bei<br>Positionswerten in ihren Limits<br>auf High (= 1b) "springen". Durch<br>Verändern der einzelnen Bits<br>können die einzelnen Polaritäten<br>der Nockenpositionen verändert<br>werden. So sind bei einem Wert<br>von 13h (= 0110 0100b) CAM 3,<br>CAM 6 und CAM 7 invertiert,<br>wenn Positionswert innerhalb der<br>Limits.<br>Siehe 4.4.2.3 |
| 116 | CAM low limits 1         | LINT  | RW | Über das CAM low limit wird der<br>untere Umschaltpunkt einer<br>Nockenschaltposition definiert.<br>Jede einzelne<br>Nockenschaltposition hat ein<br>eigenes CAM low limit Attribut<br>Siehe 4.4.2.4                                                                                                    |
| 117 | CAM low limits 2         | LINT  | RW | S.O.                                                                                                    |
| 118 | CAM low limits 3         | LINT  | RW | S.O.                                                                                                    |
| 119 | CAM low limits 4         | LINT  | RW | S.O.                                                                                                    |
| 120 | CAM low limits 5         | LINT  | RW | S.O.                                                                                                    |
| 121 | CAM low limits 6         | LINT  | RW | S.O.                                                                                                    |
| 122 | CAM low limits 7         | LINT  | RW | S.O.                                                                                                    |
| 123 | CAM low limits 8         | LINT  | RW | S.O.                                                                                                    |
| 124 | CAM high limits 1        | LINT  | RW | Über das CAM high limit wird der<br>obere Umschaltpunkt einer<br>Nockenschaltposition definiert.<br>Jede einzelne<br>Nockenschaltposition hat ein<br>eigenes high limit Attribut.<br>Siehe 4.4.2.5                                                                                                    |
| 125 | CAM high limits 2        | LINT  | RW | S.O.                                                                                                    |
| 126 | CAM high limits 3        | LINT  | RW | S.O.                                                                                                    |
| 407 | CAM bigh limite 4        | LINT  | RW | S.O.                                                                                                    |

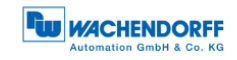

| 128 | CAM high limits 5 | LINT | RW | S.O.                                                                                                    |
|-----|-------------------|------|----|----------------------------------------------------------------------------------------------------|
| 129 | CAM high limits 6 | LINT | RW | S.O.                                                                                                    |
| 130 | CAM high limits 7 | LINT | RW | S.O.                                                                                                    |
| 131 | CAM high limits 8 | LINT | RW | S.O.                                                                                                    |
| 132 | CAM hysteresis 1  | UINT | RW | Über die CAM hysteresis wird die<br>Breite der Hysterese der<br>Umschaltpunkte definiert. Für<br>jede einzelne<br>Nockenschaltposition kann eine<br>eigene CAM hysteresis<br>eingestellt werden.<br>Siehe 4.4.2.6                                                |
| 133 | CAM hysteresis 2  | UINT | RW | S.O.                                                                                                    |
| 134 | CAM hysteresis 3  | UINT | RW | S.O.                                                                                                    |
| 135 | CAM hysteresis 4  | UINT | RW | S.O.                                                                                                    |
| 136 | CAM hysteresis 5  | UINT | RW | S.O.                                                                                                    |
| 137 | CAM hysteresis 6  | UINT | RW | S.O.                                                                                                    |
| 138 | CAM hysteresis 7  | UINT | RW | S.O.                                                                                                    |
| 139 | CAM hysteresis 8  | UINT | RW | S.O.                                                                                                    |
| 140 | Preset execute    | BOOL | RW | Wurde der Presetwert in Attribut<br>19 einmal gesetzt, dann kann<br>man über das Attribut 140 "Preset<br>execute" den Preset erneut<br>durchführen, ohne einen Wert<br>neuen Wert vergeben zu<br>müssen. Der Wert setzt sich<br>automatisch wieder auf 0 zurück. |

Tabelle 4.11: Position Sensor Object

### 4.4.2.1 113d- CAM state register

Das CAM-state-register dient zur Darstellung der Nocken-Schalt-Zustände in Abhängigkeit zur Position der Drehgeberwelle. Dazu ist der Wert des Registers in binärer Schreibweise aufzuschlüsseln (siehe unten). Jedes Bit des Oktets aus Attribut 113 zeigt den Status einer bestimmten Schaltposition.

Folgendes Beispiel zeigt ein CAM-state-register mit dem Wert 89h:

| Position | 7(MSB) | 6     | 5     | 4     | 3     | 2     | 1     | 0(LSB) |
|----------|--------|-------|-------|-------|-------|-------|-------|--------|
| Туре     | CAM 8  | CAM 7 | CAM 6 | CAM 5 | CAM 4 | CAM 3 | CAM 2 | CAM 1  |
| Value    | 1      | 0     | 0     | 0     | 1     | 0     | 0     | 1      |
| Logic    | High   | Low   | Low   | Low   | High  | Low   | Low   | High   |

Tabelle 4.12: CAM-state-register – Wert 89h

Wie oben zu sehen ist, definiert der Wert 89h, dass die Nockenschaltpositionen CAM 1, CAM 4 und CAM 8 High und die restlichen Nocken Low sind. Bei einem Weiterdrehen der Welle könnte es z. B. passieren, dass schließlich CAM 4 ebenfalls Low wird. Dann wäre der Wert des CAM-state-registers = 81h:

| Position | 7(MSB) | 6     | 5     | 4     | 3     | 2     | 1     | 0(LSB) |
|----------|--------|-------|-------|-------|-------|-------|-------|--------|
| Туре     | CAM 8  | CAM 7 | CAM 6 | CAM 5 | CAM 4 | CAM 3 | CAM 2 | CAM 1  |
| Value    | 1      | 0     | 0     | 0     | 0     | 0     | 0     | 1      |
| Logic    | High   | Low   | Low   | Low   | Low   | Low   | Low   | High   |

#### Tabelle 4.13: CAM-state-register – Wert 81h

Über das unabhängige Schalten jedes einzelnen CAMs können so innerhalb eines Attributs 256 unterschiedliche Zustände erzeugt werden, die zur Steuerung von Maschinen verwendet werden können.

### 4.4.2.2 114d – CAM enable register

Jede Nockenschaltposition des CAM-Kanals im Drehgeber muss zur Verwendung einzeln "angeschaltet" werden. Das "Anschalten" der einzelnen CAM funktioniert, indem der passende Wert in Attribut 114d geschrieben wird. Der richtige Wert ist zu finden, indem das Bit für jede Nockenschaltposition, die aktiv sein soll, in binärer Schreibweise auf 1 gesetzt wird. Sollen z. B. nur CAM 2, CAM 4 und CAM 7 aktiv sein, so ergibt sich nach binärer Schreibweise:

| Position | 7(MSB) | 6     | 5     | 4     | 3     | 2     | 1     | 0(LSB) |
|----------|--------|-------|-------|-------|-------|-------|-------|--------|
| Туре     | CAM 8  | CAM 7 | CAM 6 | CAM 5 | CAM 4 | CAM 3 | CAM 2 | CAM 1  |
| Value    | 0      | 1     | 0     | 0     | 1     | 0     | 1     | 0      |

Tabelle 4.14: CAM-enable-register – Wert 4Ah

Dies entspricht dem Wert 4Ah.

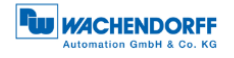

### 4.4.2.3 115d – CAM polarity register

Über das CAM-polarity-register in Attribut 115 können die Polaritäten jeder Nockenschaltposition im CAM-Kanal verändert werden. Standardmäßig ist die Polarität so gesetzt, dass alle Nockenschaltpositionen bei Positionswerten in ihren Limits auf High (= 1b) "springen" (Default = 0000000b = 00h). Durch Verändern der einzelnen Bits können die einzelnen Polaritäten der Nockenpositionen verändert werden. So sind bei einem Wert von 13h (= 00010011b) CAM 1, CAM 2 und CAM 5 invertiert (Bit = 0b (Low), wenn Positionswert innerhalb der Limits).

| Position | 7(MSB)  | 6       | 5       | 4        | 3       | 2       | 1        | 0(LSB)   |
|----------|---------|---------|---------|----------|---------|---------|----------|----------|
| Туре     | CAM 8   | CAM 7   | CAM 6   | CAM 5    | CAM 4   | CAM 3   | CAM 2    | CAM 1    |
| Value    | 0       | 0       | 0       | 1        | 0       | 0       | 1        | 1        |
| Logic    | Default | Default | Default | Inverted | Default | Default | Inverted | Inverted |

Tabelle 4.15: Beispiel CAM-polarity-register

### 4.4.2.4 116d...123d - CAM1...CAM8 low limit

Über das CAM-Low-Limit wird der untere Umschaltpunkt einer Nockenschaltposition definiert. Jede einzelne Nockenschaltposition (CAM 1 .. CAM 8) hat ein eigenes CAM-Low-Limit-Attribut (siehe Attribut 116d - 123d).

### 4.4.2.5 124d...131d– CAM1...CAM8 high limit

Über das CAM-High-Limit wird der obere Umschaltpunkt einer Nockenschaltposition definiert. Jede einzelne Nockenschaltposition (CAM 1 .. CAM 8) hat ein eigenes CAM-High-Limit-Objekt (siehe Attribut 124d – 131d).

4.4.2.6 132d...139d – CAM1...CAM8 hysteresis

Über die CAM-Hysteresis wird die Breite der Hysterese der Umschaltpunkte definiert. Für jede einzelne Nockenschaltposition (CAM 1 .. CAM 8) kann eine eigene CAM-Hysteresis eingestellt werden (siehe Attribut 132d – 139d).

# **5 Webserver**

## 5.1 Allgemein

Die EtherNet/IP Drehgeber haben einen Webserver, wo Sie einige Informationen sowie Konfigurationen ersehen oder einstellen können. Um den Webserver zu erreichen, rufen Sie dessen eingestellte IP-Adresse mit einem Browser Ihrer Wahl (Microsoft Edge, Firefox, etc.) auf. Verbinden Sie dazu den Drehgeber über ein Ethernet-Kabel (M12-Stecker am Drehgeber und RJ45-Stecker am PC) mit Ihrem Computer. Achten darauf, dass Ihr PC im selben IP-Adressen-Bereich ist wie der Drehgeber.

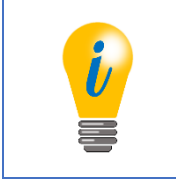

 Beispielkonfiguration: IP-Adresse des Drehgebers: 192.168.0.1 IP-Adresse des PCs: 192.168.0.100 Subnet-Adresse des PCs: 255.255.255.0

Haben Sie dies durchgeführt, dann öffnet sich die Startseite (Information – Übersicht) des Drehgebers.

In den folgenden Unterkapiteln zeigen wir Ihnen die verschiedenen Ansichten des Webservers und erläutern Ihnen die möglichen Funktionen.

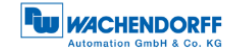

## 5.2 Information

## 5.2.1 Übersicht

|                                               |               |                                    |                                   | ſ | Automation GmbH & Co. KG |
|-----------------------------------------------|---------------|------------------------------------|-----------------------------------|---|--------------------------|
| Information                                   | Konfiguration | Lizenz                             | Kontakt                           |   | Sprache:                 |
| Übersicht                                     |               |                                    |                                   |   | Aktualisieren (10s)      |
| Geräte Typ:<br>Seriennummer:<br>Betriebszeit: |               | Wachendo<br>18270423<br>32 Tage, 0 | orff IE Multiturn Encoder<br>0:36 |   |                          |
| Protokoll:                                    |               | EtherNet/                          | IP                                |   |                          |
| Geräte Status:                                |               | ОК                                 |                                   |   |                          |
| Status Stack:                                 |               | Connected                          | ł                                 |   |                          |
| Geräte Name:                                  |               | WDGA-EP                            |                                   |   |                          |
| MAC Geräte:                                   |               | D4:90:E0:                          | 00:01:00                          |   |                          |
| MAC Port 1:                                   |               | D4:90:E0:                          | 00:01:01                          |   |                          |
| MAC Port 2:                                   |               | D4:90:E0:                          | 00:01:02                          |   |                          |
| IP Addresse:                                  |               | 192.168.1                          | .127                              |   |                          |
| Netzmaske:                                    |               | 255.255.2                          | 55.0                              |   |                          |
| Gateway:                                      |               | 0.0.0.0                            |                                   |   |                          |

Abbildung 5.1: Webserver - Übersicht

In der Übersicht finden Sie folgende Informationen:

- Geräte-Typ: Bezeichnung des Drehgebers
- Seriennummer: Geräte-Nummer des Drehgebers
- Betriebszeit in Stunden: Anzahl der Stunden im laufenden Betrieb
- Protokoll: EtherNet/IP
- Geräte-Status: Ein oder Aus-Zustand
- Status-Stack: Connected oder Offline
- Geräte-Name: WDGA-EP
- MAC-Geräte: MAC-Adresse des Drehgebers
- MAC-Port 1: MAC-Adresse des Ethernet-Port 1
- MAC-Port 2: MAC-Adresse des Ethernet-Port 2
- IP-Adresse: IP-Adresse Ihres EtherNet/IP-Drehgebers
- Netzmaske: Subnetzmaske Ihres EtherNet/IP-Drehgebers
- Gateway: Gateway Ihres EtherNet/IP-Drehgebers

Die Aktualisierungsrate der Webseite ist fest auf 10 Sekunden eingestellt und kann nicht geändert werden. Anhand der Meldung: "Aktualisiere Daten", oben rechts im Feld wo die Aktualisierungszeit angezeigt wird, können Sie erkennen, dass die Daten gerade aktualisiert werden.

Die Sprache des Webservers können Sie nach dem Aufruf umschalten. Nach der Umschaltung in einer Untermaske startet der Webserver wieder in der Startmaske.

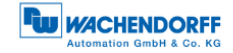

### 5.2.2 Versionen

|                                                            |               |                                                                                |                        | Automation GmbH & Co. KG |
|------------------------------------------------------------|---------------|--------------------------------------------------------------------------------|------------------------|--------------------------|
| Information                                                | Konfiguration | Lizenz                                                                         | Kontakt                | Sprache:                 |
| Versionen                                                  |               |                                                                                |                        |                          |
| Applikation:<br>SDAI:<br>Stack:<br>MAC:<br>Sensor:<br>U2A: |               | 1.02.00.44<br>1.91.00.16<br>2.13.00.16<br>1.62.00.16<br>1.16 (13)<br>4.00.00.0 | 3<br>820<br>820<br>820 |                          |

Abbildung 5.2: Versionen

Hier finden Sie die Informationen der einzelnen Versions-Stände wie:

- Applikation
- SDAI
- Stack
- MAC
- Sensor
- U2A

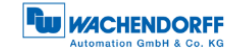

## 5.3 Konfiguration

#### 5.3.1 Netzwerk

| Information Konfiguratior       | n Lizenz Kontakt | Sprach |
|---------------------------------|------------------|--------|
| Netzwerk                        |                  |        |
| Gerätename:                     | WDGA-EP          |        |
| IP Addresse:                    | 192.168.1.127    |        |
| Netzmaske:                      | 255.255.255.0    |        |
| Gateway:                        | 0.0.0.0          |        |
| Warnhinweis: Eingaben nur im Ar | agenstillstand   |        |
| Übernehmen Abbreche             | en               |        |

Abbildung 5.3: Netzwerkeinstellungen

Hier können Sie den Gerätename, IP-Adresse, Netzwerkmaske sowie Gateway ändern.

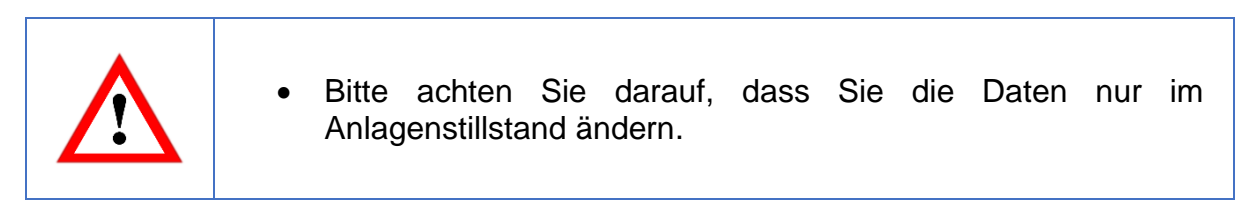

### 5.3.2 Encoder

|                                        |                 | Automation GmbH & Co. KG |
|----------------------------------------|-----------------|--------------------------|
| Information Konfiguration Li           | zenz Kontakt    | Sprache:                 |
| Encoder                                |                 |                          |
| Aktuelle Werte                         |                 |                          |
| Rohpositionswert:                      | 5618797598      |                          |
| Positionswert skaliert:                | 62433           |                          |
| Offsetwert:                            | 0               |                          |
| Geschwindigkeitswert:                  | -2              |                          |
| Einstellungen                          |                 |                          |
| Codesequenz:                           | Clockwise       |                          |
| Skalierung aktiv:                      | Yes             |                          |
| Messbereich pro Umdrehung:             | 65535           |                          |
| Gesamtmessbereich:                     | 65535           |                          |
| Getriebeübersetzung:                   | 1/1             |                          |
| Quelle für Geschwindigkeitsberechnung: | Scaled Position |                          |
| Integrationszeit:                      | 1000 ms         |                          |
| Geschwindigkeitsfaktor:                | 1/1             |                          |
|                                        |                 |                          |

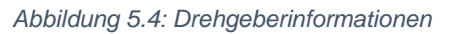

Hier können Sie die folgenden parametrierten Werte des Drehgebers überprüfen:

- Rohpositionswert
- Positionswert skaliert
- Offset
- Geschwindigkeitswert
- Codesequenz (Drehrichtung)
- Skalierung aktiv (Yes/no)
- Messbereich pro Umdrehung (MUPR)
- Gesamtmessbereich (TMR)
- Getriebeübersetzung
- Quelle der Geschwindigkeitsberechnung
- Integrationszeit
- Geschwindigkeitsfaktor

#### 5.3.3 Firmware Update

|                                                                                                    | Automation GmbH & Co. KG |
|----------------------------------------------------------------------------------------------------|--------------------------|
| Information Konfiguration Lizenz Kontakt                                                                                                    | Sprache:                 |
| Firmware Update                                                                                                    |                          |
| Aktuelle Version: 1.02.00.443<br>Firmware: Datei auswählen Keine ausgewählt                                                                                                    |                          |
| Update                                                                                                    |                          |
| Warnhinweis: Für ein Update darf nur eine vom Hersteller veröffentlichte und freigegebene FW-Datei verwendet werden. Während o<br>Spannungsversorgung nicht unterbrochen werden und es darf keine projektierte Verbindung zu einem Controller bestehen. | les FW-Updates darf die  |

Abbildung 5.5: Firmware Update

Es wird die aktuelle Firmware-Version des Drehgebers angezeigt. Sollte eine neue Firmware-Version zur Verfügung stehen, können Sie hier die Version auf dem Drehgeber aktualisieren.

|           | <ul> <li>Bitte achten Sie darauf, dass Sie das Firmware Update nicht<br/>durchführen, während eine projektierte Verbindung zu einer<br/>Steuerung besteht.</li> </ul> |
|-----------|----------------------------------------------------------------------------------------------------|
| <u>··</u> | <ul> <li>Trennen Sie nicht die Spannungsversorgung oder das<br/>Netzwerkkabel während ein Firmware Update läuft.</li> </ul>                                           |

Um die Firmware des Drehgebers zu aktualisieren, wählen Sie durch Drücken des Buttons "Durchsuchen…" die gültige Firmware Datei mit der Endung ".bin" aus (s. Abbildung 5.6: Firmware Update -Datei auswählen).

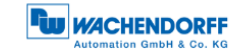

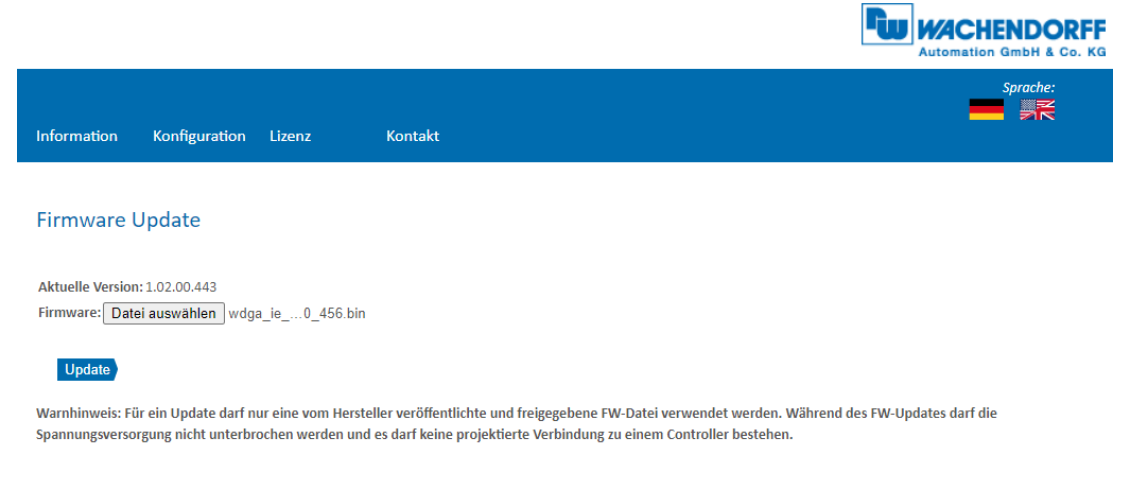

Abbildung 5.6: Firmware Update -Datei auswählen

Klicken Sie nun auf den "Update"-Button um das Firmware Update zu starten. Es erscheint eine animierte Anzeige mit dem zusätzlichen Text: "Übertrage Datei" (s. Abbildung 5.7)

| Sprache:                                                                                                    |
|----------------------------------------------------------------------------------------------------|
| Firmware Update                                                                                                    |
| Aktuelle Version: 1.02.00.443<br>Firmware: Datei auswählen wdga_ie0_456.bin                                                                                                    |
| Update                                                                                                    |
| Warnhinweis: Für ein Update darf nur eine vom Hersteller veröffentlichte und freigegebene FW-Datei verwendet werden. Während des FW-Updates darf die<br>Spannungsversorgung nicht unterbrochen werden und es darf keine projektierte Verbindung zu einem Controller bestehen. |
|                                                                                                    |
| FLASH wird aktualisiert. Das dauert ca. 2 Minuten. Schalten Sie das Gerät nicht aus!                                                                                                    |
| Abbildung 5.7: Firmware Update – FLASH wird aktualisiert                                                                                                    |

Wenn das Firmware Update erfolgreich durchgeführt wurde, wird dies wie in Abbildung 5.8 angezeigt. Führen Sie nun einen Spannungsreset durch und prüfen Sie danach unter Information -> Versionen, ob die neue Firmware Version angezeigt wird.

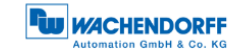

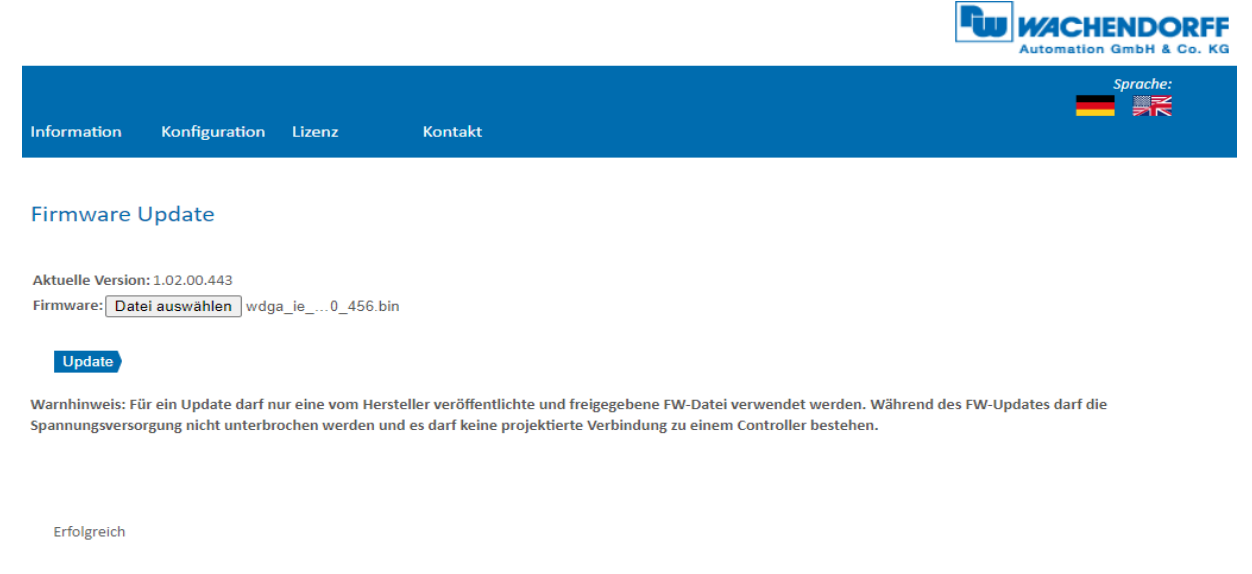

Abbildung 5.8: Firmware Update - Erfolgreich

Sollte das Firmware Update fehlschlagen (s. Abbildung 5.9), prüfen Sie bitte, ob Sie die korrekte Datei ausgewählt haben. Führen Sie einen Spannungsreset durch und wiederholen Sie den Vorgang. Sollte während dem Update die Spannungsversorgung ausgefallen sein und der Drehgeber nicht mehr reagieren, wenden Sie sich bitte an unseren Support.

| Information Konfiguration Li         | izenz Kontakt                  | Sprache:           |
|--------------------------------------|--------------------------------|--------------------|
| Firmware Update                      |                                |                    |
| Aktuelle Version: 1.00.00.6466       |                                |                    |
| Firmware: C:\workspace\falsche_Firmv | ware.bin                       | Durchsuchen        |
| Update                               |                                |                    |
| Fehlgeschlagen                       |                                |                    |
|                                      | Abbildung 5.9: Firmware Update | e – Fehlgeschlagen |

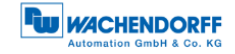

## 5.4 Lizenzinformation

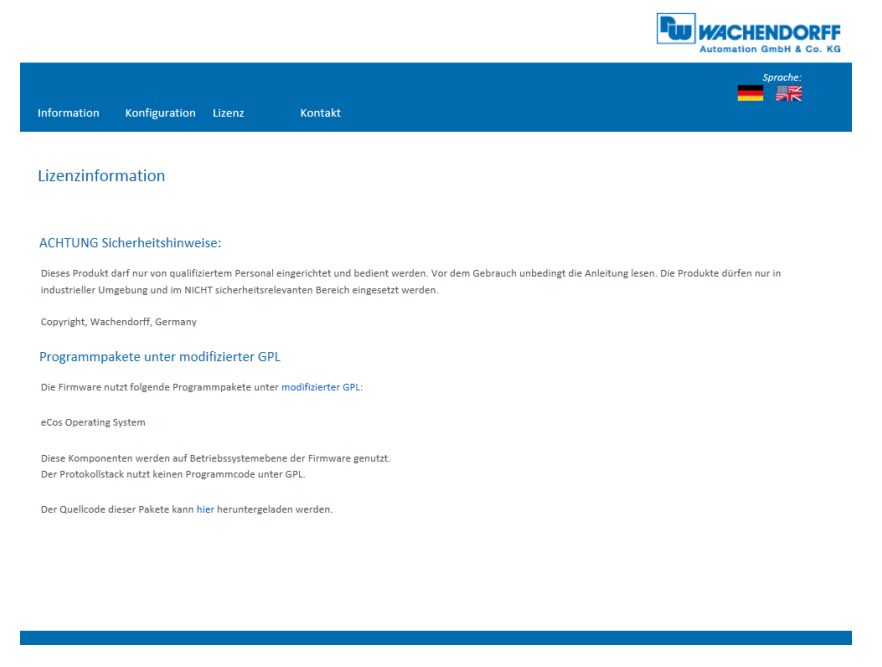

Abbildung 5.10: Lizenzinformationen

Hier finden Sie die aktuellen Sicherheitshinweise, sowie Programmpakete der Firmware. Sie können sich den Quellcode dieser Pakete über den Link auf dieser Webseite herunterladen.

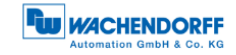

## 5.5 Kontakt

|                           |                         |                                       | Automation GmbH & Co. KG |
|---------------------------|-------------------------|---------------------------------------|--------------------------|
| Information Konfig        | uration Lizenz          | Kontakt                               | Sprache:                 |
| Kontakt                   |                         |                                       |                          |
| Produktinformation        |                         |                                       |                          |
| Bei generellen Fragen zum | Produkt wenden Sie sich | itte an:                              |                          |
| Tel.:                     | +49 67 2                | 2 99 65 25                            |                          |
| Fax:                      | +49 67 2                | 2 99 65 70                            |                          |
| E-Mail:                   | wdg@w                   | chendorff.de                          |                          |
| www:                      | www.wa                  | chendorff-automation.de               |                          |
| Technischer Support       |                         |                                       |                          |
| Bei technischen Fragen we | nden Sie sich bitte an: |                                       |                          |
| Tel.:                     | +49 67 2                | 2 99 65 414                           |                          |
| Fax:                      | +49 67 2                | 2 99 65 70                            |                          |
| E-Mail:                   | support-                | vdga@wachendorff.de                   |                          |
| Andere Länder:            | www.wa                  | chendorff-automation.com/contact.html |                          |
|                           |                         |                                       |                          |
|                           |                         |                                       |                          |
|                           |                         |                                       |                          |
|                           |                         |                                       |                          |
|                           |                         |                                       |                          |
|                           |                         |                                       |                          |
|                           |                         |                                       |                          |
|                           |                         |                                       |                          |
|                           |                         |                                       |                          |

Abbildung 5.11: Kontaktinformationen

Für weitere Produktinformationen und technischen Support finden Sie hier die jeweiligen Kontaktdaten.

# 6 Inbetriebnahme

### 6.1 Allgemein

In diesem Kapitel wird ein Konfigurationsbeispiel des Wachendorff-EtherNet/IP-Drehgebers gezeigt. Das Beispiel wird mit der Rockwell Studio 5000-Software (Ver. 32.00) durchgeführt. Das Gerät befindet sich standardmäßig im DHCP-Modus, wir empfehlen die Inbetriebnahme mit den im Zuge der Studio 5000 installierten Tools durchzuführen.

### 6.2 DHCP-Modus deaktivieren und IP-Adresse vergeben

Falls Sie das noch nicht getan haben, dann sollten Sie jetzt zuallererst Studio 5000 mit allen zusätzlichen Komponenten installieren.

Auf einer freien Ethernet-Netzwerkkarte sollten Sie eine statische IP-Adresse einstellen. Es wird eine Einstellung im Adressbereich 192.168.1.XXX empfohlen, da sich die Standard IP-Adresse des Gebers auch in diesem Adressbereich befindet (192.168.1.127).

Wenn Sie die erledigt haben, dann starten Sie das Tool "BootP DHCP EtherNet/IP Commissioning Tool", welches im Zuge der Studio 5000 Installation installiert wurde. Wählen Sie nun die zuvor ausgewählte Netzwerkkarte aus. Nach einer kurzen Wartezeit erscheint dann der Drehgeber im oberen Fenster.

| le Tools Help          | missioni | ng Tool      |         |            | _           |               |
|------------------------|----------|--------------|---------|------------|-------------|---------------|
| Add Relation           |          | Discovery H  | listory |            |             | Clear History |
| Ethernet Address (MAC) | Туре     | (hr:min:sec) | #       | IP Address | Hostna      | ате           |
| D4:90:E0:00:01:00      | DHCP     | 15:04:51     | 90      |            |             |               |
|                        |          | Entered Re   | lations |            |             |               |
|                        |          |              |         |            |             |               |
| Ethernet Address (MAC) | Туре     | IP Address   |         | Hostname   | Description |               |
| Ethernet Address [MAC] | Туре     | IP Address   |         | Hostname   | Description |               |
| Ethernet Address (MAC) | Туре     | IP Address   |         | Hostname   | Description | Relation      |

Abbildung 6.1: BootP DHCP Tool

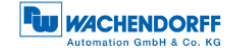

|  | <ul> <li>Überprüfen Sie vorher unter "Tools" -&gt; "Network Settings",<br/>dass Ihre Netzwerkkarte korrekt konfiguriert ist.</li> </ul> |
|--|----------------------------------------------------------------------------------------------------|
|--|----------------------------------------------------------------------------------------------------|

Klicken sie nun mit der rechten Maustaste auf das Gerät und wählen Sie "add relation" aus. Anschließend erscheint ein neues Fenster, in dem Sie eine statische IP-Adresse und einen Namen für das Gerät vergeben können.

| Add Relation       | Discovery History                       |        | Clear Histo |
|--------------------|-----------------------------------------|--------|-------------|
| thernet Address (M | C) Time (heiminiana) # IDA              | ddraaa | Hostname    |
| 4:90:E0:00:01:00   | Jew Entry                               | ×      |             |
|                    | Server IP Address: 10.80.80.80          |        |             |
|                    | Client Address (MAC): D4:90:E0:00:01:00 |        |             |
|                    | Client IP Address: 192 . 168 . 1        | . 127  |             |
|                    | Hostname: WDGA-EP                       |        |             |
| thernet Address (I | Description:                            |        | ption       |
|                    | OK Cano                                 | el     |             |
|                    |                                         |        |             |
|                    |                                         |        |             |

Abbildung 6.2: IP-Adresse und Namen vergeben

Wenn die IP-Adresse erfolgreich vergeben wurde, dann erscheint im Fenster "Errors and Warnings" eine Bestätigung.

| Add Relation                                                   |              | Discovery H                              | listory |                                     |                 | Clear History      |
|----------------------------------------------------------------|--------------|------------------------------------------|---------|-------------------------------------|-----------------|--------------------|
| Ethernet Address (MAC)                                         | Туре         | (hr:min:sec)                             | #       | IP Address                          |                 | Hostname           |
| D4:90:E0:00:01:00<br>44:AA:E8:00:28:59                         | DHCP<br>DHCP | 9:33:59<br>9:33:30                       | 10<br>1 | 192.168.1.1                         | 27              | WDGA-EP            |
|                                                                |              |                                          |         |                                     |                 |                    |
| Delete Relation                                                | 1            | Entered Re                               | lations | Enable BOOTF                        | P/DHCP          | Disable BOOTP/DHCf |
| Delete Relation Ethernet Address (MAC)                         | Туре         | Entered Re                               | lations | Enable BOOTF                        | P/DHCP<br>Descr | Disable BOOTP/DHC  |
| Delete Relation<br>Ethernet Address (MAC)<br>D4:90:E0:00:01:00 | Type<br>DHCP | Entered Re<br>IP Address<br>192.168.1.12 | lations | Enable BOOTF<br>Hostname<br>WDGA-EP | P/DHCP<br>Descr | Disable BOOTP/DHCf |
| Delete Relation                                                | Type<br>DHCP | Entered Re<br>IP Address<br>192.168.1.12 | lations | Enable BOOTF<br>Hostname<br>WDGA-EP | P/DHCP<br>Descr | Disable BOOTP/DHCf |
| Delete Relation                                                | Type<br>DHCP | Entered Re<br>IP Address<br>192.168.1.12 | lations | Enable BOOTF<br>Hostname<br>WDGA-EP | P/DHCP<br>Descr | Disable BOOTP/DHCf |

Abbildung 6.3: IP-Adresse und Namen erfolgreich vergeben

Anschließend wählen Sie Ihr Gerät im unteren Fenster aus und klicken dann auf "Disable BOOTP/DHCP". Sollte der Befehl erfolgreich durchgeführt worden sein, erscheint auch hier wieder eine Bestätigung unter "Errors and Warnings".

| Add Helation                                                     |              | Discovery H                              | listory  |                                              | Clear History                    |
|------------------------------------------------------------------|--------------|------------------------------------------|----------|----------------------------------------------|----------------------------------|
| Ethernet Address (MAC)                                           | Туре         | (hr:min:sec)                             | #        | IP Address                                   | Hostname                         |
| 44:AA:E8:00:28:59                                                | DHCP         | 9:40:30                                  | 8        |                                              |                                  |
| D4:90:E0:00:01:00                                                | DHCP         | 9:33:59                                  | 10       | 192.168.1.127                                | WDGA-EP                          |
| Delete Relation                                                  |              | Entered Re                               | ations   | Enable BOOTP/DHC                             | Disable BOOTP/DHC                |
| Delete Relation Ethernet Address (MAC)                           | Туре         | Entered Re                               | ations   | Enable BOOTP/DHC                             | P Disable BOOTP/DHCI             |
| Delete Relation  <br>Ethernet Address (MAC)<br>D4:90:E0:00:01:00 | Type<br>DHCP | Entered Re<br>IP Address<br>192.168.1.12 | elations | Enable BOOTP/DHC<br>Hostname Dese<br>WDGA-EP | P Disable BOOTP/DHCI<br>cription |
| Delete Relation Ethernet Address (MAC) D4:90:E0:00:01:00         | Type<br>DHCP | Entered Re<br>IP Address<br>192.168.1.12 | elations | Enable BOOTP/DHC<br>Hostname Deso<br>WDGA-EP | P Disable BOOTP/DHCl             |
| Delete Relation Ethernet Address (MAC) D4:90:E0:00:01:00         | Type<br>DHCP | Entered Re<br>IP Address<br>192.168.1.12 | elations | Enable BOOTP/DHC<br>Hostname Dese<br>WDGA-EP | P Disable BOOTP/DHCl<br>cription |

Abbildung 6.4: DHCP deaktiviert

Nutzen Sie jetzt einen Browser Ihrer Wahl und überprüfen Sie, ob der Webserver erreichbar ist.

| cht sicher   192 | 168.1.127     |         |                           |                     |
|------------------|---------------|---------|---------------------------|---------------------|
| Information      | Konfiguration | Lizenz  | Kontakt                   | sprache             |
| Übersicht        |               |         |                           | Aktualisieren (10s) |
| Geräte Typ:      |               | Wachen  | dorff IE Multitum Encoder |                     |
| Betriebszeit:    |               | 31 Tage | .3<br>13:59               |                     |
| Protokoll:       |               | EtherNe | t/IP                      |                     |
| Geräte Status:   |               | OK      |                           |                     |
| Status Stack:    |               | Online  |                           |                     |
| Geräte Name:     |               | WDGA-I  | P                         |                     |
| MAC Gerate:      |               | D4:90:E | 0:00:01:00                |                     |
| MAC Port 1:      |               | D4:90:E | 3:00:01:01                |                     |
| MAC Port 2:      |               | D4:90:E | 3:00:01:02                |                     |
| IP Addresse:     |               | 192.168 | .1.127                    |                     |
| Netzmaske:       |               | 255.255 | .255.0                    |                     |
| Calculation      |               | 0000    |                           |                     |

Abbildung 6.5: Erreichbarkeit Webserver

### 6.3 DHCP-Modus aktivieren

Sollten Sie das Gerät wieder in den DHCP-Modus zurücksetzen wollen, dann starten Sie erneut das Tool "BootP DHCP EtherNet/IP Commissioning Tool". Klicken Sie nun auf "add relation". Fügen sie das Gerät hinzu, hierfür müssen Sie die MAC- und IP-Adresse des Geräts kennen. Die MAC-Adresse können Sie dem Etikett des Geräts entnehmen.

| Add Relation | New Entry                                                      | ×  | Clear History |
|--------------|----------------------------------------------------------------|----|---------------|
| Ethernet Add | Server IP Address: 192.168.1.150                               |    | Hostname      |
| 14:AA:E8:00: | Client Address (MAC): D4:90:E0:00:01:00                        |    |               |
|              | Client IP Address:   192 . 168 . 1 . 127<br>Hostname: W/DGA-EP |    |               |
|              | Description:                                                   |    |               |
| Ethernet Add | OK Cancel                                                      | De | scription     |
|              |                                                                |    |               |
|              |                                                                |    |               |
|              |                                                                |    |               |

Abbildung 6.6: MAC- und IP-Adresse vergeben

Nachdem Sie das Gerät hinzugefügt haben, wählen Sie es aus und klicken auf "Enable BOOTP/DHCP". Im Fenster "Errors and Warnings" wird nun wieder eine Bestätigung angezeigt. Somit befindet sich Ihr Gerät wieder im DHCP-Modus.

| Add Relation                                             |              | Discovery H                              | listory  |               |       | Clear History      |
|----------------------------------------------------------|--------------|------------------------------------------|----------|---------------|-------|--------------------|
| Ethernet Address (MAC)                                   | Туре         | (hr:min:sec)                             | #        | IP Address    |       | Hostname           |
| 44:AA:E8:00:28:59<br>D4:90:E0:00:01:00                   | DHCP<br>DHCP | 11:48:30<br>11:22:10                     | 31<br>2  | 192.168.1.12  | 27    | WDGA-EP            |
|                                                          |              |                                          |          |               |       |                    |
| Delete Relation                                          |              | Entered Re                               | ations   | Enable BOOTP. | /DHCP | Disable BOOTP/DHCF |
| Delete Relation Ethernet Address (MAC)                   | Туре         | Entered Re                               | lations  | Enable BOOTP. | /DHCP | Disable BOOTP/DHCF |
| Delete Relation Ethernet Address (MAC) D4:90:E0:00:01:00 | Type<br>DHCP | Entered Re<br>IP Address<br>192.168.1.12 | elations | Enable BOOTP  | /DHCP | Disable BOOTP/DHCF |

Abbildung 6.7: DHCP aktiviert

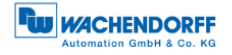

## 6.4 Einbindung in ein Studio 5000 Projekt

Schließen Sie das Gerät an Ihre Steuerung an. Stellen Sie die Spannungsversorgung des Drehgebers her.

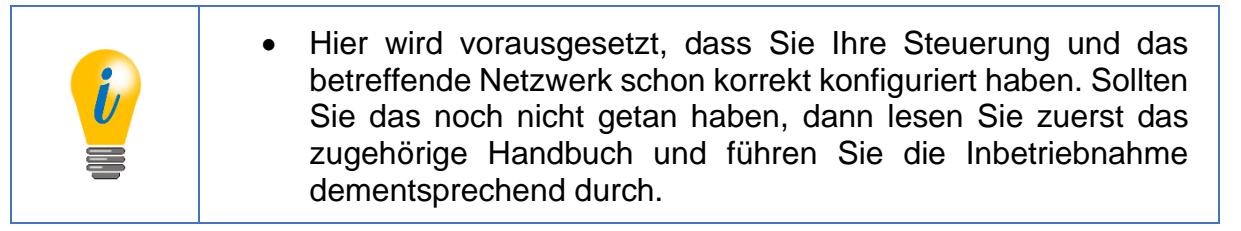

Um den Drehgeber in Studio 5000 einzubinden, starten Sie dieses, öffnen Sie das gewünschte Projekt.

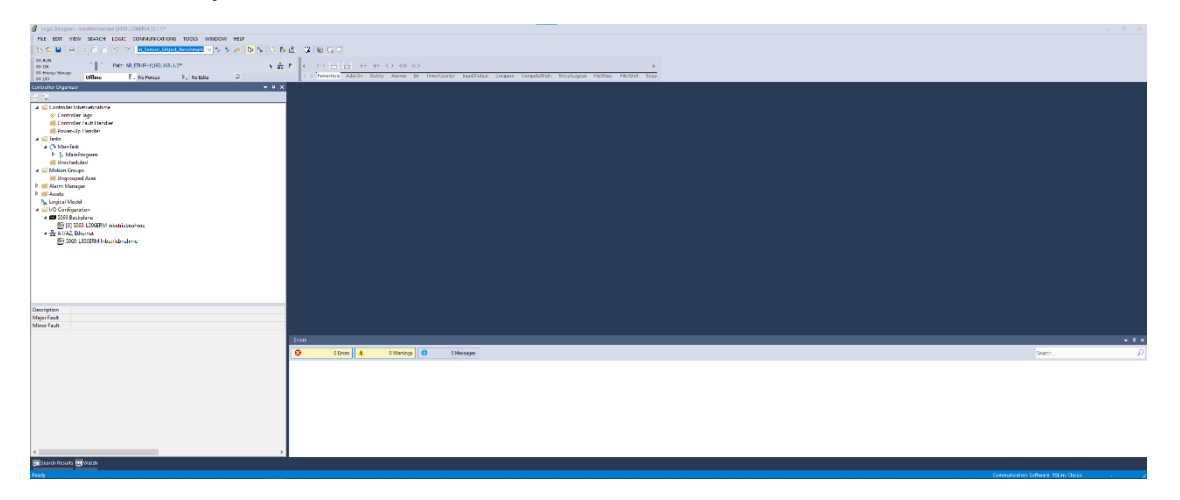

#### Abbildung 6.8: Hauptmenü

Sie sollten sich nun in dem in Abbildung 6.8 dargestellten Fenster wiederfinden. Installieren Sie anschließend die EDS-Datei. Diese können Sie sich im Downloadbereich unserer Webseite herunterladen. Öffnen Sie hierzu den Reiter "Tools" und wählen Sie das Menü "EDS Hardware Installation Tool" aus.

| Logix Designer - Inbetriebnahme (5069-L306ERM 32.11)* |    |                                |     |     |   |       |       |     |    |        |         |
|-------------------------------------------------------|----|--------------------------------|-----|-----|---|-------|-------|-----|----|--------|---------|
| FILE EDIT VIEW SEARCH LOGIC COMMUNICATIONS            | TO | OLS WINDOW HELP                |     |     |   |       |       |     |    |        |         |
| 🐘 🖕 🔛 🔒 🔺 🛆 🖄 🗇 🖓 🚺 📶 Sensor Object                   |    | Options                        | 1   | i c | 2 | nea I | en en |     |    |        |         |
|                                                       | _  | Security                       | -   | Ξ.  |   |       |       |     |    |        |         |
| Energy Storage                                        | 40 | Documentation Languages        |     |     |   | Lavo  | rites | Add | On | Safety | Alarms  |
| Controller Organizer                                  |    | Import P                       |     | 8.1 |   |       |       |     |    |        |         |
| et ==                                                 | -  |                                |     |     |   |       |       |     |    |        |         |
| 🔺 🛁 Controller Inbetriebnahme                         |    | EDS Mardware Installation Tool | i – |     |   |       |       |     |    |        |         |
| Controller Tags                                       |    | Motion                         |     |     |   |       |       |     |    |        |         |
| Power-Up Handler                                      |    | Plug-In Manager                |     |     |   |       |       |     |    |        |         |
| 🔺 🖳 Tasks                                             |    | Custom Tools                   |     |     |   |       |       |     |    |        |         |
| MainTask                                              | -  | ControlFLASH                   |     |     |   |       |       |     |    |        |         |
| Inscheduled                                           | 20 | ControlFLASH Plus              |     |     |   |       |       |     |    |        |         |
| A G Motion Groups                                     |    |                                |     |     |   |       |       |     |    |        |         |
| Ongrouped Axes     Alarm Manager                      |    |                                |     |     |   |       |       |     |    |        |         |
| Assets                                                |    |                                |     |     |   |       |       |     |    |        |         |
| The Logical Model                                     |    |                                |     |     |   |       |       |     |    |        |         |
| 4 m 5069 Backplane                                    |    |                                |     |     |   |       |       |     |    |        |         |
| [0] 5069-L306ERM Inbetriebnahme                       |    |                                |     |     |   |       |       |     |    |        |         |
| A 22 A1/A2, Ethernet                                  |    |                                |     |     |   |       |       |     |    |        |         |
| L                                                     |    |                                | 1   |     |   |       |       |     |    |        |         |
|                                                       |    |                                |     |     |   |       |       |     |    |        |         |
|                                                       |    |                                |     |     |   |       |       |     |    |        |         |
|                                                       |    |                                |     |     |   |       |       |     |    |        |         |
|                                                       |    |                                |     |     |   |       |       |     |    |        |         |
| -                                                     |    |                                |     |     |   |       |       |     |    |        |         |
| Description<br>Major Fault                            |    |                                |     |     |   |       |       |     |    |        |         |
| Minor Fault                                           |    |                                |     |     |   |       |       |     |    |        |         |
|                                                       |    |                                | 112 |     |   |       |       |     |    |        |         |
|                                                       |    |                                |     |     | _ |       |       | _   |    |        |         |
|                                                       |    |                                |     | ω.  |   |       | 0 En  | OFB | -  |        | 0 Warrw |
|                                                       |    |                                |     |     |   |       |       |     |    |        |         |
|                                                       |    |                                |     |     |   |       |       |     |    |        |         |
|                                                       |    |                                |     |     |   |       |       |     |    |        |         |
|                                                       |    |                                |     |     |   |       |       |     |    |        |         |
|                                                       |    |                                |     |     |   |       |       |     |    |        |         |
|                                                       |    |                                |     |     |   |       |       |     |    |        |         |
|                                                       |    |                                |     |     |   |       |       |     |    |        |         |
|                                                       |    |                                |     |     |   |       |       |     |    |        |         |
| <                                                     |    | >                              |     |     |   |       |       |     |    |        |         |
| Search Results                                        |    |                                |     |     |   |       |       |     |    |        |         |
| Launch Hardware Installation Tool                     |    |                                |     |     |   |       |       |     |    |        |         |

Abbildung 6.9: Beschriftung

Es öffnet sich nun das sogenannte "EDS Hardware Installation Tool". Klicken Sie auf "Weiter".

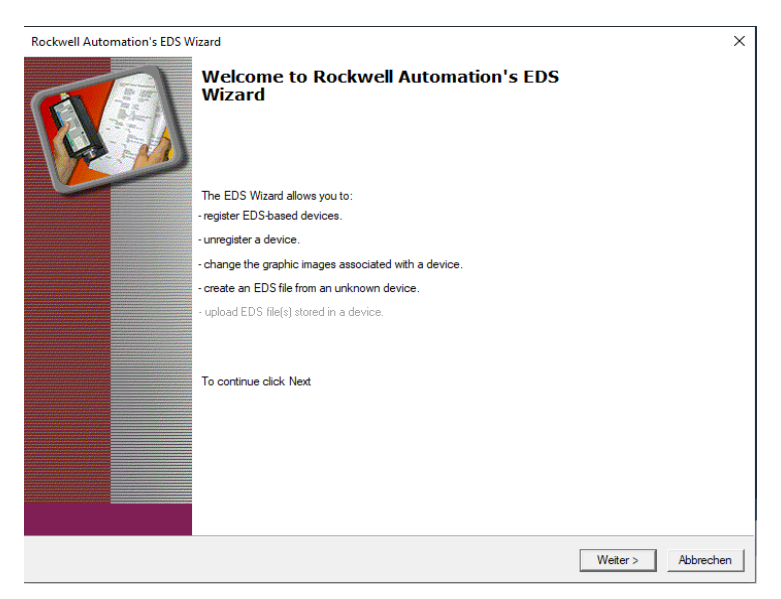

Abbildung 6.10: EDS Hardware Installation Tool

Wählen Sie "Register and EDS file(s)" aus und klicken Sie erneut auf "Weiter".

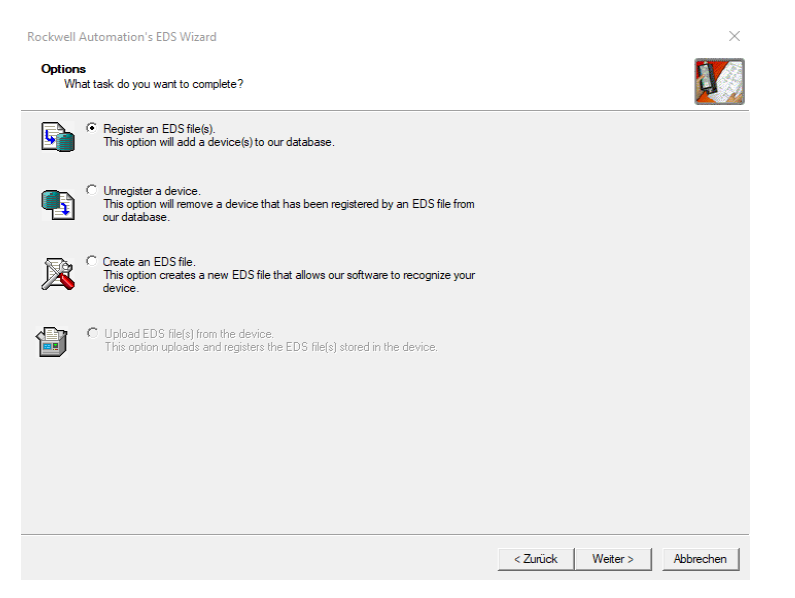

Abbildung 6.11: Register EDS file

Anschließen wählen Sie "Register a single file" aus und fügen den Pfad der EDS-Datei ein. Dann klicken Sie wieder auf "Weiter".

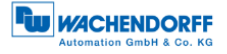

| ckwell Automation's EDS Wizard Registration Electronic Data Sheet file(s) will be added t | o your system for use in Rockwell Automation applications. |            |
|-------------------------------------------------------------------------------------------|------------------------------------------------------------|------------|
| Register a single file     Register a directory of EDS files                              | Look in subfolders                                         |            |
| lamed:<br>C:\Users\cer\Documents\WDGA_EP.EDS                                              | Browse                                                     |            |
|                                                                                           |                                                            |            |
| • If there is an icon file (ico) with the s<br>then this image will be associated with    | ame name as the file(s) you are registering the device.    |            |
|                                                                                           | To perform an installation test on the $file(s),$ c        | slick Next |
|                                                                                           |                                                            |            |

Abbildung 6.12: EDS-Datei auswählen

Wenn Sie die korrekte Datei ausgewählt haben, dann sollten Sie jetzt keine Fehlermeldung erhalten haben. Siehe Abbildung 6.13. Klicken Sie erneut auf "Weiter".

| Rockwell Automation's EDS Wizard                                                                                                    | $\times$ |
|----------------------------------------------------------------------------------------------------|----------|
| EDS File Installation Test Results<br>This test evaluates each EDS file for errors in the EDS file. This test does not guarantee EDS file validity. |          |
| E Installation Test Results<br>└                                                                                                    |          |
| View file <ul> <li>&lt; Zurück Weiter &gt; Abbreci</li> </ul>                                                                                       | then     |

Abbildung 6.13: EDS Installation

Beenden Sie nun die Installation, indem Sie in den nächsten beiden Fenstern auf "Weiter" klicken, bis Sie in das unter Abbildung 6.14 gezeigt Fenster gelangen. Klicken Sie nun auf "Fertig stellen". Die Installation der EDS-Datei ist damit beendet.

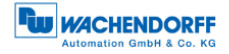

| Rockwell Automation's EDS Wi | zard                                            |  |
|------------------------------|-------------------------------------------------|--|
|                              | You have successfully completed the EDS Wizard. |  |
|                              | This is the list of errors that were detected.  |  |
|                              |                                                 |  |
|                              |                                                 |  |
|                              |                                                 |  |
|                              |                                                 |  |
|                              |                                                 |  |
|                              |                                                 |  |
|                              |                                                 |  |
|                              |                                                 |  |
|                              |                                                 |  |
|                              |                                                 |  |
|                              | Fertig stellen                                  |  |

Abbildung 6.14: Installation beendet

Wählen Sie nun in der linken Spalte der Studio 5000 Projektnavigation den Reiter "A1/A2, Ethernet" aus. Es öffnet sich die Hardwareansicht und in dem neuen Fenster ist jetzt der Hardwarekatalog sichtbar.

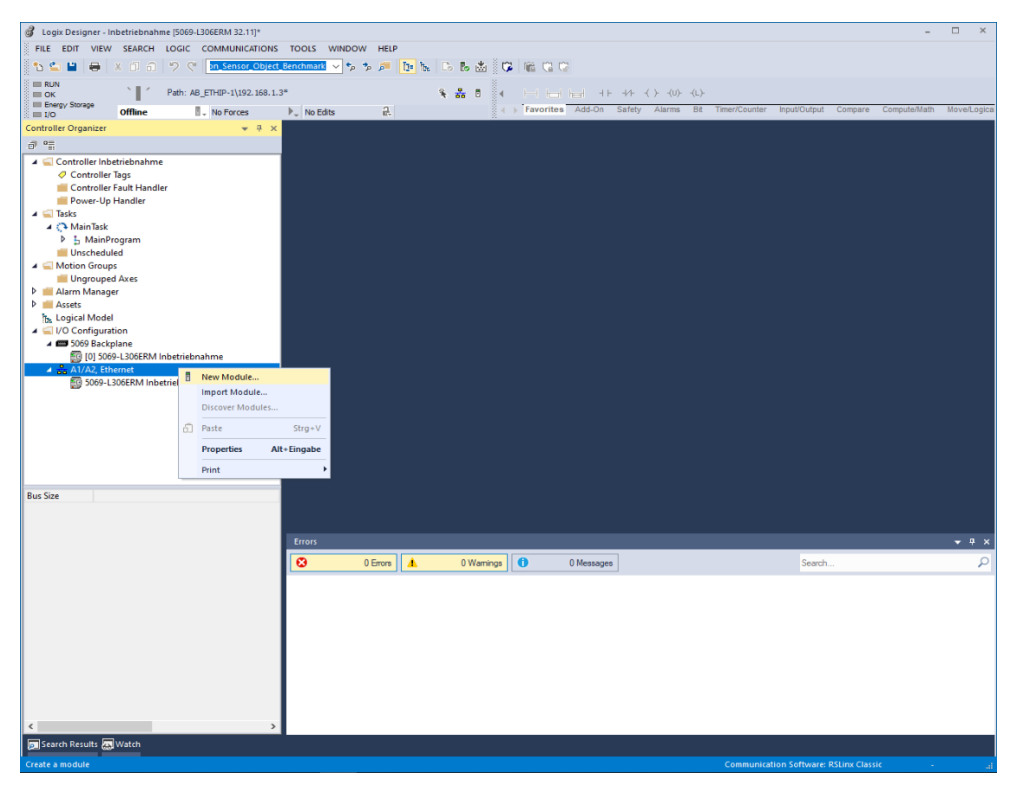

Abbildung 6.15: Projektnavigation

Suchen Sie in der Suchleiste nach "wdga" und der WDGA-EP sollte Ihnen nun angezeigt werden. Wählen Sie das Gerät aus und klicken Sie anschließend auf "Create".

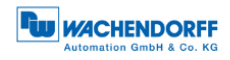

| 98                              | Clear Fi               | iters                    |                     | Show Filters |
|---------------------------------|------------------------|--------------------------|---------------------|--------------|
| atalog Number<br>05A1_0022_5744 | Description<br>WDGA-EP | Vendor<br>Wachendorff Au | Category<br>Encoder |              |
|                                 |                        |                          |                     |              |
|                                 |                        |                          |                     |              |
|                                 |                        |                          |                     |              |
|                                 |                        |                          |                     |              |
|                                 |                        |                          |                     |              |
|                                 |                        |                          |                     |              |
|                                 |                        |                          |                     |              |
|                                 |                        |                          |                     |              |

Abbildung 6.16: Hardwarekatalog

Es öffnet sich erneut ein Fenster, in welchem Sie den Namen, die IP-Adresse, die Beschreibung (optional), und die Assemblies auswählen können. Welche Assembly für Sie in Frage kommt, können Sie den Tabellen aus 4.3 entnehmen.

| 💽 New Module                                                  |                                                                                                    |                                             |                                                                   |                                       |     |                                                                   |                | $\times$ |
|---------------------------------------------------------------|----------------------------------------------------------------------------------------------------|---------------------------------------------|-------------------------------------------------------------------|---------------------------------------|-----|-------------------------------------------------------------------|----------------|----------|
| General*                                                      | General                                                                                                    |                                             |                                                                   |                                       |     |                                                                   |                |          |
| Connection"<br>Module Info"<br>Internet Protocol"<br>Network" | Type:<br>Vendor:<br>Parent:<br>Name:<br>Description:<br>Module Defin<br>Revision:<br>Electronic Ke<br>Connections | WDGA-EP<br>Wachendoff /<br>Local<br>WDGA_EP | Automation GmbH (<br>1.002<br>Compatible Moc<br>Input Only (1): F | Co., KG<br>lule<br>rosition<br>Change | × • | Ethernet Address<br>Private Network:<br>IP Address:<br>Host Name: | 192.168.1. 127 | -        |
| Status: Creating                                              |                                                                                                    |                                             |                                                                   |                                       |     | ОК                                                                | Cancel         | Help     |

Abbildung 6.17: General

Wenn Sie im "General" Fenster auf "Change …" klicken, dann können Sie die Assembly entsprechend einstellen. In diesem Kapitel wird vorerst nur mit Assembly 1 gearbeitet. Wir empfehlen hier für "Size" DINT zu wählen, damit Sie den Positionswert als 32-Bit Block erhalten.

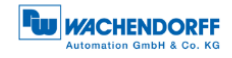

|     | Module Definition                 |         |        |      |         | ×              |
|-----|-----------------------------------|---------|--------|------|---------|----------------|
| Re  | vision: 1 ~ 002                   | ÷       |        |      |         |                |
| Ele | ctronic Keying: Compatible Module |         | $\sim$ |      |         |                |
| Co  | nnections:                        |         |        |      |         |                |
|     | Name                              |         | Size   |      | Tag Sut | ffix           |
|     | have Only (4): Depiling           | Input:  | 1      | DNT  |         | WDGA_EP:I1     |
|     | input Only (1): Position          | Output: | 0      | DINT |         | <none></none>  |
|     | Select a connection               |         |        |      |         | -<br>-         |
|     |                                   |         |        |      |         |                |
|     |                                   |         |        |      |         |                |
|     |                                   |         |        |      |         |                |
|     |                                   |         |        |      |         |                |
|     |                                   |         |        |      | (       | OK Cancel Help |

Abbildung 6.18: Assembly auswählen

Unter dem Reiter "Connection" können Sie jetzt noch die Zykluszeit (RPI) und die "Connection over EtherNet/IP" einstellen. Klicken Sie nun auf "OK". Sie sollten den Drehgeber jetzt in der linken Spalte der Projektnavigation angezeigt bekommen.

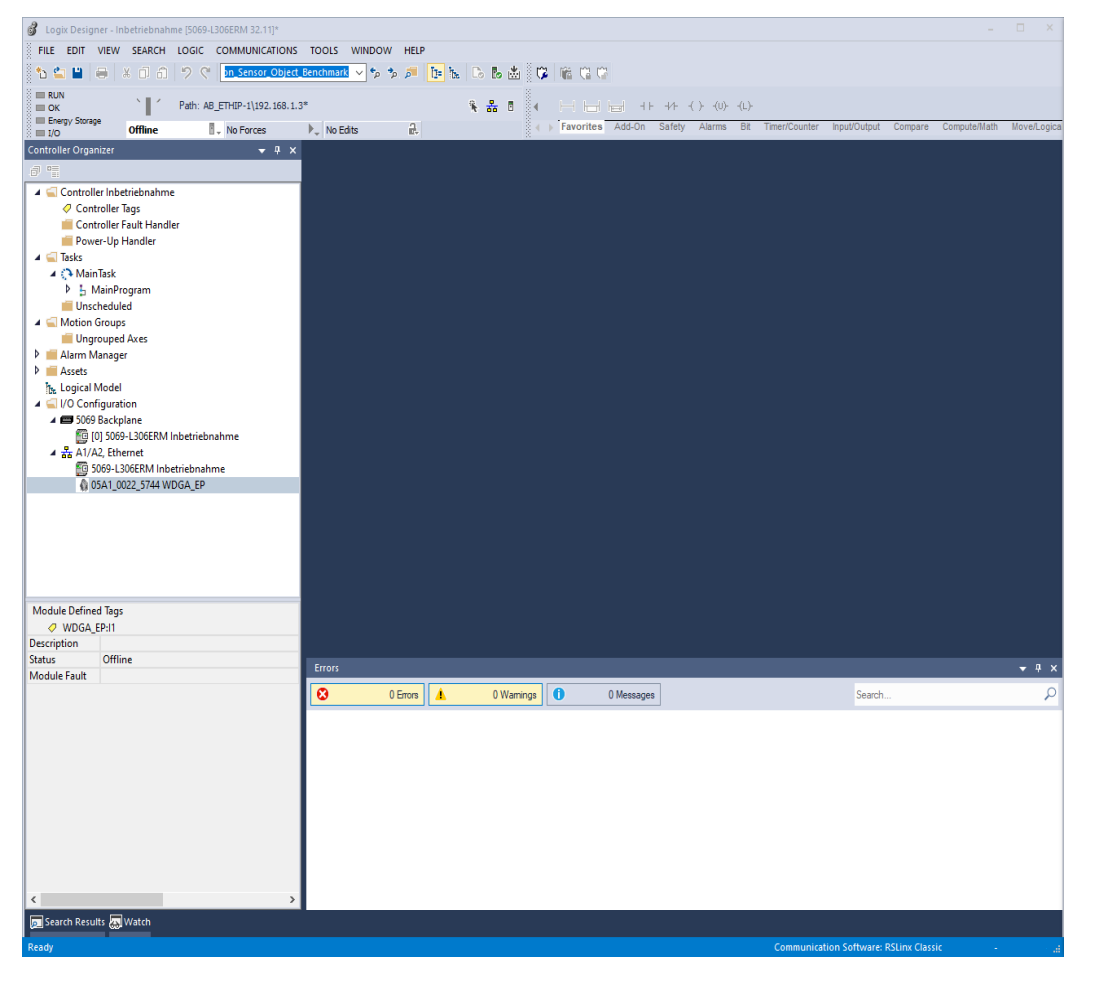

Abbildung 6.19: Erfolgreiche Geräte Erstellung

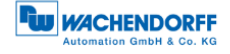

Gehen Sie nun mit der Steuerung Online, indem Sie das Programm auf die Steuerung downloaden. Navigieren Sie anschließend in der Projektnavigation in den Reiter "Controller Tags". Klappen Sie nun zuerst den Reiter "WDGA:EP:I1" und anschließend den Reiter "WDGA\_EP:I1.Data" auf. Unter "WDGA\_EP:I1.Data[0]" wird Ihnen jetzt der Positionswert angezeigt.

| Logix Designer - Inbetriebnahme [5069-L306ERM 32.11]*                 |                                                                                                    |                   |                  |                   |                                  | - 🗆 ×                        |
|-----------------------------------------------------------------------|----------------------------------------------------------------------------------------------------|-------------------|------------------|-------------------|----------------------------------|------------------------------|
| FILE EDIT VIEW SEARCH LOGIC COMMUNICATIONS                            | TOOLS WINDOW HELP                                                                                                    |                   |                  |                   |                                  |                              |
| 🐁 🖕 💾 😝 🗶 🗊 🍙 🦻 😌 🖓 📴 Sensor_Object                                   | Benchmark 🗸 🍫 🏂 📁 📴                                                                                                    | 🛌 🕞 🕹 🖄 🕼 🛍 🕻     | 1 🖙              |                   |                                  |                              |
| Run Mode                                                              |                                                                                                    |                   |                  |                   |                                  |                              |
| Controller OK Path: AB_ETHIP-1\192.168.1.3 Energy Storage OK          |                                                                                                    |                   |                  | 1+ -( )(U)(L)-    |                                  | Constanting March and a      |
| I/O OK Rem Run No Forces                                              | ▶ No Edits 🔐                                                                                                    | × > ravor         | ites Add-Un Sam  | ety Alarms Bit II | mer/counter input/Output Compi   | are Compute/Math Move/Logica |
| Controller Organizer 🚽 🕈 🗙                                            | Controller Tags - Inbetriebna                                                                                                    | hme(controller) × |                  |                   |                                  | ▼                            |
|                                                                       | Scope: 🔯 Inbetriebnahme 🗸                                                                                                    | Show: All Tags    |                  | ~                 | T Enter Name Filter              | ~                            |
| Controller Inbetriebnahme                                             | Name                                                                                                    | 📰 🔺 Value         | 🕈 Fo             | orc 🕈 Style       | Data Type I 🖌                    | Properties 👻 🕂               |
| Controller Fault Handler                                              | WDGA_EP:I1                                                                                                    |                   | {}               | {}                | _05A1:0022_5744_106              | 🔡 💱 🔊 🏞 [Exten 💌]            |
| Power-Up Handler                                                      | WDGA_EP:I1.Connect                                                                                                    | ionFaulted        | 0                | Decimal           | BOOL                             | ▲ General ∧                  |
| A C MainTeal                                                          | ▲ WDGA_EP:I1.Data                                                                                                    |                   | {}               | {} Decimal        | DINT[1]                          | Name WDGA_E                  |
| Main Program                                                          | WDGA_EP:I1.Data[0                                                                                                    | 1                 | 62433            | Decimal           | DINT                             | Descript                     |
| Unscheduled                                                           |                                                                                                    |                   |                  |                   |                                  | Type Base                    |
| A 🛁 Motion Groups                                                     |                                                                                                    |                   |                  |                   |                                  | Alias For                    |
| Ungrouped Axes                                                        |                                                                                                    |                   |                  |                   |                                  | Base Tag                     |
| Assets                                                                |                                                                                                    |                   |                  |                   |                                  | Data Type DINT[1]            |
| The Logical Model                                                     |                                                                                                    |                   |                  |                   |                                  | Scope Inbetrie               |
| I/O Configuration                                                     |                                                                                                    |                   |                  |                   |                                  | Style Decimal                |
| 1009 Backplane     1009 Backplane     100 5069-L306ERM Inbetriebnahme |                                                                                                    |                   |                  |                   |                                  | Constant No                  |
| ▲ 🔓 A1/A2, Ethernet                                                   |                                                                                                    |                   |                  |                   |                                  | Required                     |
| 5069-L306ERM Inbetriebnahme                                           |                                                                                                    |                   |                  |                   |                                  | Visible                      |
| 10022_5744 WDGA_EP                                                    |                                                                                                    |                   |                  |                   |                                  | A Data                       |
|                                                                       |                                                                                                    |                   |                  |                   |                                  | Value {}                     |
|                                                                       |                                                                                                    |                   |                  |                   |                                  | Force M {}                   |
|                                                                       |                                                                                                    |                   |                  |                   |                                  | Produced Connecti            |
|                                                                       |                                                                                                    |                   |                  |                   |                                  | P Consumed Connect           |
|                                                                       |                                                                                                    |                   |                  |                   |                                  | , runneter connecta          |
|                                                                       |                                                                                                    |                   |                  |                   |                                  | ,                            |
|                                                                       | Image: A the second second | gs /              | <                |                   | >                                |                              |
|                                                                       |                                                                                                    |                   |                  |                   |                                  | <del>▼</del> ₽ ×             |
|                                                                       | O Errors                                                                                                    | 0 Warnings        | 0 of 35 Messages |                   | Search                           | Q                            |
|                                                                       | Complete - 0 error(s), 0                                                                                                    | warning(s)        |                  |                   |                                  | ^                            |
|                                                                       |                                                                                                    |                   |                  |                   |                                  |                              |
|                                                                       |                                                                                                    |                   |                  |                   |                                  |                              |
|                                                                       |                                                                                                    |                   |                  |                   |                                  |                              |
|                                                                       |                                                                                                    |                   |                  |                   |                                  |                              |
|                                                                       |                                                                                                    |                   |                  |                   |                                  |                              |
|                                                                       |                                                                                                    |                   |                  |                   |                                  |                              |
|                                                                       |                                                                                                    |                   |                  |                   |                                  |                              |
|                                                                       |                                                                                                    |                   |                  |                   |                                  | ¥                            |
| Search Berutte Watch                                                  | <                                                                                                    |                   | _                |                   |                                  | >                            |
| Search Results & Watch                                                |                                                                                                    |                   |                  |                   |                                  |                              |
| Ready                                                                 |                                                                                                    |                   |                  |                   | Communication Software: RSLinx C | lassic at                    |

Abbildung 6.20: Positionswert

Damit ist die Einbindung des Drehgebers in das Projekt vorerst abgeschlossen. In den nachfolgenden Kapiteln wird noch erläutert, wie Sie den Drehgeber entsprechend Ihrer Präferenzen konfigurieren können. Hierfür werden zwei Wege aufgezeigt.

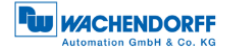

### 6.4.1 Parametrierung mittels Konfigurations-Assembly

Mittels Konfigurations-Assembly lässt sich eine einmalige Parametrierung des Drehgebers durchführen. Die Parameter werden nur bei einem neuen Verbindungsaufbau übernommen, d.h. im laufenden Betrieb ist die Konfig.-Assembly nicht zu verwenden.

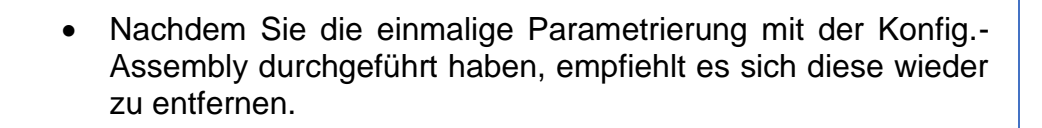

Öffnen Sie zuerst die "Module Properties" des zuvor erstellten Geräts. Wählen Sie dann im Fenster "General" den Button "Change …" aus. Hier wählen Sie jetzt unter "Connections" die Verbindung "Input Only (101+110)" aus und bestätigen Sie mit "OK".

| Module Definition                                                      |         |      |      |          | ×              |
|------------------------------------------------------------------------|---------|------|------|----------|----------------|
| Revision: 1 v 002 🗢                                                    |         |      |      |          |                |
| Electronic Keying: Compatible Module ~                                 |         |      |      |          |                |
| Connections:                                                           |         |      |      |          |                |
| Name                                                                   |         | Size |      | Tag Su   | ffix           |
| Input Only (101+110): Position & Velocity & PositionState & CamState & | Input:  | 15   | SINT | 1        | WDGA_EP:I1     |
| Status + Config                                                        | Output: | 0    |      | <u> </u> | <none></none>  |
| Select a connection                                                    |         |      |      |          |                |
|                                                                        |         |      |      |          |                |
|                                                                        |         |      |      |          |                |
|                                                                        |         |      |      |          |                |
|                                                                        |         |      |      |          |                |
|                                                                        |         |      |      |          |                |
|                                                                        |         |      |      |          |                |
|                                                                        |         |      |      |          |                |
|                                                                        |         |      |      |          |                |
|                                                                        |         |      |      |          |                |
|                                                                        |         |      |      |          | OK Cancel Help |
|                                                                        |         |      |      |          |                |

Abbildung 6.21: Module Definition

Damit werden die Assemblies 101 und 110 in die Controller Tags geladen. Die Assembly 101 dient zur Betrachtung der Prozessdaten, während die Assembly 110 zur Konfiguration dient.

Navigieren Sie nun zu den Controller Tags. Unter "WDGA\_EP:C" finden Sie die einzustellenden Parameter vor.

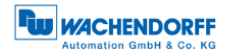

| Logix Designer - Inbetriebnahme (5069,L306ERM 32 | 1115                                              |                           |                                                                                |                              |                                  | - 0 ×                       |
|--------------------------------------------------|---------------------------------------------------|---------------------------|--------------------------------------------------------------------------------|------------------------------|----------------------------------|-----------------------------|
| FILE EDIT VIEW SEARCH LOGIC COMMUNI              | ICATIONS TOOLS WINDOW HELP                        |                           |                                                                                |                              |                                  |                             |
|                                                  | or Object Perichmatk V to to M The by D.          | kakim ka na               |                                                                                |                              |                                  |                             |
|                                                  |                                                   |                           |                                                                                |                              |                                  |                             |
| Path: AB_ETHIP-1\19                              | 92.168.1.3* 🐐 👬                                   |                           | $\neg \neg \vdash \neg ( ) \vdash \neg ( \cup ) \vdash \neg ( \sqcup ) \vdash$ |                              |                                  | >                           |
| III Energy Storage<br>III 1/0 Offline . No Force | ns ▶, No Edits 🔒                                  | Favorites Add-On          | Safety Alarma Bit 1                                                            | Timer/Counter Input/Output C | ompare Compute/Math Move/Logical | File/Misc. File/Shift Sequ  |
| Controller Organizer                             | 🔹 🖗 🛪 🛛 🖉 Controller Tags - Inbetriebnahme(contro | ller) ×                   |                                                                                |                              |                                  | -                           |
|                                                  | Scope: Filliphetriebnahme V Show: Al              | Tags                      |                                                                                |                              | Enter Name Alter                 | ~                           |
| 🔺 🚍 Controller Inbetriebnahme                    |                                                   | -                         |                                                                                | 1.                           | -                                |                             |
| Controller Tags                                  | Name                                              | In Value                  | Forc • Style                                                                   | Data Type                    | Description                      | Properties 🗸 🗸              |
| Controller Fault Handler                         | ▲ WDGA_EP:C                                       | {)                        | {}                                                                             | _05A1:0022_5744_107          |                                  | Bit 및 4 Jill 文+ Exten ·     |
| Power-Up Handler                                 | WDGA_EP:C.Data                                    | (···]                     | {} Hex                                                                         | SINT[28]                     |                                  | ▲ General                   |
| A C MainTask                                     | ✓ WDGA_EP:I1                                      | ()                        | {}                                                                             | _05A1:0022_5744_62D.         |                                  | Name WDGA_EPi               |
| MainProgram                                      | WDGA_EP:I1.ConnectionFaulted                      | C                         | Decimal                                                                        | BOOL                         |                                  | Descript                    |
| Unscheduled                                      | WDGA_EP:II.Data                                   | {····}                    | {} Decimal                                                                     | SINT[15]                     |                                  | Tune Base                   |
| 🔺 🚾 Motion Groups                                |                                                   |                           |                                                                                |                              |                                  | Alias For                   |
| Ungrouped Axes                                   |                                                   |                           |                                                                                |                              |                                  | Base Tag                    |
| Alarm Manager                                    |                                                   |                           |                                                                                |                              |                                  | Data Type SINT[28]          |
| P Assets                                         |                                                   |                           |                                                                                |                              |                                  | Scope Inbetriebna           |
| ✓ ⊆ I/O Configuration                            |                                                   |                           |                                                                                |                              |                                  | External Read/Write         |
| 🔺 🚍 5069 Backplane                               |                                                   |                           |                                                                                |                              |                                  | Style Decimal               |
| [0] 5069-L306ERM Inbetriebnahme                  |                                                   |                           |                                                                                |                              |                                  | Constant No                 |
| A1/A2, Ethernet                                  |                                                   |                           |                                                                                |                              |                                  | Required                    |
| 5069-L306ERM Inbetriebnahme                      |                                                   |                           |                                                                                |                              |                                  | Visible                     |
| © 05A1_0022_5744 WDGA_EP                         |                                                   |                           |                                                                                |                              |                                  | A Data                      |
|                                                  |                                                   |                           |                                                                                |                              |                                  | Value ()                    |
|                                                  |                                                   |                           |                                                                                |                              |                                  | Force M ()                  |
|                                                  |                                                   |                           |                                                                                |                              |                                  | Produced Connection         |
|                                                  |                                                   |                           |                                                                                |                              |                                  | Consumed Connection         |
|                                                  |                                                   |                           |                                                                                |                              |                                  | Parameter Connection        |
| Module Defined Tags                              |                                                   |                           |                                                                                |                              |                                  |                             |
| WDGA_EP:I1                                       |                                                   |                           |                                                                                |                              |                                  |                             |
| WDGA_EP:C                                        |                                                   |                           |                                                                                |                              |                                  |                             |
| Description                                      |                                                   |                           |                                                                                |                              |                                  |                             |
| Status Offline                                   |                                                   |                           |                                                                                |                              |                                  |                             |
| Module Fault                                     |                                                   |                           |                                                                                |                              |                                  |                             |
|                                                  |                                                   |                           |                                                                                |                              |                                  |                             |
|                                                  |                                                   |                           |                                                                                |                              |                                  | ~                           |
|                                                  | Monitor Tags / Edit Tags /                        |                           | <                                                                              |                              |                                  | >                           |
|                                                  | Errors                                            |                           |                                                                                |                              |                                  |                             |
|                                                  | 🕄 0 Errors 🔺 0                                    | Warnings 0 of 35 Messages |                                                                                |                              |                                  | Search 🔎                    |
|                                                  | Complete = 0 error(s), 0 warning(                 | 3)                        |                                                                                |                              |                                  |                             |
|                                                  |                                                   |                           |                                                                                |                              |                                  |                             |
|                                                  |                                                   |                           |                                                                                |                              |                                  |                             |
|                                                  |                                                   |                           |                                                                                |                              |                                  |                             |
| <                                                | > c                                               |                           |                                                                                |                              |                                  | 1                           |
| 🛜 Search Results 🙇 Watch                         |                                                   |                           |                                                                                |                              |                                  |                             |
| Beady                                            |                                                   |                           |                                                                                |                              | Communicati                      | on Software: BSLinx Classic |
|                                                  |                                                   |                           |                                                                                |                              |                                  |                             |

Abbildung 6.22: Controller Tags

| I/O Offline B. No Forces        | ▶, No Edits 2.                            | ♦ Favorites Add-On Sa    | fety Alarms Bit | Timer/Counter Input/Outp | ut Compare Compute/Math Move/Logical File/Nisc. File/Shift Sequ                        |                     |
|---------------------------------|-------------------------------------------|--------------------------|-----------------|--------------------------|----------------------------------------------------------------------------------------|---------------------|
| ontroller Organizer 👻 🖗         | Controller Tags - Inbetriebnahme(controll | er) ×                    |                 |                          |                                                                                        |                     |
| 4 🗐 Controller Inhetriebnahme   | Scope: Show: Al T                         | aga                      |                 |                          | <ul> <li>Linter Name Hiter</li> </ul>                                                  |                     |
| Controller Tags                 | Name                                      | ≡2 ∧ Value 🔹 i           | orc 🕈 Style     | Data Type                | Description                                                                            | ^ Properties        |
| Controller Fault Handler        | ▲ WDGA_EP:C.Data                          | {}                       | {} Hex          | SINT[28]                 |                                                                                        | = 문 및 🎜 🏞 Exten     |
| Power-Up Handler                | WDGA_EP:C.Data[0]                         | 16#00                    | Hex             | SINT                     | Preset LSB                                                                             | ∡ General           |
| 🛁 Tasks                         | WDGA_EP:C.Data[1]                         | 16#00                    | Hex             | SINT                     | Preset                                                                                 | Name WDGA_EP:       |
| A C MainTask                    | WDGA_EP:C.Data[2]                         | 16#00                    | Hex             | SINT                     | Preset                                                                                 | Descript            |
| P b MainProgram                 | k WDGA_EP:C.Data[3]                       | 16#00                    | Hex             | SINT                     | Preset                                                                                 | Usage               |
| Motion Groups                   | h WDGA EP-C Data(4)                       | 16#00                    | Her             | SINT                     | Prevat                                                                                 | Type Base           |
| Ungrouped Axes                  | > WDGA_EFIC.Data[4]                       | 10=00                    | Hex             | SINT                     | ning .                                                                                 | Alias For           |
| 📕 Alarm Manager                 | WDGA_EPIC.Data[5]                         | 16+00                    | Hex             | SINT                     | Preset                                                                                 | Data Time SINTI281  |
| Assets                          | WDGA_EP:C.Data[6]                         | 16#00                    | Hex             | SINT                     | Preset                                                                                 | Scope Inhetrichoz   |
| Logical Model                   | WDGA_EP:C.Data[7]                         | 16#00                    | Hex             | SINT                     | Preset MSB                                                                             | External Read/Write |
| d 5060 Rackelana                | WDGA_EP:C.Data[8]                         | 16#00                    | Hex             | SINT                     | MUPR LSB                                                                               | Style Decimal       |
| III 5069-L306ERM Inbetriebnahme | WDGA_EP:C.Data[9]                         | 16#00                    | Hex             | SINT                     | MUPR                                                                                   | Constant No         |
| 4 💑 A1/A2, Ethernet             | WDGA_EP:C.Data[10]                        | 16#01                    | Hex             | SINT                     | MUPR                                                                                   | Required            |
| 5069-L306ERM Inbetriebnahme     | WDGA_EP:C.Data[11]                        | 16#00                    | Hex             | SINT                     | MUPR MSB                                                                               | Visible             |
| 05A1_0022_5744 WDGA_EP          | WDGA EP:C.Data[12]                        | 16#ff                    | Hex             | SINT                     | TMR LSB                                                                                | Alarms              |
|                                 | WDGA_EP:C.Data[13]                        | 16#ff                    | Hex             | SINT                     | TMR                                                                                    | ⊿ Data              |
|                                 | b WDGA EP-C Data(14)                      | 16##                     | Hex             | SINT                     | TMR                                                                                    | Force M             |
|                                 |                                           | 10-11                    | i las           | CINIT                    | The                                                                                    | Produced Connection |
|                                 | P WDGA_EPIC.Data[15]                      | 10+11                    | riex            | 3011                     | IMR                                                                                    | Consumed Connection |
|                                 | P WDGA_EP:C.Data[16]                      | 16#11                    | Hex             | SINT                     | IMR                                                                                    | Parameter Connectio |
| adula Dafinant Teas             | WDGA_EP:C.Data[17]                        | 16#ff                    | Hex             | SINT                     | TMR                                                                                    |                     |
| Ø WDGA EP-11                    | WDGA_EP:C.Data[18]                        | 16#ff                    | Hex             | SINT                     | TMR                                                                                    |                     |
| Ø WDGA EP:C                     | WDGA_EP:C.Data[19]                        | 16#ff                    | Hex             | SINT                     | TMR MSB                                                                                |                     |
| scription                       | WDGA_EP:C.Data[20]                        | 16#01                    | Hex             | SINT                     | Gear ratio Multiplier LSB                                                              |                     |
| itus Offline                    | WDGA_EP:C.Data[21]                        | 16#00                    | Hex             | SINT                     | Gear ratio Multiplier MSB                                                              |                     |
| odule Fault                     | WDGA EP:C.Data[22]                        | 16#01                    | Hex             | SINT                     | Gear ratio Divisor LSB                                                                 |                     |
|                                 | WDGA_EP:C.Data(23)                        | 16#00                    | Hex             | SINT                     | Gear ration Divisor MSB                                                                |                     |
|                                 | b WDGA EP-C Data(24)                      | 16804                    | Hey             | SINT                     | Velocity Format I SB                                                                   |                     |
|                                 | h WDGA (D-C D-H-(25)                      | 16416                    | Hex             | CINT                     | Velocity Format 2400                                                                   |                     |
|                                 | WDGA_EPIC.Data[25]                        | 10+11                    | riex<br>0       | SINT                     | Velocity rolmat MSB                                                                    | - 1.                |
|                                 | P WDGA_EPIC.Data[26]                      | 2#0000_0010              | Binary          | SINI                     | Bit 0: Direction Counting loggle Bit 1: Scaling Function Control Bit 2: Preset Execute | ) ×                 |
|                                 | in a (monitor rage / Con rage /           |                          |                 |                          |                                                                                        | -                   |
|                                 | Errors                                    |                          |                 |                          |                                                                                        | <b>~</b> 0          |
|                                 | 0 Emm 4 01                                | Wamings 0 of 35 Messages |                 |                          | Search                                                                                 |                     |

Abbildung 6.23: Konfigurations Assembly

Die Einstellung des Datenformats auf "Hex" wird empfohlen. Hier können Sie nun die Parameter wie von Ihnen gewünscht konfigurieren. Wollen Sie bspw. Den MUPR auf 16-Bit (65.536), den TMR auf 32-Bit (4.294.967.295) und den Preset auf 0 setzen, dann setzen Sie die ersten 8 Bytes auf 0, Byte 8 u. 9 auf FFh und Byte 12-15 auch auf FFh. Außerdem müssen Sie Byte 26 auf den Wert 06h setzen, da der Preset ansonsten nicht durchgeführt wird (Bit 2 des Bytes 26 beinhaltet den Preset execute).

| Offine     Parr: A5_c1110-1(152.15     Offine     Parr: A5_c1110-1(152.15     Offine     Offine     Offine     Offine     Offine     Offine     Offine     Offine     Offine     Offine     Offine     Offine     Offine     Offine     Offine     Offine     Offine     Offine     Offine     Offine     Offine     Offine     Offine     Offine     Offine     Offine     Offine      Offine     Offine     Offine     Offine     Offine     Offine | <ul> <li>No Edits</li></ul>            | Toller) × | tes Add-On Safety | Alarms Bit | Timer/Counter Input/Outpu | it Compare Compute/Nath MovelLogical File/Nisc. File/Shift Sequ                        |                                          |                |
|----------------------------------------------------------------------------------------------------|----------------------------------------|-----------|-------------------|------------|---------------------------|----------------------------------------------------------------------------------------|------------------------------------------|----------------|
|                                                                                                    | Scope: Dibetrebnahme v Show:           | All Tags  |                   |            |                           | ✓ T_Erter Name Filter                                                                  |                                          | ~              |
| Controller Inbetriebnahme     Controller Tags                                                                                                    | Name                                   | 📰 🔺 Value | • Forc            | • Style    | Data Type                 | Description                                                                            | Properties                               | • •            |
| Controller Fault Handler                                                                                                    | WDGA_EP:C.Data[0]                      |           | 16#00             | Hex        | SINT                      | Preset LSB                                                                             | 맘 및 🦉                                    | I t₀ Exten ▼   |
| Power-Up Handler                                                                                                    | WDGA_EP:C.Data[1]                      |           | 16#00             | Hex        | SINT                      | Preset                                                                                 | ▲ General                                |                |
| 🖌 🖳 Tasks                                                                                                    | WDGA_EP:C.Data[2]                      |           | 16#00             | Hex        | SINT                      | Preset                                                                                 | Name                                     | WDGA_EP:       |
| A C Main lask                                                                                                    | WDGA_EP:C.Data[3]                      |           | 16#00             | Hex        | SINT                      | Preset                                                                                 | Descript                                 | TMR MSB        |
| Inscheduled                                                                                                    | WDGA_EP:C.Data[4]                      |           | 16#00             | Hex        | SINT                      | Preset                                                                                 | Usage                                    | Pres           |
| 📹 Motion Groups                                                                                                    | WDGA_EP:C.Data[5]                      |           | 16#00             | Hex        | SINT                      | Preset                                                                                 | Alias For                                | Dase           |
| Ungrouped Axes                                                                                                    | WDGA_EP:C.Data[6]                      |           | 16#00             | Hex        | SINT                      | Preset                                                                                 | Base Tag                                 |                |
| P Alarm Manager                                                                                                    | WDGA EP:C.Data[7]                      |           | 16#00             | Hex        | SINT                      | Preset MSB                                                                             | Data Type                                | e SINT         |
| h Logical Model                                                                                                    | ► WDGA EP:C.Data[8]                    |           | 16#ff             | Hex        | SINT                      | MUPR LSB                                                                               | Scope                                    | Inbetriebna.   |
| a 🔄 I/O Configuration                                                                                                    | ▶ WDGA EP:C.Data[9]                    |           | 16#ff             | Hex        | SINT                      | MUPR                                                                                   | External                                 | . Read/Write   |
| A 🖬 5069 Backplane                                                                                                    | ► WDGA EP:C.Data[10]                   |           | 16#00             | Hex        | SINT                      | MUPR                                                                                   | Constant                                 | Decimal        |
| [0] 5069-L306ERM Inbetriebnahme                                                                                                    | WDGA EP-C Data[11]                     |           | 16#00             | Hey        | SINT                      | MILER MSR                                                                              | Required                                 |                |
| 50 5069-L306ERM Inbetriebnahme                                                                                                    | WDGA FP-C.Data[12]                     |           | 16#ff             | Hex        | SINT                      | TMR I SR                                                                               | Visible                                  |                |
| 05A1_0022_5744 WDGA_EP                                                                                                    | h WDGA EP-C Data[13]                   |           | 16##              | Hey        | SINT                      | TMP                                                                                    | Alarms                                   |                |
|                                                                                                    | h WDGA EP-C Data[14]                   |           | 16##              | Her        | SINT                      | TMP                                                                                    | ▲ Data                                   |                |
|                                                                                                    | N WDGA EB-C Data [15]                  |           | 1646              | Her        | CINIT                     | The                                                                                    | Value                                    |                |
|                                                                                                    | h WDGA_EPIC.bata[15]                   |           | 16400             | Her        | CINIT                     | 740                                                                                    | Produces                                 | d Connection   |
|                                                                                                    | h WDCA [D-C D-t+117]                   |           | 16#00             | Um         | CINIT                     | THE                                                                                    | Consume                                  | ed Connection  |
|                                                                                                    | VIDGA_EPIC.Data[17]                    |           | 10+00             | nex        | SINT                      | THE                                                                                    | Parameter                                | er Connection. |
| Module Defined Tags                                                                                                    | WDGA_EP(C.Data[18]                     |           | 16#00             | Hex        | SINT                      | IMR                                                                                    |                                          |                |
| Ø WDGA_EP:I1                                                                                                    | WDGA_EP:C.Data[19]                     | ×         | 16#00             | Hex        | SINT                      | IMR MSB                                                                                | - H                                      |                |
| WDGA_EP:C                                                                                                    | ▶ WDGA_EP:C.Data[20]                   |           | 16#01             | Hex        | SINT                      | Gear ratio Multiplier LSB                                                              | - 1                                      |                |
| lescription                                                                                                    | ▶ WDGA_EP:C.Data[21]                   |           | 16#00             | Hex        | SINT                      | Gear ratio Multiplier MSB                                                              | - H                                      |                |
| Adule Fault                                                                                                    | WDGA_EP:C.Data[22]                     |           | 16#01             | Hex        | SINT                      | Gear ratio Divisor LSB                                                                 |                                          |                |
|                                                                                                    | WDGA_EP:C.Data[23]                     |           | 16#00             | Hex        | SINT                      | Gear ratior Divisor MSB                                                                | - H. H. H. H. H. H. H. H. H. H. H. H. H. |                |
|                                                                                                    | WDGA_EP:C.Data[24]                     |           | 16#04             | Hex        | SINT                      | Velocity Format LSB                                                                    |                                          |                |
|                                                                                                    | <ul> <li>WDGA_EP:C.Data[25]</li> </ul> |           | 16#1f             | Hex        | SINT                      | Velocity Format MSB                                                                    |                                          |                |
|                                                                                                    | WDGA_EP:C.Data[26]                     |           | 16#06             | Hex        | SINT                      | Bit 0: Direction Counting Toggle Bit 1: Scaling Function Control Bit 2: Preset Execute |                                          |                |
|                                                                                                    | WDGA_EP:C.Data[27]                     |           | 16#00             | Hex        | SINT                      |                                                                                        | ~                                        |                |
|                                                                                                    | (Monitor Tags / Edit Tags /            |           |                   |            | <                         |                                                                                        | _                                        |                |
|                                                                                                    |                                        |           |                   |            |                           |                                                                                        |                                          |                |

Abbildung 6.24: Beispiel Konfiguration

Gehen Sie jetzt mit der Steuerung online und downloaden Sie das Programm auf die Steuerung. Sobald die Steuerung online ist, müssen Sie eine neue Verbindung mit dem Gerät herstellen (vorzugsweise Spannungsreset). Überprüfen Sie anschließend bspw. im Webserver, ob ihre Parameter gespeichert wurden.

| Information Konfiguration Lize         | nz Kontakt      | Sprache: |
|----------------------------------------|-----------------|----------|
| Encoder                                |                 |          |
| Aktuelle Werte                         |                 |          |
| Rohpositionswert:                      | 5618929025      |          |
| Positionswert skaliert:                | 0               |          |
| Geschwindigkeitswert:                  | 0               |          |
| Einstellungen                          |                 |          |
| Codesequenz:                           | Clockwise       |          |
| Skalierung aktiv:                      | Yes             |          |
| Messbereich pro Umdrehung:             | 65535           |          |
| Gesamtmessbereich:                     | 4294967295      |          |
| Getriebeübersetzung:                   | 1/1             |          |
| Quelle für Geschwindigkeitsberechnung: | Scaled Position |          |
| Integrationszeit:                      | 1000 ms         |          |
| Geschwindigkenslaktor:                 | 1/1             |          |

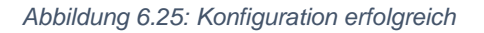

Sollten alle Werte übernommen worden sein, dann ist das Gerät jetzt vollständig in Betrieb genommen und kann verwendet werden.

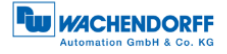

#### 6.4.2 Parametrierung mittels Explicit Messaging

Das Explicite Messaging behandelt jede Kommunikation zwischen Geräten als separate Anfrage und Antwort. Explizite Nachrichten können jederzeit von einem Client gesendet werden und der Server kann antworten, sobald er verfügbar ist. Deswegen wird Explicit Messaging nur für nicht zeitkritische Informationen, wie z.B. Konfigurationsdaten, verwendet.

Um das Gerät mittels Explicit Messaging zu parametrieren, legen Sie zuerst ein neues SPS-Programm (hier: Ladder-Logic) an.

| Cogix Designer - Intelhistmanne (3089-306ER6432.11)* |                                                                                                    | - 0 ×           |
|------------------------------------------------------|----------------------------------------------------------------------------------------------------|-----------------|
| FLE EDIT VEW SEARCH LOGIC COMMUNICATIONS             | s Tools Wildow HelP                                                                                                    |                 |
| 5 C B B & C C 7 C                                    | マッシュ 取り込み成 ス 単につ                                                                                                    |                 |
|                                                      |                                                                                                    |                 |
| E Darge Stange Pilling I In Dance                    | b sunds                                                                                                    |                 |
| Controller Desenser                                  | Constructions - biologeney ministra - Veral-basine - Veral-basine |                 |
| 4 T                                                  |                                                                                                    |                 |
| a 😴 Controller Inhetralstature                       |                                                                                                    | 1.7             |
| 🤣 Controller legt                                    |                                                                                                    |                 |
| Controller Lauft Handler                             |                                                                                                    |                 |
| a 🖾 Teter                                            | 20                                                                                                    |                 |
| # 🔿 Main Inde                                        | (89)                                                                                                    |                 |
| A [, Mainimpure                                      |                                                                                                    |                 |
| 1 MainBouring                                        |                                                                                                    |                 |
| Inscheduled (                                        | 1                                                                                                    |                 |
| A C Motion Groups                                    |                                                                                                    |                 |
| P Alem Manaper                                       |                                                                                                    |                 |
| P 🗰 Asosta                                           |                                                                                                    |                 |
| Logical Medd                                         |                                                                                                    |                 |
| A C 2000 Backpland                                   |                                                                                                    |                 |
| E [9] 2009 L200ERM interalation                      |                                                                                                    |                 |
| 4 A VA2, Educated                                    |                                                                                                    |                 |
| @ (SAL 022 ST44 WEGA 81                              |                                                                                                    |                 |
|                                                      |                                                                                                    |                 |
|                                                      |                                                                                                    |                 |
|                                                      |                                                                                                    |                 |
| The Article Manual At Cal                            |                                                                                                    |                 |
| Nyse Ladder Exegrem (Asim)<br>Description            |                                                                                                    |                 |
| Program MainProgram                                  |                                                                                                    |                 |
| Number of Bange 1                                    |                                                                                                    |                 |
|                                                      |                                                                                                    |                 |
|                                                      |                                                                                                    |                 |
|                                                      |                                                                                                    |                 |
|                                                      |                                                                                                    |                 |
|                                                      |                                                                                                    |                 |
|                                                      |                                                                                                    | ×               |
|                                                      |                                                                                                    |                 |
|                                                      | buy -                                                                                                    | + + X           |
|                                                      | 🗿 6 Ban 🛦 0 Kangga 0 6 d 50 Sangga South.                                                                                                    | P               |
|                                                      | Complexe = 0 error(e), 0 warning(e)                                                                                                    | 0               |
| < >>                                                 |                                                                                                    | >               |
| Starth Results 🚓 Watch                               |                                                                                                    | 1               |
| Exch.                                                | Communities Seleave Doin Circle Don                                                                                                    | 0.011 APR 100 - |

Abbildung 6.26: Beispiel neues Programm

Fügen Sie nun, wie in Kapitel 6.4 beschrieben, ein Gerät mit den von Ihnen benötigten Prozessdaten hinzu.

Navigieren Sie anschließend wieder in Ihr zuvor erstelltes Programm. Wählen Sie dort "Parameters and Local tags" aus.

| FILE EDIT VIEW SEARCH LOGIC COMMUNICATIONS                                     | TOOLS WINDOW HELP                           |                     |                         |                        |                   |                        |                       |          |           |
|--------------------------------------------------------------------------------|---------------------------------------------|---------------------|-------------------------|------------------------|-------------------|------------------------|-----------------------|----------|-----------|
|                                                                                |                                             | a 14 mm             |                         |                        |                   |                        |                       |          |           |
|                                                                                |                                             | · Mar Car Cr        |                         |                        |                   |                        |                       |          |           |
| E RUN<br>CK Path: A8_ETHEP-1\192.168.1.1                                       | r <b>∖∆</b> t∢                              |                     | 11 44 () (0) (          | с)-                    |                   |                        |                       |          |           |
| Energy Storage Office . No Forces                                              | k No Edm 2                                  | Favorites Add-0     | n Alarms Bit Timer      | Counter Input/Output   | Compare Compute/M | lath Move/Logical File | Misc. File/Shift Sequ | encer P  |           |
| Controller Organizer • 3 x                                                     | Module Properties Local (1.002) MainProgram | - MainRoutinet 🥝 Pr | rooram Parameters and L | oral Taos - MainProgra | n ×               |                        |                       | _        |           |
| a **                                                                           | Server I. ManDanaman Dave M Tana            |                     |                         |                        |                   |                        |                       |          | State Nac |
| 4 💭 Controller Inhetrielbrahme                                                 | aute. Dieseringten v anter einge            |                     |                         |                        |                   |                        |                       |          | ·         |
| Controller Tags                                                                | Name                                        | EI + Usage          | Alias For               | Base Tag               | Data Type         | Description            | External Access       | Constant | Style     |
| Controller Fault Handler                                                       | <i>•</i>                                    |                     |                         |                        |                   |                        |                       |          |           |
| Power-Up Handler                                                               |                                             |                     |                         |                        |                   |                        |                       |          |           |
| 🔺 🖳 Tasks                                                                      | 1                                           |                     |                         |                        |                   |                        |                       |          |           |
| A 🗘 MainTask                                                                   |                                             |                     |                         |                        |                   |                        |                       |          |           |
| A 5 MainProgram                                                                |                                             |                     |                         |                        |                   |                        |                       |          |           |
| Parameters and Local lags                                                      |                                             |                     |                         |                        |                   |                        |                       |          |           |
| Uncheduled                                                                     |                                             |                     |                         |                        |                   |                        |                       |          |           |
| A G Motion Groups                                                              | 1                                           |                     |                         |                        |                   |                        |                       |          |           |
| Ungrouped Axes                                                                 | 1                                           |                     |                         |                        |                   |                        |                       |          |           |
| 🕨 💼 Alarm Manager                                                              | 1                                           |                     |                         |                        |                   |                        |                       |          |           |
| Assets                                                                         | 1                                           |                     |                         |                        |                   |                        |                       |          |           |
| S Logical Model                                                                |                                             |                     |                         |                        |                   |                        |                       |          |           |
| a 🖳 I/O Configuration                                                          | 1                                           |                     |                         |                        |                   |                        |                       |          |           |
| <ul> <li>Soby Backplane</li> <li>Sold All Sold Philliphetrichenhome</li> </ul> | 1                                           |                     |                         |                        |                   |                        |                       |          |           |
| A A1/A2 Ethernet                                                               | 1                                           |                     |                         |                        |                   |                        |                       |          |           |
| R3 5069-L 306ERM Inbetriebnahme                                                |                                             |                     |                         |                        |                   |                        |                       |          |           |
| @ 05A1_0022_5744 WDGA_EP                                                       |                                             |                     |                         |                        |                   |                        |                       |          |           |
|                                                                                |                                             |                     |                         |                        |                   |                        |                       |          |           |
|                                                                                |                                             |                     |                         |                        |                   |                        |                       |          |           |
| Prover-Up Hindler                                                              |                                             |                     |                         |                        |                   |                        |                       |          |           |

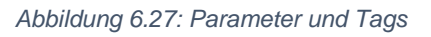

Erstellen Sie nun die nachfolgenden Tags, um eine beispielhafte Konfiguration durchzuführen:

- Send\_MSG\_TMR (Message)

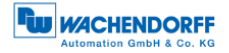

- Send\_MSG\_TMR (Message)
- Send\_MSG\_Preset (Message)
- Send\_MSG\_Scaling (Message)
- TMR\_value (DINT)
- MUPR\_value (DINT)
- Preset\_value (DINT)
- Scaling\_toggle (SINT)

| ntroller Organizer 🔹 🗸            | X MainProgram MainProving | oram Parameters and Local Tass | MainProgram V |          |           |             |                 |          |         |
|-----------------------------------|---------------------------|--------------------------------|---------------|----------|-----------|-------------|-----------------|----------|---------|
| 3                                 | Scope 1 ManProgram V Show | Al Tags                        |               |          |           |             |                 |          | v T.    |
| Controller Inbetriebnahme         | Name                      | ET + Usage                     | Allas For     | Base Tag | Data Type | Description | External Access | Constant | Style   |
| Controller lags                   | Execute                   | Local                          |               |          | BOOL      |             | Read/Write      |          | Decimal |
| Power-Up Handler                  | Execute_ONS               | Local                          |               |          | BOOL      |             | Read/Write      |          | Decimal |
| Tasks     MainTask     A MainTask | MUPR_value                | Local                          |               |          | DINT      |             | Read/Write      |          | Decimal |
|                                   | Preset_value              | Local                          |               |          | DINT      |             | Read/Write      |          | Decimal |
| Parameters and Local Tags         | Scaling_toggle            | Local                          |               |          | SINT      |             | Read/Write      |          | Decimal |
| 12 MainRoutine                    | Send_MSG_MUPR             | Local                          |               |          | MESSAGE   |             | Read/Write      |          |         |
| Unscheduled                       | Send_MSG_Preset           | Local                          |               |          | MESSAGE   |             | Read/Write      |          |         |
| Unarouped Axes                    | Send_MSG_Scaling          | Local                          |               |          | MESSAGE   |             | Read/Write      |          |         |
| Alarm Manager                     | Send_MSG_TMR              | Local                          |               |          | MESSAGE   |             | Read/Write      |          |         |
| Assets                            | TMR_value                 | Local                          |               |          | DINT      |             | Read/Write      |          | Decimal |
| Logical Model                     | 0                         |                                |               |          |           |             |                 |          |         |
|                                   |                           |                                |               |          |           |             |                 |          |         |

Abbildung 6.28: Tags

Wechseln Sie nun in ihr Hauptprogramm zurück. Wählen Sie zuerst den Hauptstrang aus und fügen Sie per Tastenkombination Alt + Einfg einen Schließer hinzu (XIC).

| OK<br>Energy Storage                                      | Path: AB_ETHIP-1\192.168                                   | 1.3" b No Edite   | * & F *                                                                                                    | Favorites Add-On Alarma | > (U) (L)<br>Bit Timer/Counter Input/                                                                                                    | Sulpot Compane Co | ompute/Math Move                                                                                                    |
|-----------------------------------------------------------|------------------------------------------------------------|-------------------|----------------------------------------------------------------------------------------------------|-------------------------|----------------------------------------------------------------------------------------------------|-------------------|----------------------------------------------------------------------------------------------------|
| troller Organizer                                         |                                                            | MainProgram - Mai | inPosition* v                                                                                                    |                         |                                                                                                    |                   |                                                                                                    |
| 1910                                                      |                                                            | Le a ministra     | and the second second se |                         |                                                                                                    |                   |                                                                                                    |
| Controller Ir<br>Controll<br>Controll<br>Power-U<br>Tasks | sbetriebnahme<br>er Tags<br>er Fault Handler<br>Ip Handler | 0 0               | ?                                                                                                    |                         |                                                                                                    |                   |                                                                                                    |
| A Co Main Tasi                                            | Rionram                                                    |                   |                                                                                                    | Tésiw Parano            | eter or Tag                                                                                                    |                   | ×                                                                                                    |
| OP                                                        | arameters and Local Tags                                   | (End)             | -                                                                                                    | Name                    | In the second second se | 1 Parts           | Contraction of the local division of the local division of the loc |
| 10 6                                                      | AsinRoutine                                                | (101100)          |                                                                                                    | The second second       | Decte                                                                                                    |                   | Marine 1                                                                                                    |
| Metion Grou                                               | una .                                                      |                   |                                                                                                    | Desotption              |                                                                                                    | ~ Ca              | noel                                                                                                    |
| III Ungroup                                               | sed Axes                                                   |                   | h)                                                                                                    |                         |                                                                                                    | н                 | leip                                                                                                    |
| Alarm Mana                                                | iger                                                       |                   |                                                                                                    |                         |                                                                                                    | a                 | and the second second sec                                                                                                    |
| Logical Mod                                               | and a                                                      |                   |                                                                                                    |                         | -                                                                                                    |                   |                                                                                                    |
| UO Configu                                                | ration                                                     |                   |                                                                                                    | Usage:                  | Local Tag                                                                                                    | ~                 |                                                                                                    |
| - 5069 Bac                                                | kplane                                                     |                   |                                                                                                    | Type                    | Base v Cm                                                                                                    | nostanon          |                                                                                                    |
| 4 2 A1/A2 E                                               | themet                                                     |                   |                                                                                                    | Alian Error             |                                                                                                    |                   |                                                                                                    |
| 5069                                                      | -L306ERM Inbetriebnahme                                    |                   |                                                                                                    |                         | The second second secon |                   |                                                                                                    |
| @ 05A1                                                    | _0022_5744 WDGA_EP                                         |                   |                                                                                                    | Data Type:              | BOOL                                                                                                    | 1.000             |                                                                                                    |
|                                                           |                                                            |                   |                                                                                                    | Parameter               |                                                                                                    |                   |                                                                                                    |
|                                                           |                                                            |                   |                                                                                                    | Scone                   | L. Man Decemen                                                                                                    |                   |                                                                                                    |
|                                                           |                                                            |                   |                                                                                                    |                         | 1) manin rodram                                                                                                    |                   |                                                                                                    |
| •                                                         | Ladder Diagram (Main)                                      |                   |                                                                                                    | Access:                 | Read/Wite                                                                                                    | × 1               |                                                                                                    |
| oram                                                      | MainProgram                                                |                   |                                                                                                    | Style                   | Decenal                                                                                                    | 4                 |                                                                                                    |
| nber of Rungs                                             | 0                                                          |                   |                                                                                                    | Constant                |                                                                                                    |                   |                                                                                                    |
|                                                           |                                                            |                   |                                                                                                    | Sequence                | ng                                                                                                    |                   |                                                                                                    |
|                                                           |                                                            |                   |                                                                                                    | Oren Con                | for entropy                                                                                                    |                   |                                                                                                    |
|                                                           |                                                            |                   |                                                                                                    | Open Cor                | and the second                                                                                                    |                   |                                                                                                    |

Abbildung 6.29: XIC einfügen

Fügen Sie anschließend durch erneutes Drücken von Alt + Einfg einen One Shot hinzu (ONS).

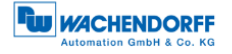

| III Europ Strage<br>III 20                                                                                                 | office I. to Parcel                                                                              | 1.13*<br>⊁. 16580 ₽     | A A P A MARTIN | LZ 45 45 C3 60 63<br>ABION ABIYS BE TREFCUED | Rend Collag Company Computer | an sovecaptar Paellan Redsh begarior 1                                                                                                    |  |
|----------------------------------------------------------------------------------------------------|--------------------------------------------------------------------------------------------------|-------------------------|----------------|----------------------------------------------|------------------------------|----------------------------------------------------------------------------------------------------|--|
| ertrutter Organije                                                                                                    |                                                                                                  | II MainProgram   Mainfi | loutine* ×     |                                              |                              |                                                                                                    |  |
| 12 there was                                                                                                    | 200 - 100 DOLL                                                                                   | 10000                   |                |                                              |                              |                                                                                                    |  |
| a Controller In<br>Controll<br>Ecotroli<br>Ecotroli<br>Prose-1<br>a C Manilet<br>a S Manilet<br>a S Manilet<br>a S Manilet | initialization<br>e Faugs<br>e Fault Handler<br>e Handler<br>Program<br>exemptors and Local Tags | 0 0                     | Execute ?      | ]                                            |                              |                                                                                                    |  |
| DB                                                                                                    | welloutes.                                                                                       | (1.11/2)                |                |                                              |                              |                                                                                                    |  |
| A C Materia Cen                                                                                                    | ded .                                                                                            |                         |                | Non-Patare                                   | eller or larg                | ×                                                                                                    |  |
| III Ungroup                                                                                                    | ed Auren                                                                                         |                         | N              | Name                                         | COLD Exercise                | Outro a                                                                                                    |  |
| » Alarm Mana                                                                                                    | he                                                                                               |                         |                |                                              |                              | L. The second second se |  |
| Loges Mor                                                                                                    | -                                                                                                |                         |                | Description                                  |                              | Cancel                                                                                                    |  |
| I/O Configuration     I/O Configuration     I/O Store Configuration     I/O Store Configuration                            |                                                                                                  |                         |                |                                              |                              | Help                                                                                                    |  |
| <ul> <li>A1/A2 6</li> <li>A1/A2 6</li> </ul>                                                                               | Nemat<br>1 1944 BM I shatsahouhma                                                                |                         |                | Unape                                        | Laces Tag                    |                                                                                                    |  |
| ê (54)                                                                                                    | 0072_STMI BIDGA_EP                                                                               |                         |                | 1                                            | Real of Personnell           |                                                                                                    |  |
|                                                                                                    |                                                                                                  |                         |                | 1944                                         |                              |                                                                                                    |  |
|                                                                                                    |                                                                                                  |                         |                | Alson Fort                                   |                              | 6                                                                                                    |  |
|                                                                                                    |                                                                                                  |                         |                | Data Type                                    | BOOL                         |                                                                                                    |  |
| ipe .                                                                                                    | Ledder Diagners (Main)                                                                           |                         |                | Parameter                                    |                              |                                                                                                    |  |
| exception                                                                                                    |                                                                                                  |                         |                |                                              |                              |                                                                                                    |  |
| iumber of Rungs                                                                                                    | 0                                                                                                |                         |                |                                              | p Nachopan                   |                                                                                                    |  |
|                                                                                                    |                                                                                                  |                         |                | - Downas<br>Accesso                          | Pani/Wite v                  |                                                                                                    |  |
|                                                                                                    |                                                                                                  |                         |                | 30,4m                                        | Decied ~                     |                                                                                                    |  |
|                                                                                                    |                                                                                                  |                         |                | Center                                       |                              |                                                                                                    |  |
|                                                                                                    |                                                                                                  |                         |                | Separat                                      | ng:                          |                                                                                                    |  |
|                                                                                                    |                                                                                                  |                         |                | Com for                                      | darente .                    |                                                                                                    |  |
|                                                                                                    |                                                                                                  |                         |                |                                              |                              |                                                                                                    |  |

Abbildung 6.30: ONS einfügen

Als nächstes fügen Sie einen MSG-Block hinzu. In diesen fügen Sie dann den Namen der gewünschten und zuvor erstellten Konfiguration ein bspw. TMR. Klicken Sie dann auf die mit "…" beschriftete Text Box, um in die Konfiguration des MSG-Blocks zu gelangen.

| 🗿 Logix Designer - intelhistmahme (\$083-(106ERM \$2,11)*                                                                                                    |                                                                                                    | - 0                           | ×        |
|----------------------------------------------------------------------------------------------------|----------------------------------------------------------------------------------------------------|-------------------------------|----------|
| FLE EDIT VIEW SEARCH LOGIC COMMUNICATIONS                                                                                                    | TOOS WROOM HEP                                                                                                    |                               |          |
| 568 8 ACC 98                                                                                                    | N SA DN DRE 2 BOD                                                                                                    |                               |          |
| - KIN                                                                                                    |                                                                                                    |                               |          |
| E barge Steape                                                                                                    | b. Intelling 2. C. F. Invention Address Bit Trend/Creater Intelligence Constantiation NewsLapord Phathas: Phatball Sciences 7. |                               |          |
| Controller Urganizer 👻 🗕 🛪                                                                                                    | Proven Evendos ed Jasel Jose-Mechanica J Mechanica A                                                                           |                               |          |
| 4 Ta                                                                                                    | A A D L T T T A A A A A A A A A A A A A A A A                                                                                  |                               | _        |
| 🖌 😅 Controller Inhetrebrahme                                                                                                    | hands haved (35)                                                                                                    |                               | -        |
| <ul> <li>Controller lags</li> <li>Controller lags</li> </ul>                                                                                                    |                                                                                                    | escape Correct Send, NGA, TAR |          |
| Fower-Up Handler                                                                                                    |                                                                                                    | Right                         |          |
| a 😅 Teda                                                                                                    |                                                                                                    |                               |          |
| A & Mainlington                                                                                                    | 44                                                                                                    |                               |          |
| Parameters and Local Tags                                                                                                    | (51)                                                                                                    |                               |          |
| T Mainflourine                                                                                                    |                                                                                                    |                               |          |
| # 😅 Motion Groups                                                                                                    |                                                                                                    |                               |          |
| iii Ungrouped Area                                                                                                    |                                                                                                    |                               |          |
| <ul> <li>Automosarager</li> <li>Austa</li> </ul>                                                                                                    |                                                                                                    |                               |          |
| Second Model                                                                                                    |                                                                                                    |                               |          |
| <ul> <li>Contegeration</li> <li>Stop Backsfam</li> </ul>                                                                                                    |                                                                                                    |                               |          |
| E [3] 3009 L200ERM interactionalise                                                                                                    |                                                                                                    |                               |          |
| A Statute Contract of the second of the second of the seco |                                                                                                    |                               |          |
| @ 00A1_0022_0744 WEGA_EP                                                                                                    |                                                                                                    |                               |          |
|                                                                                                    |                                                                                                    |                               |          |
|                                                                                                    |                                                                                                    |                               |          |
|                                                                                                    |                                                                                                    |                               |          |
| Type Ladder Disgreen (Main)                                                                                                    |                                                                                                    |                               |          |
| Description                                                                                                    |                                                                                                    |                               |          |
| Number of Ranas 1                                                                                                    |                                                                                                    |                               |          |
|                                                                                                    |                                                                                                    |                               |          |
|                                                                                                    |                                                                                                    |                               |          |
|                                                                                                    |                                                                                                    |                               |          |
|                                                                                                    |                                                                                                    |                               |          |
|                                                                                                    |                                                                                                    |                               |          |
|                                                                                                    |                                                                                                    |                               | ~        |
|                                                                                                    |                                                                                                    |                               |          |
|                                                                                                    | bro .                                                                                                    | · · ·                         | 4 ×      |
|                                                                                                    | O OBwa A O'Nonego O O'Nonego                                                                                                   | Search                        | ρ        |
|                                                                                                    |                                                                                                    |                               | <u>^</u> |
| ٤                                                                                                    |                                                                                                    |                               | >        |
| Search Results 🚓 Watch                                                                                                    |                                                                                                    |                               |          |
| Feady                                                                                                    | Consumptions Software Ridins Central                                                                                           | Pung Coll APP VCL -           |          |
|                                                                                                    |                                                                                                    |                               |          |

Abbildung 6.31: MSG-Block hinzufügen

Konfigurieren Sie den MSG-Block, wie in der nachfolgenden Abbildung dargestellt.

| II MainProgram - Main | Routine" ×     |             |                                                                       |                                  |
|-----------------------|----------------|-------------|-----------------------------------------------------------------------|----------------------------------|
| 44 10 2 13            | 0.0 <b>- 0</b> | -           |                                                                       |                                  |
|                       | Execute        | Execute_ONS |                                                                       | MSG                              |
| 0                     |                | ONS         | Message Configuration - Send JMSS_TMR X                               | Message Control Send_MSG_IMR CEN |
|                       |                |             | Configuration Communication Tag                                       |                                  |
|                       |                |             | Message Type: CIP Genetic v                                           |                                  |
|                       |                |             | Service Set Attribute Single v Source Element THR_value v             |                                  |
| (End)                 |                |             | Saura Langfic 4 (\$ (\$)%)                                            |                                  |
| (1110)                |                |             | Code 10 (Vici) Calle 20 (Vici) Deltration V                           |                                  |
|                       |                |             | Kes Tag                                                               |                                  |
|                       |                |             |                                                                       |                                  |
|                       |                |             |                                                                       |                                  |
|                       |                |             |                                                                       |                                  |
|                       |                |             |                                                                       |                                  |
|                       |                |             |                                                                       |                                  |
|                       |                |             |                                                                       |                                  |
|                       |                |             | O'Enable O'Enable Watting O'Bant O'Done Done Length: 0                |                                  |
|                       |                |             | O Ber Cole Enerded Ere Cole: Teed Oz •<br>Bru Path WDG_EP<br>Bru Pat. |                                  |
|                       |                |             | OK Abrechen (Domehren) Hife                                           |                                  |
|                       |                |             |                                                                       |                                  |
|                       |                |             |                                                                       |                                  |

Abbildung 6.32: MSG-Block Konfiguration

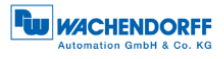

| Message Configuration - Send_MSG_TMR                                                                                                    | ×                                                                                         |
|----------------------------------------------------------------------------------------------------|-------------------------------------------------------------------------------------------|
| Configuration* Communication Tag                                                                                                    |                                                                                           |
| Message Type: CIP Generic                                                                                                    | ~                                                                                         |
| Service<br>Type:       Set Attribute Single       V         Service<br>Code:       10       (Hex)       Class:       23       (Hex)         Instance:       1       Attribute:       11       (Hex) | Source Element:     TMR_value       Source Length:     4       Destination Element:     ✓ |
|                                                                                                    |                                                                                           |
|                                                                                                    |                                                                                           |
| ⊖ Enable ⊖ Enable Waiting ⊖ Start                                                                                                    | O Done Length: 0                                                                          |
| ○ Error Code: Extended Error Code:<br>Error Path:<br>Error Text:                                                                                                    | 🗌 Timed Out 🗢                                                                             |
| ОК                                                                                                    | Abbrechen Übernehmen Hilfe                                                                |

Abbildung 6.33: MSG-Block Konfiguration

Unter dem Reiter "Communication" wählen Sie den Drehgeber als Pfad.

| Message Configuration -                                                                                                    | Send_MSG_TMR                                                                                                    | $\times$ |
|----------------------------------------------------------------------------------------------------|----------------------------------------------------------------------------------------------------|----------|
| Configuration* Community                                                                                                    | cation* Tag                                                                                                    |          |
| Path: WDGA_EP     WDGA_EP                                                                                                    | Browse                                                                                                    |          |
| <ul> <li>Broadcast:</li> <li>Communication Metho</li> <li>CIP O DH+</li> <li>CIP With<br/>Source ID</li> <li>Connected</li> </ul> | Message Path Browser  Path: WDGA_EP  WDGA_EP  UO Configuration  5069 Backplane  10 5069-L306ERM Inbetriebnahme  A1/A2, Ethemet  5069-L306ERM Inbetriebnahme  05A1_0022_5744 WDGA_EP |          |
| ⊖Enable ⊖Enable \                                                                                                    | OK Cancel Help                                                                                                    |          |
| ⊖ Error Code:<br>Error Path:<br>Error Text:                                                                                       | Extended Error Code: Timed Out +                                                                                                    |          |
|                                                                                                    | OK Abbrechen Übernehmen Hilfe                                                                                                    |          |

Abbildung 6.34: MSG-Block Pfad konfigurieren

Wiederholen Sie das für alle von Ihnen erstellten Tags. Achten Sie dabei auf die richtige Zuordnung der Parameter:

| Attribut-ID  | Message          | Quelle         | Bytes |
|--------------|------------------|----------------|-------|
| 14 (Scaling) | Send_MSG_Scaling | Scaling_toggle | 1     |
| 16 (MUPR)    | Send_MSG_MUPR    | MUPR_value     | 4     |
| 17 (TMR)     | Send_MSG_TMR     | TMR_value      | 4     |
| 19 (Preset)  | Send_MSG_Preset  | Preset_value   | 4     |

Tabelle 6.1: Zuordnung MSG Elemente

Nachdem Sie alles erstellt und konfiguriert haben, sollte ihr Programm wie nachfolgend abgebildet aussehen.

| Hainhogran - Maink | Nite* ×            |                      |                                                    |                                                     | •                                                 |
|--------------------|--------------------|----------------------|----------------------------------------------------|-----------------------------------------------------|---------------------------------------------------|
| lee alle e         | 5 D <b>M</b> D 4-1 |                      |                                                    |                                                     |                                                   |
| 0                  | Execute            | Execute_ONS<br>[ONS] | MSG<br>Message Control Send_MSG_Scaling (EN)<br>ON | MSG<br>Message Control Send_MSG_MUPR(EN<br>ON<br>ER | MSG<br>Message Control Send_MSG_TMR               |
|                    |                    |                      |                                                    |                                                     | MSG<br>Message Control Send_MSG_Preset (EN)<br>ON |
| (End)              |                    |                      |                                                    |                                                     |                                                   |
|                    |                    |                      |                                                    |                                                     |                                                   |
| <=                 |                    |                      |                                                    |                                                     | v<br>•                                            |

Abbildung 6.35: Hauptprogramm konfiguriert

Gehen Sie nun mit der Steuerung online und downloaden Sie das eben bearbeitete Programm. Navigieren sie daraufhin zurück in den Reiter "Program Parameters and Local Tags". Hier geben Sie jetzt die von ihnen gewünschten Werte ein.

Wollen Sie zum Beispiel die Skalierung aktivieren, eine Umdrehung der Welle mit 0,1° definieren, den Gesamtmessbereich auf 10 Umdrehungen festlegen und den Positionswert bei 0 beginnen lassen, dann nehmen Sie die folgenden Einstellungen vor.

| Program Parameters and Local Tags - MainProgram 🗙 🗒 MainProgram - MainRoutine* |           |       |              |        |       |           |             |
|--------------------------------------------------------------------------------|-----------|-------|--------------|--------|-------|-----------|-------------|
| icoge: 🔓 MainProgram 🗸 Show: Al                                                | Tags      |       |              |        |       |           |             |
| Name                                                                           | 🔚 🔺 Usage | Value | ٠            | Forc 🕈 | Style | Data Type | Description |
| Send_MSG_TMR                                                                   | Local     |       | {}           | {}     |       | MESSAGE   |             |
| Send_MSG_MUPR                                                                  | Local     |       | {}           | {}     |       | MESSAGE   |             |
| Send_MSG_Preset                                                                | Local     |       | {}           | {}     |       | MESSAGE   |             |
| Send_MSG_Scaling                                                               | Local     |       | {}           | {}     |       | MESSAGE   |             |
| ▶ TMR_value                                                                    | Local     |       | 16#0000_8ca0 |        | Hex   | DINT      |             |
| MUPR_value                                                                     | Local     |       | 16#0000_0e10 |        | Hex   | ✓ DINT    |             |
| Preset_value                                                                   | Local     |       | 16#0000_0000 |        | Hex   | DINT      |             |
| Scaling_toggle                                                                 | Local     |       | 16#01        |        | Hex   | SINT      |             |
| Execute                                                                        | Local     |       | 16#0         |        | Hex   | BOOL      |             |
| Execute_ONS                                                                    | Local     |       | 16#0         |        | Hex   | BOOL      |             |

Abbildung 6.36: Parameter und Tags

Wechseln Sie nun in Ihr Hauptprogramm zurück und aktivieren Sie den Schließer "Execute" durch das Auswählen und Drücken von Strg + T.

| 🗳 Logis Designer - inbetriebnahme (5068-L306ERM 32.11)*                                                                                                    | - E ×                                         |
|----------------------------------------------------------------------------------------------------|-----------------------------------------------|
| FILE EDIT VIEW SEARCH LOCIC COMMUNICATION                                                                                                    | IS TOOLS WINDOW HEP                           |
| b≤ ■ ● ×01 ∩ 2 ℃                                                                                                    | V N N P S B L Z V M L C                       |
| Even Mode<br>Conceller OK<br>III Every Stange OK                                                                                                    | LP 人書「 ( 日日日日 + + + + + + + + + + + + + + + + |
| Controller Creation                                                                                                    | r <sub>a</sub> wydd b                         |
| 17 PT                                                                                                    |                                               |
| Constant Substants     Constant Substants     Constant Substants     Constant Substants     Constant Substants     Constant     Constant     Constant     Constant     Constant     Constants     Constants     Cons     Constants     Cons     Constants     Cons     Constants              |                                               |
| Deception Socialed<br>Base Socialed Social Social Soci | الله الله الله الله الله الله الله الله       |
| N Street Barro                                                                                                    |                                               |
| Store work @later                                                                                                    |                                               |

Abbildung 6.37: Konfiguration erfolgreich

Sollte alles erfolgreich gewesen sein, dann befindet sich jeder MSG-Block im Zustand DN. Überprüfen Sie ihre Einstellungen durch bspw. einen Blick auf den Webserver.

-

|                                        |                 | Automation GmbH & Co. KG |
|----------------------------------------|-----------------|--------------------------|
| Information Konfiguration Lize         | nz Kontakt      | Sprache:                 |
| Encoder                                |                 |                          |
| Aktuelle Werte                         |                 |                          |
| Rohpositionswert:                      | 5619246557      |                          |
| Positionswert skaliert:                | 0               |                          |
| Offsetwert:                            | -25568          |                          |
| Geschwindigkeitswert:                  | 0               |                          |
| Einstellungen                          |                 |                          |
| Codesequenz:                           | Clockwise       |                          |
| Skalierung aktiv:                      | Yes             |                          |
| Messbereich pro Umdrehung:             | 3600            |                          |
| Gesamtmessbereich:                     | 36000           |                          |
| Getriebeübersetzung:                   | 1/1             |                          |
| Quelle für Geschwindigkeitsberechnung: | Scaled Position |                          |
| Integrationszeit:                      | 1000 ms         |                          |
| Geschwindigkeitsfaktor:                | 1/1             |                          |

Abbildung 6.38: Webserver nach erfolgreicher Konfiguration

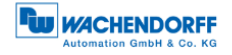

## 6.5 Weitere beispielhafte Konfigurationsmöglichkeiten

#### 6.5.1 Position Limits

Falls Sie softwareseitige Endlagenschalter benötigen, empfiehlt sich die Verwendung von Position Low/High Limits. Um diese zu verwenden, gehen Sie vor wie in Kapitel 6.4.2 beschrieben. Für die Limits wählen Sie die von ihnen gewünschten Werte z.B. Low Limit = 500, High Limit = 1500. Die Messages konfigurieren Sie, wie nachfolgend abgebildet.

| Message Configuration - Send_MSG_PosLowLimit      |                                                                           |                      |                                                              |                                      |  |  |  |
|---------------------------------------------------|---------------------------------------------------------------------------|----------------------|--------------------------------------------------------------|--------------------------------------|--|--|--|
| Configuration                                     | Communication Tag                                                         |                      |                                                              |                                      |  |  |  |
| Message T                                         | Message Type: CIP Generic ~                                               |                      |                                                              |                                      |  |  |  |
| Service<br>Type:<br>Service<br>Code:<br>Instance: | Set Attribute Single       10     (Hex)     Class:       1     Attribute: | 23 (Hex)<br>16 (Hex) | Source Element:<br>Source Length:<br>Destination<br>Element: | Low_Limit_value  V  (Bytes)  New Tag |  |  |  |
|                                                   |                                                                           |                      |                                                              |                                      |  |  |  |
|                                                   |                                                                           |                      |                                                              |                                      |  |  |  |
|                                                   |                                                                           |                      |                                                              |                                      |  |  |  |
| ⊖ Enable                                          | O Enable Waiting                                                          | ⊖ Start              | O Done                                                       | Done Length: 0                       |  |  |  |
| C Error Code<br>Error Path: W<br>Error Text:      | e: Extended<br>/DGA_EP                                                    | Error Code:          |                                                              | 🗌 Timed Out 🕈                        |  |  |  |
|                                                   |                                                                           | OK                   | Abbrechen                                                    | Übernehmen Hilfe                     |  |  |  |

Abbildung 6.39: Message Position Low Limit
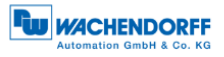

| Message Configuration - Send_MSG_PosHighLimit X                                                                                                 |                                                                                                 |  |  |  |  |  |
|----------------------------------------------------------------------------------------------------|-------------------------------------------------------------------------------------------------|--|--|--|--|--|
| Configuration Communication Tag                                                                                                    |                                                                                                 |  |  |  |  |  |
| Message Type: CIP Generic                                                                                                    | ~                                                                                               |  |  |  |  |  |
| Service<br>Type:   Set Attribute Single   ✓     Service<br>Code:   10   (Hex)   Class:   23   (Hex)     Instance:   1   Attribute:   17   (Hex) | Source Element: High_Limit_value<br>Source Length: 4 (Bytes)<br>Destination<br>Element: New Tag |  |  |  |  |  |
| ⊂ Enable → Enable Waiting → Start                                                                                                    | O Dana – Dana Lanathi 0                                                                         |  |  |  |  |  |
| O Error Code: Extended Error Code: Timed Out +   Error Path: WDGA_EP Error Text:                                                                |                                                                                                 |  |  |  |  |  |
| ОК                                                                                                    | Abbrechen Übernehmen Hilfe                                                                      |  |  |  |  |  |

Abbildung 6.40: Message Position High Limit

Navigieren Sie anschließend in die Drehgeber Konfiguration und wählen Assembly 100 aus.

| Module Definition                                     |                                                         |         |      |      |            |                | × |  |
|-------------------------------------------------------|---------------------------------------------------------|---------|------|------|------------|----------------|---|--|
| Revision: 1 V 002 🖨                                   |                                                         |         |      |      |            |                |   |  |
| Electronic Keying: Compatible Module V                |                                                         |         |      |      |            |                |   |  |
| Co                                                    | nnections:                                              |         |      |      |            |                |   |  |
|                                                       | Name                                                    |         | Size |      | Tag Suffix |                |   |  |
|                                                       | Input Only (100): Position & Velocity & PositionState & | Input:  | 11   | CAIT | 4          | WDGA_EP:11     |   |  |
|                                                       | CamState & Status                                       | Output: | 0    | SINT | 1          | <none></none>  |   |  |
|                                                       | Select a connection                                     |         |      | ·    |            |                |   |  |
|                                                       |                                                         |         |      |      |            |                |   |  |
|                                                       |                                                         |         |      |      |            |                |   |  |
|                                                       |                                                         |         |      |      |            |                |   |  |
|                                                       |                                                         |         |      |      |            |                |   |  |
| The disabled controls cannot be changed while online. |                                                         |         |      |      |            |                |   |  |
|                                                       |                                                         |         |      |      |            | OK Cancel Help |   |  |

Abbildung 6.41: Assembly 100

Wechseln Sie nun in die "Controller Tags" zurück. Unter "WDGA\_EP:I1.Data[8]" erkennen Sie jetzt, ob Sie sich innerhalb oder außerhalb des Arbeitsbereichs befinden.

| e: Dibetriebnahme -> Show: All Tags |      |       |       |        |         |                     |             |
|-------------------------------------|------|-------|-------|--------|---------|---------------------|-------------|
| Name                                | -8 🔺 | Value | +     | Forc 🕈 | Style   | Data Type           | Description |
| ▲ WDGA_EP:I1                        |      |       | {}    | {}     |         | _05A1:0022_5744_F94 |             |
| WDGA_EP:I1.ConnectionFaulted        |      |       | 0     |        | Decimal | BOOL                |             |
| WDGA_EP:I1.Data                     |      |       | {}    | {}     | Hex     | SINT[11]            |             |
| WDGA_EP:I1.Data[0]                  |      |       | 16#76 |        | Hex     | SINT                |             |
| WDGA_EP:I1.Data[1]                  |      |       | 16#03 |        | Hex     | SINT                |             |
| WDGA_EP:I1.Data[2]                  |      |       | 16#00 |        | Hex     | SINT                |             |
| WDGA_EP:I1.Data[3]                  |      |       | 16#00 |        | Hex     | SINT                |             |
| WDGA_EP:I1.Data[4]                  |      |       | 16#00 |        | Hex     | SINT                |             |
| WDGA_EP:I1.Data[5]                  |      |       | 16#00 |        | Hex     | SINT                |             |
| WDGA_EP:I1.Data[6]                  |      |       | 16#00 |        | Hex     | SINT                |             |
| WDGA_EP:I1.Data[7]                  |      |       | 16#00 |        | Hex     | SINT                |             |
| WDGA_EP:I1.Data[8]                  |      |       | 16#00 |        | Hex     | SINT                |             |
| WDGA_EP:I1.Data[9]                  |      |       | 16#00 |        | Hex     | SINT                |             |
| WDGA_EP:I1.Data[10]                 |      |       | 16#00 |        | Hex     | SINT                |             |

#### Abbildung 6.42: Position State Register innerhalb des Arbeitsbereichs

| Scoge: 😰 Inbetriebnahme 🗸 Show: All Tags            |  |  |  |  |  |  |
|-----------------------------------------------------|--|--|--|--|--|--|
| Name 🖂 🔺 Value + Forc + Style Data Type Description |  |  |  |  |  |  |
| ▲ WDGA_EP:11 {} {}05A1:0022_5744_F94                |  |  |  |  |  |  |
| WDGA_EP:11.ConnectionFaulted 0 Decimal BOOL         |  |  |  |  |  |  |
| ▲ WDGA_EP:11.Data {} Hex SINT[11]                   |  |  |  |  |  |  |
| ▶ WDGA_EP:11.Data[0] 16#41 Hex SINT                 |  |  |  |  |  |  |
| ▶ WDGA_EP:11.Data[1] 16#88 Hex SINT                 |  |  |  |  |  |  |
| ▶ WDGA_EP:11.Data[2] 16#00 Hex SINT                 |  |  |  |  |  |  |
| ▶ WDGA_EP:11.Data[3] 16#00 Hex SINT                 |  |  |  |  |  |  |
| ▶ WDGA_EP:11.Data[4] 16#00 Hex SINT                 |  |  |  |  |  |  |
| ▶ WDGA_EP:11.Data[5] 16#00 Hex SINT                 |  |  |  |  |  |  |
| ▶ WDGA_EP:11.Data[6] 16#00 Hex SINT                 |  |  |  |  |  |  |
| ▶ WDGA_EP:11.Data[7] 16#00 Hex SINT                 |  |  |  |  |  |  |
| ▶ WDGA_EP:11.Data[8] 16#03 Hex SINT                 |  |  |  |  |  |  |
| ▶ WDGA_EP:11.Data[9] 16#00 Hex SINT                 |  |  |  |  |  |  |
| ▶ WDGA_EP:11.Data[10] 16#02 Hex SINT                |  |  |  |  |  |  |

Abbildung 6.43: Position State Register außerhalb des Arbeitsbereichs

### 6.5.2 Preset Attribut 140h

Wenn Sie, wie in Kapitel 6.4.2 erklärt, bereits einen Preset durchgeführt haben, dann können Sie mittels "preset execute" den Positionswert erneut auf den vorher festgelegten Presetwert setzen. Gehen Sie dabei, wie in den vorherigen Kapiteln erklärt vor.

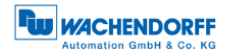

# 7 Technische Daten

### 7.1 Eigenschaften

| Schnittstellen     | 2x M12-Buchse 4-polig D-kodiert  |                            |  |  |  |  |  |
|--------------------|----------------------------------|----------------------------|--|--|--|--|--|
|                    | 1x M12-Stecker 4-polig A-kodiert |                            |  |  |  |  |  |
| Datenrate Profinet | Max. 100 Base-TX                 |                            |  |  |  |  |  |
| Diagnose LEDs      | Datenverkehr und                 | L/A1: Port 1, L/A2: Port 2 |  |  |  |  |  |
|                    | Verbindungskontrolle:            |                            |  |  |  |  |  |
| Status-LEDs        | Statusanzeige Drehgeber und      | MOD                        |  |  |  |  |  |
|                    | Bus                              |                            |  |  |  |  |  |
| Betriebstemperatur | -40 °C bis +85 °C                |                            |  |  |  |  |  |
| Lagertemperatur    | -40 °C bis +125 °C               |                            |  |  |  |  |  |
| Betriebsspannung   | 10 VDC bis 32 VDC                |                            |  |  |  |  |  |
| Eigenstromaufnahme | typ. 125 mA                      |                            |  |  |  |  |  |
| Leistungsaufnahme  | typ. 3 W                         |                            |  |  |  |  |  |
| Gewicht            | WDGA 58B, 58F:                   | ca. 700 g                  |  |  |  |  |  |
|                    | WDGA 58E:                        | ca. 410 g                  |  |  |  |  |  |
|                    | WDGA 58A                         | ca. 700g                   |  |  |  |  |  |
|                    | WDGA 58D                         | ca. 700g                   |  |  |  |  |  |
| Gehäuse            | Flanschmaterial:                 | Aluminium                  |  |  |  |  |  |
|                    | Flanschmaterial Rückseite:       | Stahlgehäuse verchromt,    |  |  |  |  |  |
|                    |                                  | magnetisch schirmend       |  |  |  |  |  |
|                    | Anschlusshaube:                  | Aluminium-Druckguss,       |  |  |  |  |  |
|                    |                                  | pulverbeschichtet          |  |  |  |  |  |

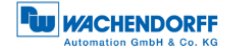

### 7.2 Abmessungen

#### 7.2.1 WDGA 58B

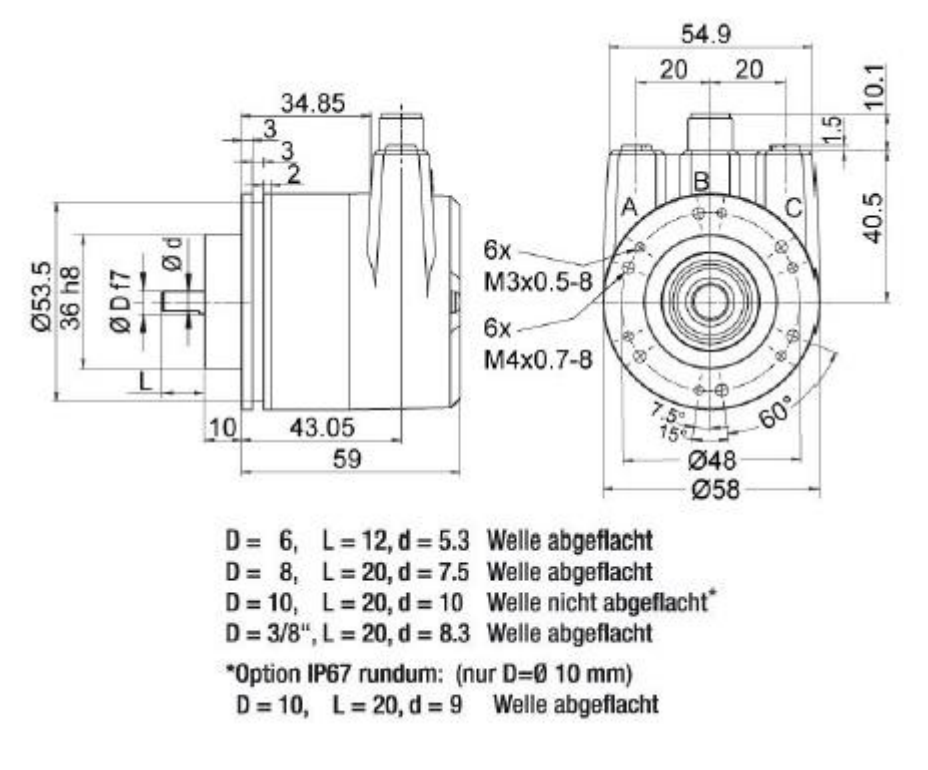

Abbildung 7.1: Abmessungen WDGA 58B

### 7.2.2 WDGA 58F

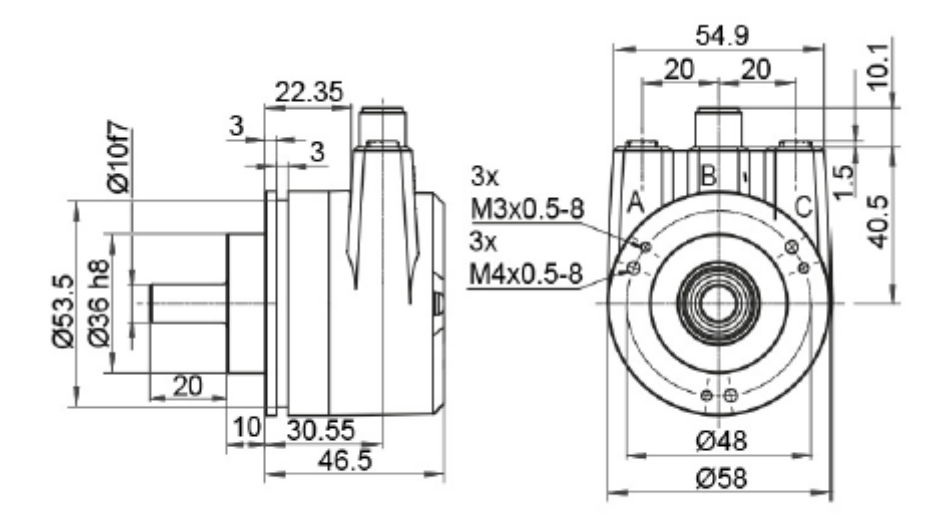

Abbildung 7.2: Abmessungen WDGA 58F

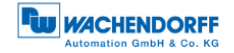

#### 7.2.3 WDGA 58E

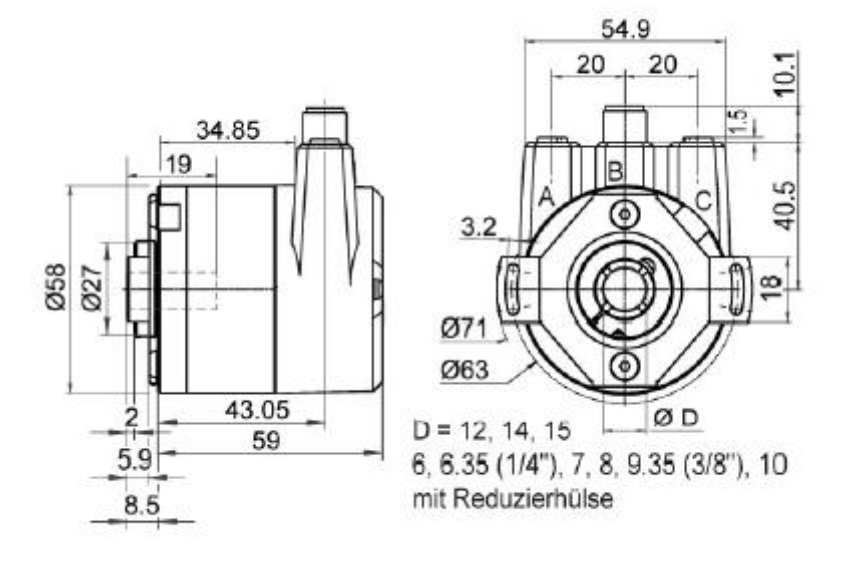

Abbildung 7.3: Abmessungen WDGA 58E

### 7.2.4 WDGA 58A

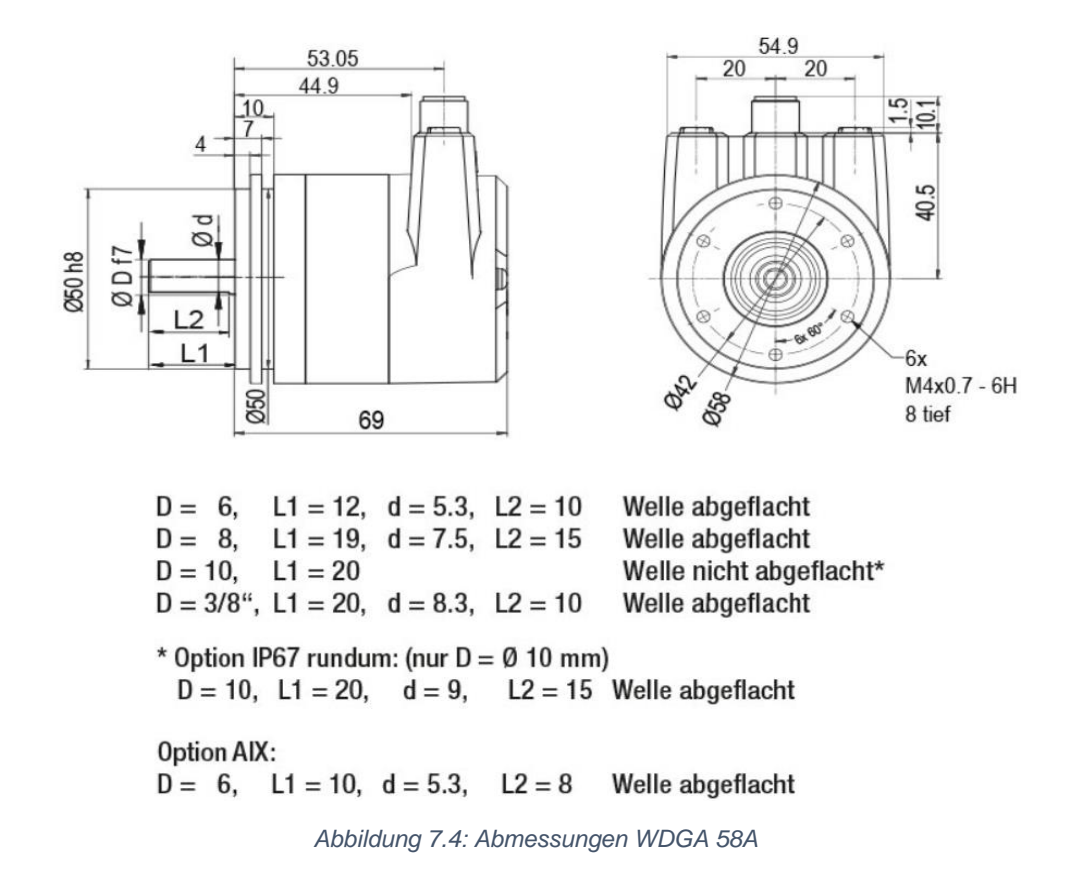

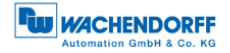

#### 7.2.5 WDGA 58D

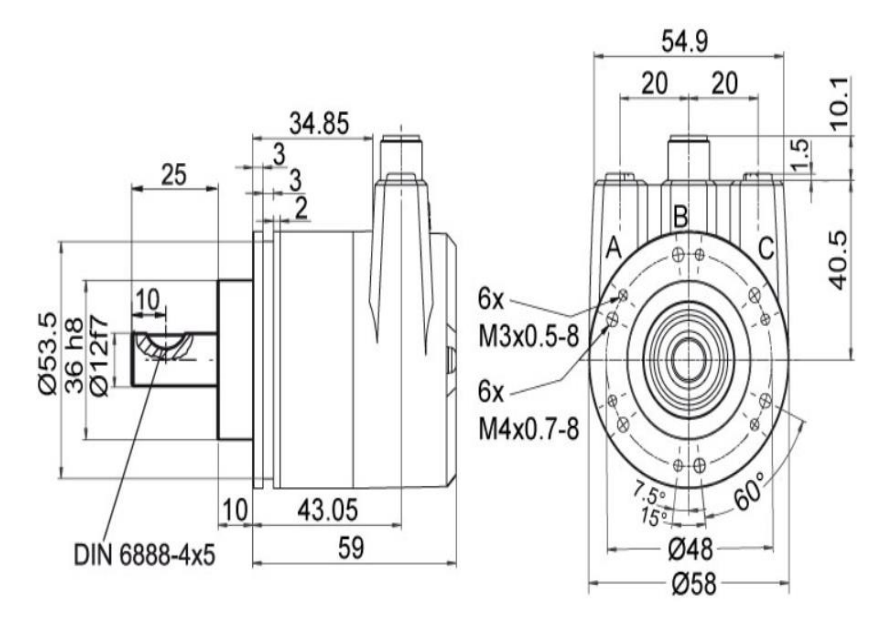

Abbildung 7.5: Abmessungen WDGA 58D

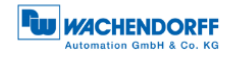

## 8 Technische Beratung

#### Technischer Anwendungsberater

Sie haben Fragen zu diesem Produkt?

Ihre technischen Anwendungsberater helfen Ihnen gerne weiter.

Tel.: +49 (0) 67 22 / 99 65 414 E-Mail: support-wa@wachendorff.de

Notizen: